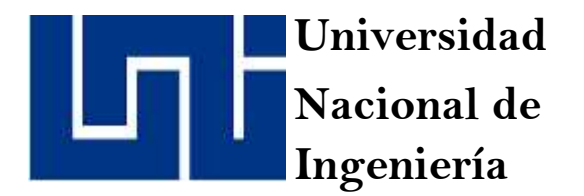

# Área de Conocimiento de Tecnología de la Información y Comunicación

## "SISTEMA DE GESTION DE PROYECTOS PARA LA EMPRESA FERRETERIA JENNY"

Trabajo Monográfico para optar al título de Ingeniero en Computación

Elaborado por:

Br. Keny Roberto González.

Carnet: 2008-23934

Br. Amalia Del Carmen Sánchez Lara

Carnet: 2009-30199

Tutor:

MSc. Luis Eduardo Chávez Mairena.

4 de noviembre de 2024 Managua, Nicaragua

## DEDICATORIA

Agradecemos primeramente a Dios por habernos permitido llegar hasta el final de este proyecto monográfico para culminación de estudio, ya que sin su ayuda y sabiduría se nos hubiese hecho imposible llegar hasta aquí.

A nuestros padres y familiares, por su esfuerzo y apoyo a lo largo de la carrera quienes estuvieron siempre a nuestro lado en los días y noches más difíciles, por ser siempre nuestros guías de vida, hoy cuando concluimos nuestros estudios les dedicamos a ustedes este logro amados padres y familiares como una meta más conquistada de la cual ustedes han sido nuestros principales aliados.

A nuestros docentes, por compartir sus conocimientos de manera profesional e invaluable sin esperar nada a cambio, agradecemos su valiosa vocación en esta carrera de docente que ha forjado año con año a excelentes profesionales, sus palabras fueron sabias, sus conocimientos rigurosos y precisos, Su semilla de conocimientos germinó en el alma y el espíritu de cada estudiante, gracias por su paciencia, dedicación y tolerancia.

A nuestro tutor y docente Msc. Luis Eduardo Chávez Mairena por ser parte de este proyecto monográfico para culminación de estudio, fue uno de los que nos vio surgir al inicio de la carrera y que, con mucha dedicación y paciencia, atendió a cada una de nuestras inquietudes, dudas y peticiones solicitadas a lo largo de este proyecto.

#### Contenido

| 1 | INT | TRODUCCIÓN1                                                                    |
|---|-----|--------------------------------------------------------------------------------|
| 2 | AN  | TECEDENTES                                                                     |
| 3 | JUS | STIFICACIÓN                                                                    |
| 4 | OB  | JETIVOS                                                                        |
|   | 4.1 | Objetivo general                                                               |
|   | 4.2 | Objetivos específicos 4                                                        |
| 5 | MA  | RCO TEÓRICO                                                                    |
|   | 5.1 | Terminología ferretera5                                                        |
|   | 5.2 | Terminología informática8                                                      |
|   | 5.3 | Diseño metodológico y estudio de factibilidad11                                |
| 6 | DIA | AGRAMA DE FLUJO DE PROCESOS                                                    |
|   | 6.1 | Diagrama entidad relación de la aplicación20                                   |
|   | 6.2 | Diagrama de componentes del sistema 21                                         |
|   | 6.3 | Diagrama de inicio de sesión22                                                 |
|   | 6.4 | Diagrama de procesos en creación de solicitudes23                              |
|   | 6.5 | Diagrama de procesos en creación de presupuestos24                             |
|   | 6.6 | Diagrama de procesos en creación de apartados25                                |
|   | 6.7 | Diagrama de procesos agregar división 26                                       |
| 7 | RE  | QUERIMIENTOS FUNCIONALES DEL SISTEMA GESTIÓN DE PROYECTOS 27                   |
|   | 7.1 | Requerimientos funcionales para el inicio de sesión27                          |
|   | 7.2 | Requerimientos funcionales para el registro de solicitudes de proyectos 28     |
|   | 7.3 | Requerimientos funcionales para el registro de presupuestos en la solicitud 29 |
|   | 7.4 | Requerimientos funcionales para registro de gastos en los presupuestos 30      |
|   | 7.5 | Requerimientos funcionales para consultar existencia                           |

|    | 7.6                                         | Requerimientos funcionales para generar apartados              | 31 |  |  |
|----|---------------------------------------------|----------------------------------------------------------------|----|--|--|
|    | 7.7                                         | Requerimientos funcionales para generar las remisiones         | 32 |  |  |
|    | 7.8                                         | Requerimientos funcionales para realizar pagos a un proyecto   | 33 |  |  |
|    | 7.9                                         | Requerimientos Funcionales para catálogo –división             | 34 |  |  |
|    | 7.10                                        | Requerimientos funcionales para catálogo-servicios             | 34 |  |  |
|    | 7.11                                        | Requerimientos funcionales para catalogo presupuestista        | 35 |  |  |
|    | 7.12                                        | Requerimientos funcionales para catálogo-motivos de rechazo    | 35 |  |  |
|    | 7.13                                        | Requerimientos funcionales para catálogo-plantilla presupuesto | 36 |  |  |
|    | 7.14                                        | Requerimientos no funcionales                                  | 36 |  |  |
| 8  | CAS                                         | SOS DE USO                                                     | 37 |  |  |
|    | 8.1                                         | Caso de uso para agregar solicitud de proyecto                 | 37 |  |  |
|    | 8.2                                         | Caso de uso para abrir solicitud de proyecto                   | 39 |  |  |
|    | 8.3                                         | Caso de uso para editar solicitud de proyecto                  | 40 |  |  |
|    | 8.4                                         | Caso de uso para rechazar solicitud de proyecto                | 41 |  |  |
|    | 8.5                                         | Casos de uso para anular una solicitud de proyecto             | 44 |  |  |
|    | 8.6                                         | Caso de uso para asignar nuevo presupuestista                  | 45 |  |  |
|    | 8.7                                         | Casos de uso para generar código de proyecto                   | 46 |  |  |
|    | 8.8                                         | Casos de uso para agregar una nueva división                   | 47 |  |  |
|    | 8.9                                         | Caso de uso modificar división                                 | 50 |  |  |
|    | 8.10                                        | Caso de uso para agregar un servicio                           | 52 |  |  |
|    | 8.11                                        | Caso de uso modificar servicio                                 | 54 |  |  |
|    | 8.12                                        | Caso de uso eliminar servicio                                  | 55 |  |  |
| 9  | EN                                          | ΓORNO DE DESARROLLO                                            | 56 |  |  |
| 1( | 10 PANTALLAS DEL SISTEMA Y SU FUNCIONALIDAD |                                                                |    |  |  |
|    | 10.1                                        | Pantalla de inicio de sesión                                   | 58 |  |  |

| 10.2  | Pantalla de solicitudes y presupuestos | 58  |
|-------|----------------------------------------|-----|
| 10.3  | Convirtiendo presupuesto en plantilla  | 69  |
| 10.4  | Apartados de mercadería                | 71  |
| 10.5  | Remisiones de productos.               | 73  |
| 10.6  | Devolución de proyectos                |     |
| 10.7  | Registro de pagos a los proyectos      | 79  |
| 10.8  | Liquidación y cierre del proyecto      |     |
| 10.9  | Opciones del catálogo                  |     |
| 11 DI | ESARROLLO DE PRUEBAS FUNCIONALES       |     |
| 12 CC | ONCLUSIONES                            |     |
| 13 RE | ECOMENDACIONES                         |     |
| 14 BI | BLIOGRAFIA                             |     |
| 15 AN | NEXOS                                  |     |
| 15.1  | Sesión de trabajo número uno           |     |
| 15.2  | Sesión de trabajo número dos           |     |
| 15.3  | Sesión de trabajo número tres          |     |
| 15.4  | Sesión de trabajo número cuatro        |     |
| 15.5  | Sesión de trabajo número cinco.        |     |
| 15.6  | Sesión de trabajo número seis.         |     |
| 15.7  | Sesión de trabajo número siete.        |     |
| 15.8  | Sesión de trabajo número ocho.         |     |
| 15.9  | Sesión de trabajo número nueve         | 108 |

#### Índice de Tablas

| Tabla 1 Recursos de hardware y software a utilizar                                   | 15   |
|--------------------------------------------------------------------------------------|------|
| Tabla 2 Costos de desarrollo.                                                        | 15   |
| Tabla 3 Costo de hardware para el desarrollo                                         | 16   |
| Tabla 4 Costo de Hardware en servidor de aplicaciones.                               | 16   |
| Tabla 5 Costos de mantenimiento del software anual                                   | 17   |
| Tabla 6 Costo de mantenimiento de hardware anual                                     | 18   |
| Tabla 7 Costos totales                                                               | 18   |
| Tabla 8 Requerimientos funcionales para el inicio de sesión                          | 27   |
| Tabla 9 Requerimientos de registro de solicitudes de proyectos.                      | 29   |
| Tabla 10 Requerimientos funcionales para el registro de presupuestos en la solicituo | 1.29 |
| Tabla 11Requerimientos funcionales para registro de gastos en los presupuestos       | 30   |
| Tabla 12 Requerimiento funcionales para consultar existencias                        | 31   |
| Tabla 13 Requerimientos funcionales para generar apartados                           | 32   |
| Tabla 14 Requerimientos Funcionales para generar remisiones.                         | 33   |
| Tabla 15 Requerimientos funcionales para realizar pagos a un proyecto                | 33   |
| Tabla 16 Requerimientos funcionales para catálogo de división                        | 34   |
| Tabla 17 Requerimientos funcionales para catálogo de servicios                       | 34   |
| Tabla 18 Requerimientos funcionales para catalogo presupuestista                     | 35   |
| Tabla 19 Requerimientos funcionales para catálogo motivo de rechazos                 | 35   |
| Tabla 20 Requerimientos funcionales para catálogo-plantilla presupuesto              | 36   |
| Tabla 21 Requerimientos no funcionales.                                              | 36   |
| Tabla 22 Caso de uso para agregar solicitud                                          | 37   |
| Tabla 23 Caso de uso para abrir solicitud de proyecto.                               | 39   |
| Tabla 24 Caso de uso para editar una solicitud de proyecto                           | 40   |
| Tabla 25 Caso de uso para rechazar solicitud de proyecto                             | 41   |
| Tabla 26 Caso de uso para anular solicitud de proyecto                               | 44   |
| Tabla 27 Caso de uso para asignar nuevo presupuestista.                              | 45   |
| Tabla 28 Caso de uso para generar código de proyecto                                 | 46   |
| Tabla 29 Casos de uso para agregar una nueva división.                               | 48   |
| Tabla 30 Caso de uso para modificar división                                         | 50   |

| Tabla 31 Caso de uso para agregar un Servicio              | 52  |
|------------------------------------------------------------|-----|
| Tabla 32 Caso de uso modificar servicio                    | 54  |
| Tabla 33 Caso de uso para eliminar un servicio             | 55  |
| Tabla 34 Tabla del entorno de desarrollo                   | 57  |
| Tabla 35 Caso de prueba para agregar solicitud de proyecto |     |
| Tabla 36 Caso de prueba para agregar presupuesto           | 91  |
| Tabla 37 Lista de casos de pruebas                         |     |
| Tabla 38 Sesión de trabajo número 1                        | 100 |
| Tabla 39 Sesión de trabajo número 2                        | 100 |
| Tabla 40 Sesión de trabajo número 3                        | 101 |
| Tabla 41 Sesión de trabajo número 4                        |     |
| Tabla 42 Sesión de trabajo número 5                        |     |
| Tabla 43 Sesión de trabajo número 6                        | 105 |
| Tabla 44 Sesión de trabajo número 7                        | 106 |
| Tabla 45 Sesión de trabajo número 8.                       | 107 |
| Tabla 46 Sesión de trabajo número 9                        |     |

## Índice de Figuras

| Figura 1 Modelo de la aplicación      |                              |
|---------------------------------------|------------------------------|
| Figura 2 Diagrama entidad relaciór    |                              |
| Figura 3 Diagrama de componente       | s 21                         |
| Figura 4 Diagrama de actividad inic   | io de sesión 22              |
| Figura 5 Diagrama de actividad de     | creación de solicitud23      |
| Figura 6 Diagrama de actividad de     | creación de presupuesto24    |
| Figura 7 Diagrama de actividad pa     | a creación de apartados25    |
| Figura 8 Diagrama de actividad pa     | a crear división26           |
| Figura 9 Caso de uso para agrega      | solicitud de proyecto        |
| Figura 10 Caso de uso para abrir s    | olicitud de proyecto 40      |
| Figura 11 Caso de uso para editar     | solicitud de proyecto 41     |
| Figura 12 Caso de uso para rechaz     | ar Solicitud de Proyecto43   |
| Figura 13 Caso de uso para anular     | solicitud de proyecto 44     |
| Figura 14 Caso de uso para asigna     | r nuevo presupuestista46     |
| Figura 15 Caso de uso para genera     | ar código de proyecto 47     |
| Figura 16 Caso de USO para gene       | rar nueva división 49        |
| Figura 17 Caso de uso para modifi     | car una división51           |
| Figura 18 Caso de uso para agrega     | ar un nuevo servicio53       |
| Figura 19 Caso de uso para modifi     | car un servicio54            |
| Figura 20 Caso de uso para elimina    | ar un servicio               |
| Figura 21 Pantalla de inicio de ses   | ón58                         |
| Figura 22 Pantalla de inicio del sist | ema58                        |
| Figura 23 Pantalla de inicio en las   | solicitudes del sistema58    |
| Figura 24 Pantalla de solicitudes de  | e proyectos y sus opciones59 |
| Figura 25 Pantalla para agregar pro   | esupuesto60                  |
| Figura 26 Pantalla de confirmación    | de agregar solicitud60       |
| Figura 27 Pantalla de solicitudes     |                              |
| Figura 28 Pantalla para agregar pro   | esupuestos61                 |
| Figura 29 sección para agregar pro    | ductos a los presupuestos62  |
| Figura 30 Pantalla de consultar exi   | stencias62                   |

| Figura   | 31 Producto agregado al presupuesto                               | 63 |
|----------|-------------------------------------------------------------------|----|
| Figura   | 32 Presupuesto con varios productos agregados                     | 63 |
| Figura   | 33 Pantalla de gasto agregado al presupuesto                      | 64 |
| Figura   | 34 Agregando Nombre de presupuesto y descripción                  | 64 |
| Figura   | 35 Confirmación para guardar presupuesto                          | 65 |
| Figura   | 36 Envío de presupuesto a autorización                            | 65 |
| Figura   | 37 Autorizado de presupuesto                                      | 66 |
| Figura   | 38 Reporte de proyecto consolidado                                | 67 |
| Figura   | 39 Reporte de proyecto detallado                                  | 68 |
| Figura 4 | 40 Código de proyecto generado                                    | 69 |
| Figura 4 | 41 Convirtiendo presupuesto a plantilla                           | 69 |
| Figura 4 | 42 Agregando nombre de plantilla                                  | 70 |
| Figura 4 | 43 Confirmación a plantilla agregada                              | 70 |
| Figura 4 | 44 Opciones de proyectos                                          | 70 |
| Figura 4 | 45 Lista de apartados previamente realizados                      | 71 |
| Figura 4 | 46 Seleccionar presupuesto para generar apartado de los productos | 71 |
| Figura 4 | 47 Agregando tienda de donde apartar                              | 72 |
| Figura 4 | 48 Apartado agregado                                              | 72 |
| Figura 4 | 49 Número de apartado agregado a la lista                         | 73 |
| Figura   | 50 Registro de apartado en base de datos                          | 73 |
| Figura   | 51 Listado de remisiones en pantalla                              | 74 |
| Figura   | 52 Búsqueda del proyecto del cual vamos a remisionar productos    | 74 |
| Figura   | 53 Búsqueda del apartado para remisionar                          | 75 |
| Figura   | 54 Confirmando la remisión                                        | 75 |
| Figura   | 55 Seleccionando remisión para entregar                           | 76 |
| Figura   | 56 Mensaje de entrega realizada                                   | 76 |
| Figura   | 57 Pantalla de devolución de proyecto                             | 77 |
| Figura   | 58 Pantalla de los proyectos que tienen remisión                  | 77 |
| Figura   | 59 Seleccionando proyecto del cual vamos hacer devolución         | 78 |
| Figura   | 60 Pantalla para indicar la cantidad a devolver                   | 78 |
| Figura   | 61 Producto devuelto                                              | 79 |

| Figura 62 Pantalla de pagos registrados                 | 79 |
|---------------------------------------------------------|----|
| Figura 63 Ingreso del tipo de gasto                     |    |
| Figura 64 Confirmación para agregar el tipo de pago     |    |
| Figura 65 Pago agregado al proyecto.                    |    |
| Figura 66 Pantalla de los proyectos a cerrar            |    |
| Figura 67 Ventana donde muestra el proyecto y sus pagos |    |
| Figura 68 Pantalla para asociar gastos                  |    |
| Figura 69 Gastos asociados                              |    |
| Figura 70 Liquidación del proyecto.                     |    |
| Figura 71 Opciones de la pantalla de liquidación        |    |
| Figura 72 Reporte de remisiones y devoluciones          |    |
| Figura 73 Reporte de liquidación del proyecto           |    |
| Figura 74 Catálogos del sistema                         |    |
| Figura 75 Divisiones del sistema                        |    |
| Figura 76 División nueva agregada                       |    |
| Figura 77 Pantalla de catálogo de servicios             |    |
| Figura 78 uso de catálogos al agregar servicio          |    |
| Figura 79 Datos agregados para guardar el servicio      |    |
| Figura 80 Servicio agregado a la lista                  |    |
| Figura 81 Catálogo presupuestistas                      |    |
| Figura 82 Catálogo motivos de rechazo                   |    |
| Figura 83 Catálogo de plantillas                        |    |
| Figura 84 Catálogo de Costos                            |    |

## 1 INTRODUCCIÓN

Ferretería Jenny Inicio con tres empleados y una pequeña inversión, tras 25 años este negocio ha ido creciendo a pasos firmes dentro del mercado ferretero, a comienzos de los 90 había buena proyección en el sector construcción y evidentemente vendrían nuevas inversiones, fue así como el dueño decidió vender sus otros negocios y centrarse en uno "Ferretería Jenny".

Actualmente ferretería Jenny es una empresa con bases muy sólidas con más de 30,000 ítems de productos que se importan directamente de fábrica, contando con tres sucursales, 238 empleados y presencia de venta en todo el país, pero presenta una desventaja con respecto a la oferta de sus proyectos y es el de no tener un sistema completo para el área de gestión de proyectos que les permita completar dichos procesos ya que muchas veces esto quedan como simples opciones o sugerencias para el cliente.

El presente documento presenta los resultados de un estudio realizado para la empresa ferretería "Jenny S.A" Con el objetivo de introducir nuevas ideas y desarrollar un sistema de gestión de proyectos que permita al personal agilizar sus procesos con respecto al área antes mencionada, de esta manera la empresa podrá ofertar de una manera más detallada y ordenada todas las posibles propuestas para diferentes tipos de proyectos que ellos puedan tener. Por ende, surge la necesidad de dicho proyecto el cual estaba dentro de planes futuros de la empresa y que al presentarse la oportunidad deciden adecuar el sistema a uno ya existente pero que aún no cumple con sus expectativas en su totalidad.

Con la implementación de este software se espera que la empresa logre llevar un mejor control de los proyectos ofertados y las modificaciones solicitadas por los Usuarios.

En el resto del presente documento se describen los antecedentes, justificación, objetivo general y específicos, así como el diseño metodológico y estudio de factibilidad para dicho sistema.

## 2 ANTECEDENTES

Ferretería Jenny es una empresa que actualmente trabaja con un sistema que prácticamente no cubre todas las necesidades de la misma, este solo incluye módulos para generar reportes, facturación y uno contable, por lo cual se ven en la necesidad de incluir un sistema de gestión de proyectos que les facilite generar un presupuesto según la necesidad de sus clientes.

Dicha empresa reconoce estas dificultades y de la importancia que tienen los sistemas de información para facilitar el trabajo dentro de la misma, por esta razón buscan como hacer uso de las TI (tecnologías de la información, sin embargo no hay un sistema que cumpla con las expectativas primeramente de sus clientes quienes buscan una propuestas en sus proyectos que aporte a sus ideas, es por ello que un presupuesto de proyecto vendría a mejorar la calidad en ventas y producción dentro de la empresa y de esta manera poder entrar a la competencia dentro del mercado ferretero. Por ende, nace la necesidad del sistema de gestión de proyectos para automatizar los procesos de negocio dentro de la empresa, es importante mencionar que la recopilación y análisis de lo antes expuesto lleva a la búsqueda de una solución de dichas problemáticas, pensando como solución el desarrollo e integración de un sistema que permita realizar el debido control y registro de los diferentes proyectos propuestos con la ayuda de estas nuevas herramientas tecnológicas.

Dicho estudio se basa a su anterior forma de trabajo ya que a través de la recolección de datos se definió el tipo de sistema que debería de reemplazar a los procesos actuales, cabe mencionar que la empresa ha venido presentando dificultades en cuanto al nivel de competencia dentro de este amplio mercado ya que sus procesos de operación con respecto a otras empresas son débiles y lentos, dentro de ellos podríamos mencionar:

- ✓ Retraso en la atención de sus clientes.
- No cuentan con un sistema automatizado que les ayude a generar un presupuesto factible para una empresa.
- ✓ Poca oferta de Estimación de proyectos para sus clientes
- ✓ El personal no cumple de manera eficaz con sus metas de ventas establecidas.

## 3 JUSTIFICACIÓN

El software para la gestión de proyectos aporta diferentes beneficios en cuanto al costo o manejo de diferentes recursos, calidad y cumplimiento de estos, además ayuda a mejorar el negocio en sí mismo. Dentro de este contexto la implementación y utilización de un software específico es la mejor opción para implantar proyectos con eficiencia.

Ferretería Jenny no cuenta con un sistema que les permita agilizar el uso adecuado de sus propuestas ya existentes ya que estás al final solo quedan como sugerencias y no como una solución creíble ante sus clientes, por lo cual se desarrollará un sistema de administración que permita mejorar la gestión de proyectos.

El sistema reducirá los formularios que se llenan manualmente en papel y facilitara la generación de reportes básicos definidos por filtros que permitirán obtener la información requerida de forma óptima, sin tener inconvenientes brindando respuestas rápidas para el cliente y tanto ellos como la empresa se sientan satisfechos con los resultados obtenidos durante el proceso de una gestión de proyecto.

## 4 **OBJETIVOS**

#### 4.1 Objetivo general

Desarrollar el sistema de gestión de proyectos para la empresa "Ferretería Jenny"

#### 4.2 Objetivos específicos

- Analizar los requerimientos y alcance del sistema por medio de reuniones programadas con los usuarios.
- Diseñar el modelo seleccionado del sistema informático que cumpla con los requerimientos establecidos usando la metodología de desarrollo Scrum.
- Codificar el sistema usando el lenguaje de programación C# y el gestor de base de datos SQL Server.

## 5 MARCO TEÓRICO

En la siguiente tabla se presenta la terminología relacionada al ámbito comercial para el cual se ha realizado este trabajo, la cual facilitará la implementación para dicho proyecto, una vez conociendo las características y definición de cada término Analizaremos los requerimientos y alcance del sistema por medio de las historias de usuarios.

#### 5.1 Terminología ferretera

- Ferretería: Es el establecimiento en el que se venden herramientas y objetos de carpintería, bricolaje y herrería, como clavos, tornillos, alambre, cerraduras, etc., y vasijas y recipientes de metal u otro material.
- Servicio: son las actividades que intentan satisfacer las necesidades de los clientes. Los servicios son lo mismo que un bien, pero de forma no material o intangible. Esto se debe a que el servicio sólo es presentado sin que el consumidor lo posea.
- Producto: Un producto es aquello que se fabrica y se destina al mercado para satisfacer una demanda. Es un elemento planificado que resulta luego de un proceso productivo, el cual se pone a la venta posteriormente.
- Cliente: Un cliente es quien adquiere los productos o servicios de un negocio.
   Por tanto, es un consumidor, desde la perspectiva de la empresa.
- ) Contacto de la Empresa: Será la persona encargada de la venta o presupuesto el cual llevará el control de principio a fin con un determinado cliente.

- Proyecto: El término proyecto hace referencia a la planificación o concreción de un conjunto de acciones y de recursos que se van a usar para conseguir un fin determinado y objetivos concretos.
- J Liquidación de Proyecto: Es cuando se les asignan pagos a las facturas generadas por un proyecto ejecutado por la empresa.
- ) Costos: Es el costo que posee cada producto o servicio utilizado para un determinado proyecto al cual se le aplica un porcentaje de ganancia.
- Presupuesto: El presupuesto de un proyecto es el documento en el cual se detallan los gastos y ganancias que se prevé que tenga la empresa en un lapso de tiempo determinado.
- Solicitud de Presupuesto: Es la que realiza el cliente a través de un vendedor
- Presupuestista: Colaborador de la empresa quien está encargado de elaborar los presupuestos y ofrecerlo al cliente.
- J Jefe de Presupuesto: Supervisa y aprueba presupuestos generados.
- Apartado: Es una herramienta del punto de venta donde el cliente puede apartar una mercancía o producto con un anticipo y luego seguir abonando hasta que complete el precio total para que se la pueda llevar.
- Pagos: Hablamos de pago cuando se realiza la acción de extinguir una obligación contraída previamente: dicha obligación se adquiere por haber comprado un bien o un servicio, y se satisface mediante el pago de dinero o a través de la prestación de otros bienes o servicios.

- Devolución: En el ámbito del comercio, la idea de devolución se aplica cuando un comprador no queda conforme con la mercadería recibida y decide regresar al vendedor, a cambio de que le entreguen nuevamente el dinero que había desembolsado en la compra. en este caso de algún producto ferretero.
- Vendedor: Un vendedor es aquella persona que tiene encomendada la venta y comercialización de productos o servicios de una compañía.
- J Licitación: La licitación, en términos empresariales, es el proceso reglado mediante el cual una organización da a conocer públicamente una necesidad, solicita ofertas que la satisfagan, evalúa estas ofertas y selecciona una de ellas.
- Caja Chica: La caja chica es una cantidad de dinero que utilizan las empresas cuando tienen que hacer frente a gastos imprevistos o de emergencia que no están programados en el presupuesto de la organización. Suelen ser gastos de pequeña cantidad y que, por tanto, pueden ser satisfechos en efectivo.
- Caja General: Es en donde se registran todas las transacciones de ingresos y gastos en efectivo. Aunque el dinero no permanece por mucho tiempo en ella.
- Vale de Caja Chica: Documento temporal a utilizar en adelantos de dinero para la compra de algún bien o servicio.
- Remisión: La remisión es un documento soporte de la entrega de mercancías en el que se indican las cantidades que han salido de forma física del inventario y han sido entregadas al cliente, pero no han sido facturadas.
- ) Factura: Una factura es un documento comercial que registra la información relativa a la compra o venta de un bien o servicio
- ) Catálogo: Lista o inventario ordenada y clasificada de cualquier tipo de productos.
- ) Utilidad: Es el interés, la ganancia o fruto que se obtiene de un determinado producto.

#### 5.2 Terminología informática

- J Sistema informático (SI): Es un sistema que permite almacenar y procesar información; es el conjunto de partes interrelacionadas: hardware, software y personal informático.
- Conectividad: Capacidad de un dispositivo de conectarse y comunicarse con otro, con el fin de intercambiar información o establecer una conexión directa a base de información digital.
- Definición operacional: Conjunto de procesos sobre una colección de datos recopilados y procesados que generan información oportuna, confiable y relevante que ayuda a tomar decisiones y cumplir objetivos.
- Herramienta informática: Las Herramientas informáticas (tools, en inglés), son programas, aplicaciones o simplemente instrucciones usadas para efectuar otras tareas de modo más sencillo.
- UML: (Unifed Modeling Languaje) El lenguaje para modelamiento unificado (UML), es un lenguaje para la especificación, visualización, construcción y documentación de los artefactos de un proceso de sistema intensivo.
- ) SCRUM: Scrum es un marco ligero que ayuda a las personas, equipos y organizaciones a generar valor a través de soluciones adaptables para problemas complejos.
- Sprint: Un sprint es un período breve de tiempo fijo en el que un equipo de scrum trabaja para completar una cantidad de trabajo establecida.
- Base de datos: Se conoce como base de datos al conjunto de informaciones que está organizado y estructurado de un modo específico para que su contenido pueda ser tratado y analizado de manera rápida y sencilla.

- J Gestor de base de datos: Un gestor de base de datos o sistema de gestión de base de datos (SGBD) hace referencia al software que manipula esta base de datos y es la interfaz de acceso de parte del usuario para poder trabajar con esta información en diferentes niveles: consulta, análisis, almacenamiento y modificación.
- ) C#: (pronunciado ci sharp en inglés) es un lenguaje de programación multiparadigma desarrollado y estandarizado por la empresa Microsoft como parte de su plataforma. NET
- Framework: El framework es un término que proviene del inglés y significa «marco de trabajo» o «estructura». En el ámbito de la programación, un framework es un conjunto de herramientas y librerías que se utilizan para desarrollar aplicaciones más fácilmente y de manera más eficiente.
- Análisis de requerimientos: El levantamiento y análisis de los requerimientos tanto funcionales como no funcionales Los requerimientos funcionales son expresados en la forma de Casos
- Mantenimiento: Luego de la implantación del sistema se hará el proceso de mejora y optimización del software, así como también corrección de los defectos.
- Microsoft SQL Server Client: es un sistema de gestión de bases de datos relacionales (RDBMS) que admite una amplia variedad de aplicaciones de procesamiento de transacciones, inteligencia empresarial y análisis en entornos informáticos corporativos.

- ) Sistema informático (SI): Es un sistema que permite almacenar y procesar información; es el conjunto de partes interrelacionadas: hardware, software y personal informático.
- Conectividad: Capacidad de un dispositivo de conectarse y comunicarse con otro, con el fin de intercambiar información o establecer una conexión directa a base de información digital.
- Definición operacional: Conjunto de procesos sobre una colección de datos recopilados y procesados que generan información oportuna, confiable y relevante que ayuda a tomar decisiones y cumplir objetivos.

#### 5.3 Diseño metodológico y estudio de factibilidad

#### Diseño Metodológico

Una vez trazados nuestros objetivos planteados en el documento del protocolo y las etapas, roles y responsabilidades de la metodología de desarrollo scrum se procede a explicar el diseño metodológico en el cual explicaremos las etapas de cada una.

Etapa 1: Identificación y Análisis de los requerimientos para el sistema.

En esta etapa corresponde a la elaboración de los requerimientos del sistema a implementar para ello se sostuvieron reuniones con el equipo de trabajo de proyectos junto con el acompañamiento de informática.

Etapa 2: Diseño de la arquitectura UML del Sistema.

Una vez analizados los requerimientos del sistema y las funcionalidades definidas con éxito se procederán con la realización de un diseño de arquitectura que cumpla con los requerimientos identificados utilizando herramientas UML.

Etapa 3: Diseño y Codificación de los módulos del sistema.

Se comienza el desarrollo de la codificación usando en lleno la metodología SCRUM el cual planearemos cada sprint a partir de nuestros backlog (Listas de tareas) de requerimientos.

Etapa 4: Desarrollo de Pruebas funcionales.

En esta etapa se integrará cada módulo de la aplicación, se hará una verificación de los componentes del sistema para garantizar que cumplan con las especificaciones planteadas en las etapas de análisis y diseño.

Etapa 5: Implementación del sistema.

Realizadas las pruebas y estas se encuentre satisfactorias se comienza la última etapa, la implementación del sistema que consiste en alojar el sistema en un servidor de la empresa.

#### ) Estudio de Factibilidad.

El estudio de factibilidad forma parte de la primera fase representativa de un proyecto, ya sea para un producto, un servicio, o un sitio, El estudio consiste en explorar todos los conceptos del proyecto permitiendo responder a las necesidades que se quieren alcanzar: Calidad, costos, plazos

Objetivos de un estudio de factibilidad

Para que un proyecto tenga éxito, hay que tener en cuenta tres factores importantes

- 1. Calidad: Nivel de calidad requerido para el producto/servicio
- 2. Costo: Costo de diseño del producto, logística, comercialización, precio de venta del producto, etc.
- 3. Plazos: Plazos de diseño, de entrega de un producto a un cliente, etc.

La factibilidad se apoya en 3 aspectos básicos, y estos son, Operativo, Técnico y Económico.

A continuación, se desarrollará el análisis y estudio de factibilidad correspondiente para dicho proyecto a Implementar en la empresa Ferretería Jenny.

#### • Factibilidad Operativa.

La factibilidad operativa identifica si el proyecto puede ser operado a través de los recursos de la organización, además de los recursos que participaran en el proyecto, busca la manera de tener la mejor disponibilidad del momento y lugar adecuado, cuando el proyecto se convierta en resultados.

También se realiza dicho estudio para verificar si el proyecto propuesto es accesible, de ser respaldado por los beneficios que se obtendrían como consecuencia de su implementación, Pero podría generarse inquietudes entre los usuarios que lo utilizarían por ser algo completamente nuevo, por ello es importante la capacitación de los usuarios que serían concurrentes con el sistema y capturar todas las sugerencias que estos puedan hacer con referente al mismo. Sobre el personal que usara el sistema, se considerará que tengan los siguientes atributos:

Capacidad de análisis

Experiencia en: atención al usuario, análisis, Uso y manejo de Sistemas

Experiencia con otros sistemas de información o usos de sistemas de cómputo.

Para el personal que dará mantenimiento del sistema se desea los siguientes atributos:

Manejo del lenguaje C#

Manejo de Bases de Datos SQL Server

Capacidad de Análisis y comprensión de problemas

Nosotros como equipo de desarrollo para este proyecto contamos con los conocimientos necesarios para realizar mantenimientos a futuros sobre el desarrollo de este proyecto.

#### • Factibilidad Técnica

La factibilidad técnica presenta la tecnología que se requiere para alcanzar la funcionalidad y el rendimiento del sistema, contemplando tanto la disponibilidad de los recursos como la necesidad de nuevos recursos de hardware y software paran el desarrollo y funcionamiento del sistema.

Para el proyecto se requieren los recursos que a continuación se detallaran en la siguiente tabla (autoría propia):

| Tipos de RecursosAplicación de |                                       |                                                                                                    |  |  |  |
|--------------------------------|---------------------------------------|----------------------------------------------------------------------------------------------------|--|--|--|
| Recursos                       |                                       |                                                                                                    |  |  |  |
| Software                       | Análisis del sistema                  | • DRAW.IO<br>• Bizagi Modeler                                                                                                    |  |  |  |
| Software                       | Desarrollo                            | <ul><li>Visual C# 2019</li><li>SQL Server 2016</li></ul>                                                                                                    |  |  |  |
| Conocimiento                   | Diseño y Lenguajes de<br>Programación | <ul><li>Visual C# 2019</li><li>SQL Server 2019</li></ul>                                                                                                    |  |  |  |
| Software                       | Documentación y diseño                | Microsoft Office 2016<br>(Word, Excel, Power<br>Point)<br>Draw.io                                                                                                    |  |  |  |
| Software                       | Sistema Operativo                     | • Windows Server 2016<br>(Servidor), Windows<br>Server 2012 R2<br>(Cliente).                                                                                                    |  |  |  |
| Hardware                       | Dispositivos Clientes                 | <ul> <li>Intel Core i3 o</li> <li>Superior</li> <li>8 GB RAM o Superior</li> <li>Monitor 21<sup>''</sup> o superior</li> <li>con una resolución de</li> <li>1024 x 768</li> </ul>                                                                                                    |  |  |  |
| Hardware                       | Servidor                              | <ul> <li>2 Procesador Intel</li> <li>2.10 GHz o</li> <li>superior</li> <li>128 GB RAM o</li> <li>Superior</li> </ul>                                                                                                    |  |  |  |
| Hardware                       | Desarrollo                            | <ul> <li>2 equipos de<br/>desarrollo laptop Dell<br/>personal Intel Core i7</li> <li>16 GB RAM</li> <li>Monitor 14<sup>''</sup> con una<br/>resolución de 1024 x 768</li> <li>2-laptop Dell personal</li> <li>Windows 11 pro<br/>,Intel Core i5 2.5 GHZ</li> <li>16 GB RAM</li> </ul> |  |  |  |

|         |   | • Monitor 15 <sup>11</sup> con una<br>resolución de 1024<br>x 768 |
|---------|---|-------------------------------------------------------------------|
| · · · · | - |                                                                   |

Tabla 1 Recursos de hardware y software a utilizar.

#### ) Factibilidad Económica

Factibilidad económica La factibilidad económica permite medir los costos asociados al desarrollo de un proyecto o solución. A menudo recibe el nombre de análisis costo beneficio.

Costo en Desarrollo

El costo en los pagos de desarrollador está basado en sondeos realizados a empresas de desarrollo en Nicaragua y promedios de salarios.

| Recurso Cantidad Costo Mes Duración Total |   |           |         |            |  |
|-------------------------------------------|---|-----------|---------|------------|--|
| Desarrollador                             | 2 | \$ 800.00 | 6 meses | \$9,600.00 |  |
| Tabla 2 Costos de desarrollo.             |   |           |         |            |  |

) Costo de Hardware usado en el desarrollo

El desarrollador del sistema cuenta con recursos tecnológicos para el desarrollo del sistema por lo que no se requerirá de una inversión inicial en la adquisición de este recurso.

| Recurso | Cantidad | Característica        | Costo     |
|---------|----------|-----------------------|-----------|
| PC      | 1        | Laptop Dell personal  | \$ 600.00 |
|         |          | Windows 11 pro, Intel |           |
|         |          | Core i5 2.5 GHZ       |           |
|         |          | 16 GB RAM             |           |
|         |          | Monitor 15" con una   |           |
|         |          | resolución de 1024 x  |           |
|         |          | 768                   |           |
|         |          |                       |           |

| Periféricos | 1 | 2-Mouse Logitech<br>MK270 | \$50.00   |
|-------------|---|---------------------------|-----------|
| Memoria USB |   | Memoria USB de 64<br>GB   | \$15.00   |
|             |   | Total:                    | \$ 665.00 |

Tabla 3 Costo de hardware para el desarrollo

• Costo de Hardware en Servidor de Aplicaciones para la Empresa

| Recurso  | Cantidad | Característica      | Costo   |
|----------|----------|---------------------|---------|
| Servidor | 1        | COMPUTADORA         | \$1,500 |
|          |          | SERVIDOR DELL       |         |
|          |          | POWER EDGE          |         |
|          |          | T150                |         |
|          |          | Procesador Intel    |         |
|          |          | XeonE2336 2.9GHz    |         |
|          |          | Memoria RAM         |         |
|          |          | 64GB                |         |
|          |          | Disco Duro 2TB      |         |
|          |          | Quemador de DVD     |         |
|          |          | Dos puertos USB     |         |
|          |          | 3.0   Cinco puertos |         |

Tabla 4 Costo de Hardware en servidor de aplicaciones.

| Recurso | Cantidad | Característica           | Costo                   |
|---------|----------|--------------------------|-------------------------|
| 1       | 1        | Mantenimiento correctivo | Actualización del       |
|         |          | de software.             | Sistema Operativo.      |
|         |          | Mantenimiento preventivo | Actualización de        |
|         |          | de software.             | controladores.          |
|         |          | Mantenimiento adaptativo | Configuración de        |
|         |          | de software.             | medidas de seguridad.   |
|         |          |                          | Comprobar y limpiar los |
|         |          |                          | discos de archivos que  |
|         |          |                          | no se utilizan.         |
|         |          |                          | Eliminar software que   |
|         |          |                          | no se utiliza.          |
|         |          |                          |                         |
|         |          | Total                    | \$ 1.500                |
|         |          |                          | ÷ · , - • •             |

) Costos de mantenimiento de Software anual

Tabla 5 Costos de mantenimiento del software anual.

| Recurso | Cantidad | Característica           | Costo                   |
|---------|----------|--------------------------|-------------------------|
| 1       | 1        | Mantenimiento correctivo | Limpieza de             |
|         |          | de hardware.             | componentes.            |
|         |          | Mantenimiento preventivo | Retirar el polvo de los |
|         |          | de hardware.             | ventiladores.           |
|         |          | Mantenimiento adaptativo | Desfragmentación de     |
|         |          | de hardware.             | discos duros.           |
|         |          |                          | Escanear errores del    |
|         |          |                          | sistema.                |
|         |          |                          | Evitar cambios extremos |
|         |          |                          | de temperatura.         |
|         |          |                          |                         |
|         |          | Total                    | \$ 1,500                |
|         |          |                          |                         |
|         |          |                          |                         |

) Costos de mantenimiento de hardware anual

Tabla 6 Costo de mantenimiento de hardware anual.

#### **Costos Totales**

A continuación, se realizará un resumen de los costos para el desarrollo e implementación del sistema, dando como resultado el costo estimado para el proyecto.

| Recurso                                     | Costo        |
|---------------------------------------------|--------------|
| Costo de Desarrollo                         | \$ 9,600.00  |
| Costo de Hardware                           | \$ 2,165.00  |
| Costo de mantenimiento de hardware anual    | \$ 1,500.00  |
| Costo de mantenimiento de<br>Software anual | \$ 1,500.00  |
| Total, Estimado                             | \$ 14,765.00 |

Tabla 7 Costos totales.

#### Análisis del Sistema

#### Levantamiento de Requerimientos

Las historias de los usuarios que se recolectaron a través de entrevista se convirtieron en los requerimientos principales del sistema. Dichos requerimientos se organizaron en módulos del sistema. A demás se agrupan en requerimientos funcionales y no funcionales.

#### Modelado de la Aplicación

Este apartado describe el comportamiento preciso que debe realizar la aplicación o sistema de información.

Este diagrama muestra las siguientes opciones del Sistema

- Solicitud de Proyecto
- / Proyecto
- ) Catálogo
- ) Configuraciones

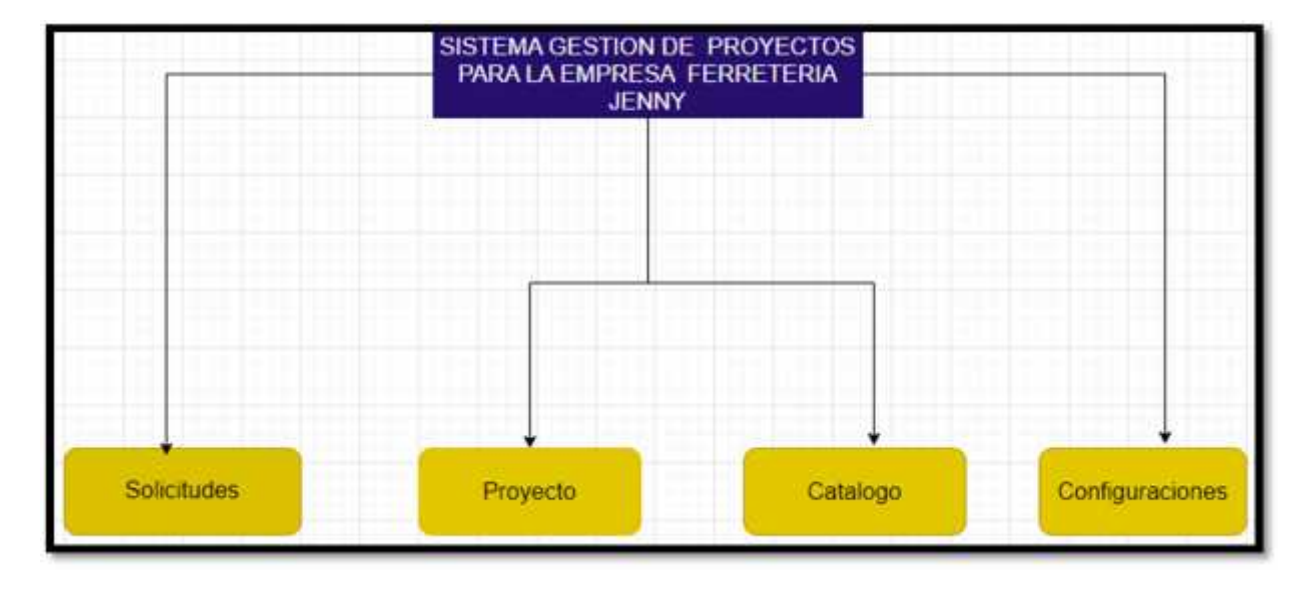

Figura 1 Modelo de la aplicación

## 6 DIAGRAMA DE FLUJO DE PROCESOS

#### 6.1 Diagrama entidad relación de la aplicación.

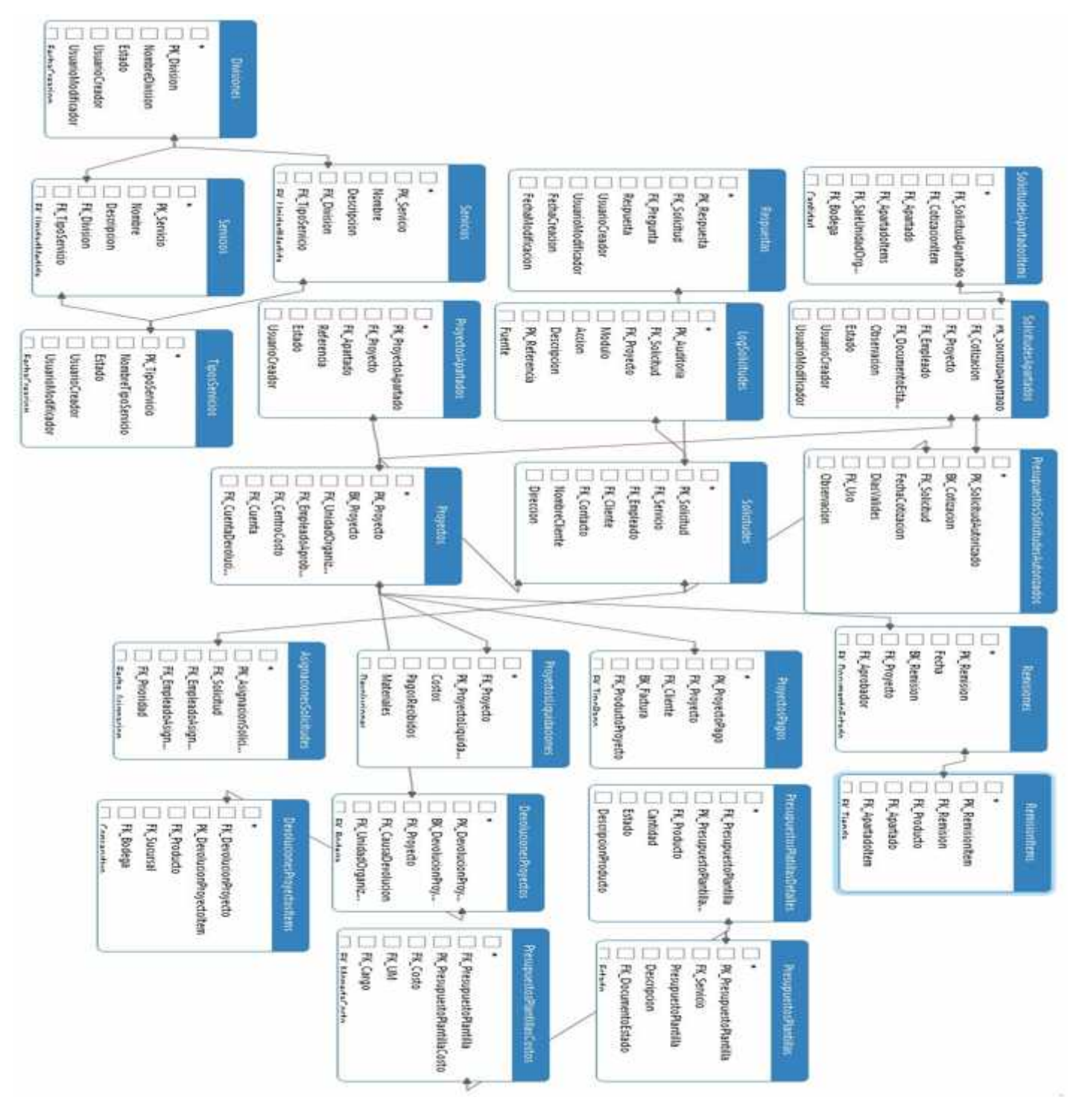

Figura 2 Diagrama entidad relación.

6.2 Diagrama de componentes del sistema.

El siguiente diagrama muestra la estructura de los componentes en la arquitectura del sistema y cómo están conectados a nivel general.

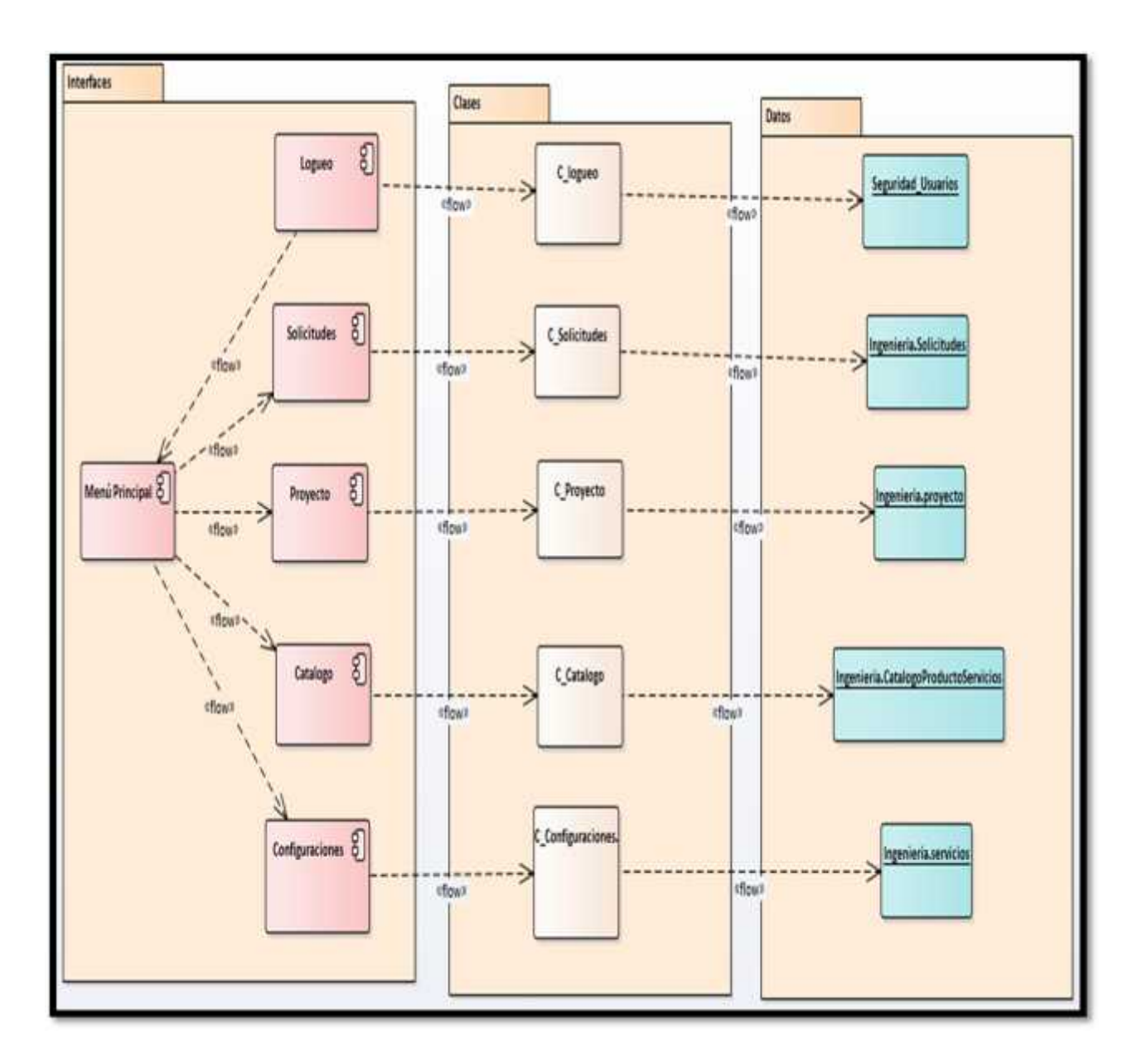

Figura 3 Diagrama de componentes

### 6.3 Diagrama de inicio de sesión.

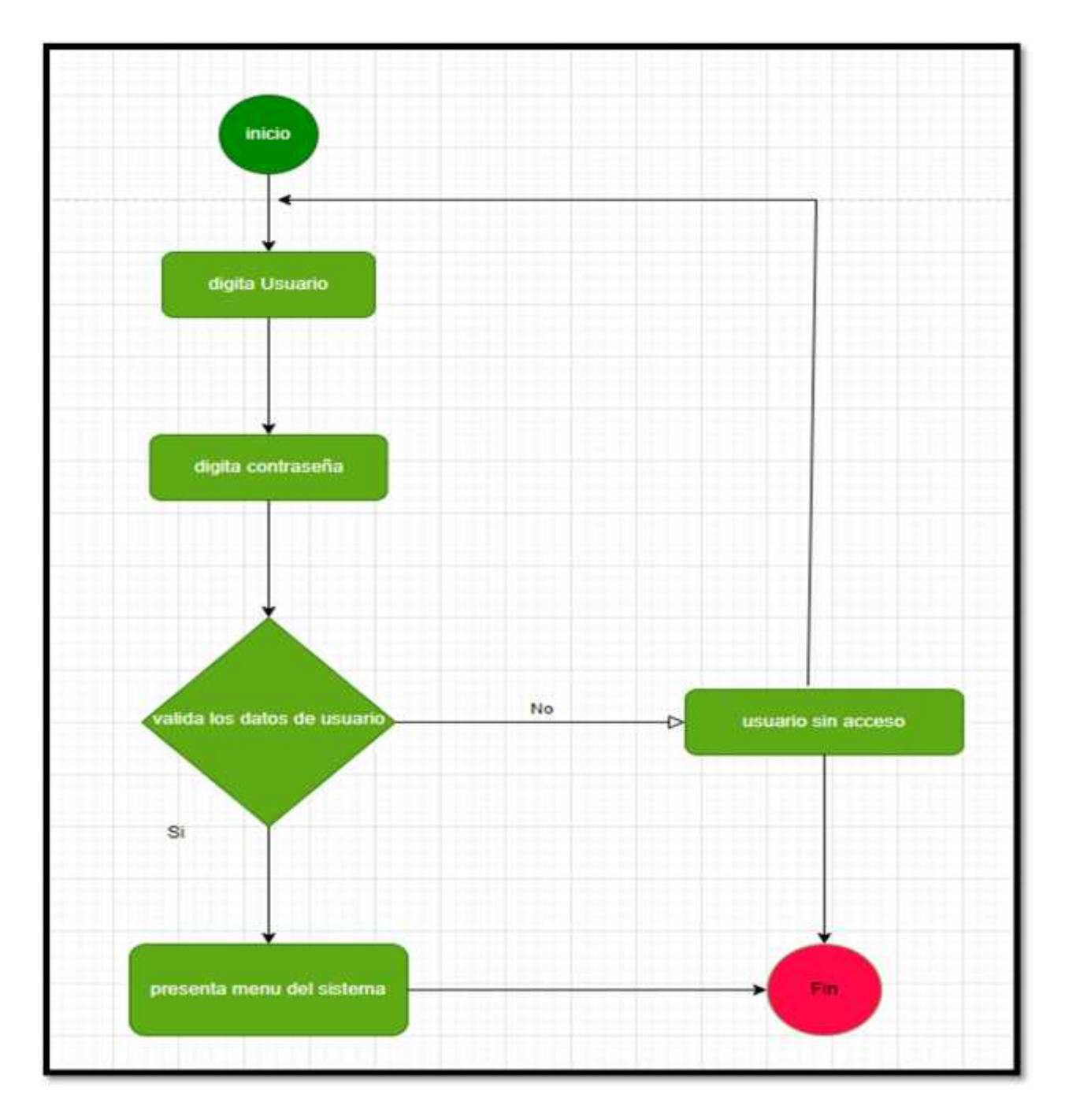

Figura 4 Diagrama de actividad inicio de sesión

6.4 Diagrama de procesos en creación de solicitudes.

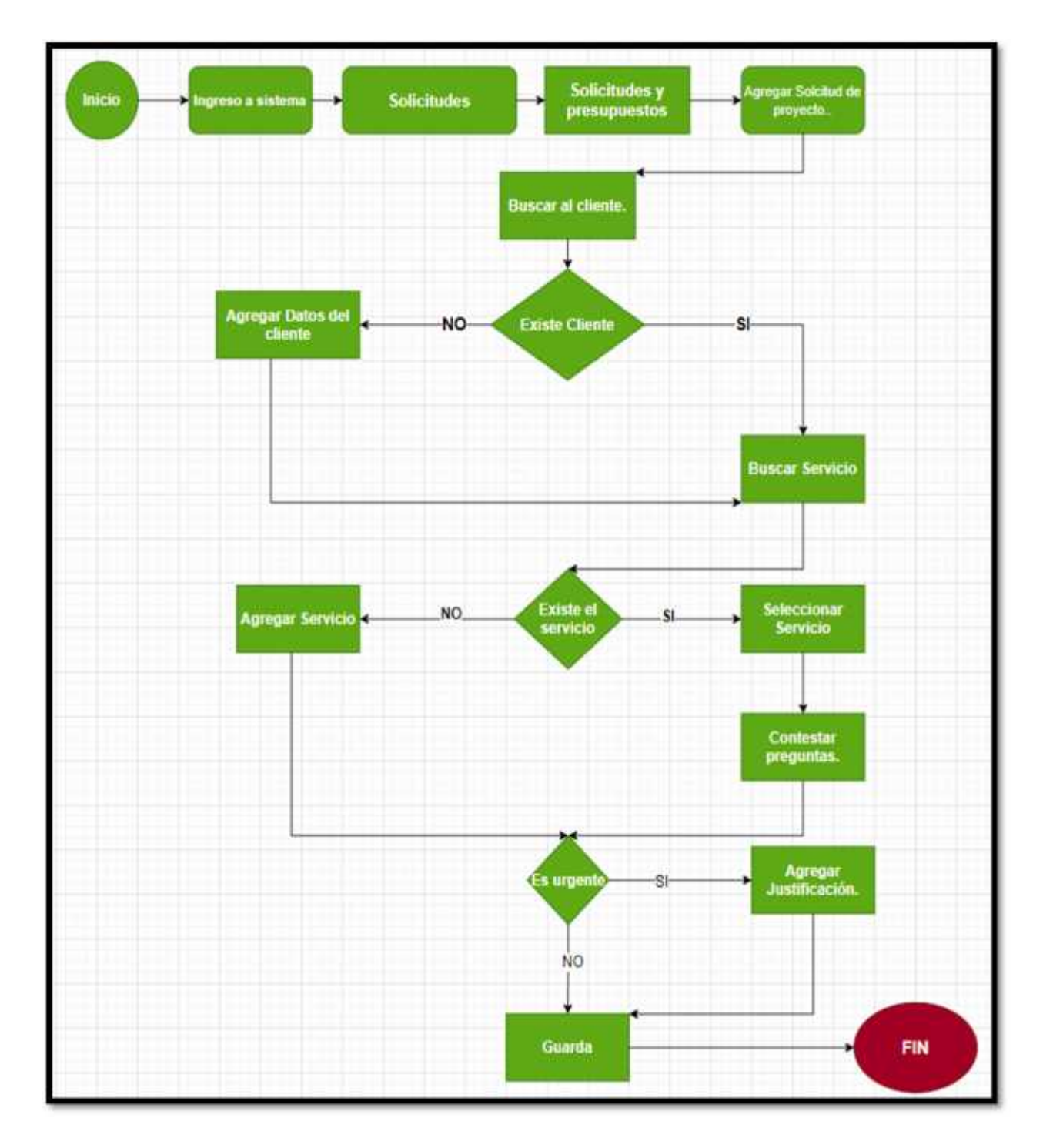

Figura 5 Diagrama de actividad de creación de solicitud.

#### 6.5 Diagrama de procesos en creación de presupuestos

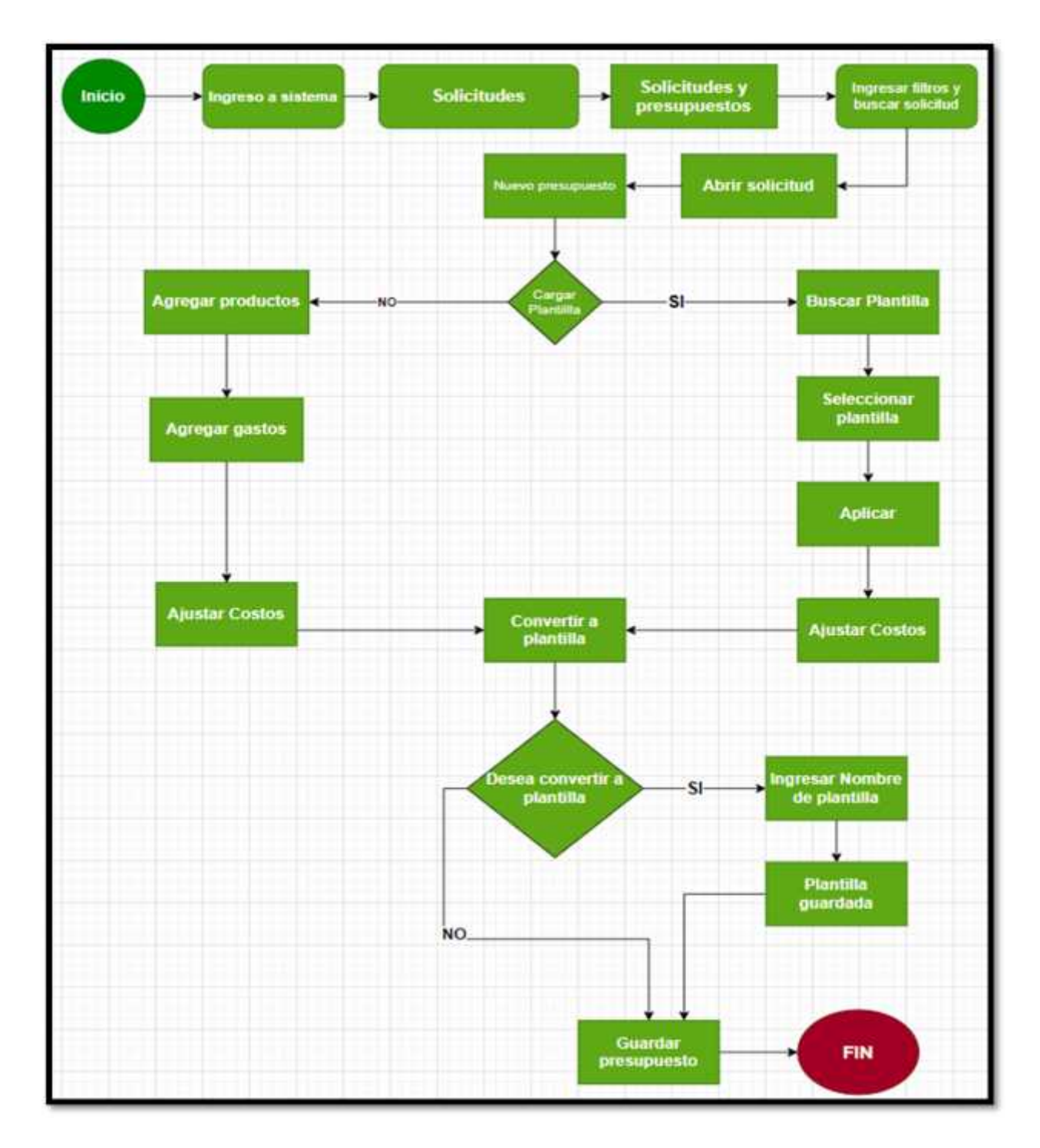

Figura 6 Diagrama de actividad de creación de presupuesto.

6.6 Diagrama de procesos en creación de apartados.

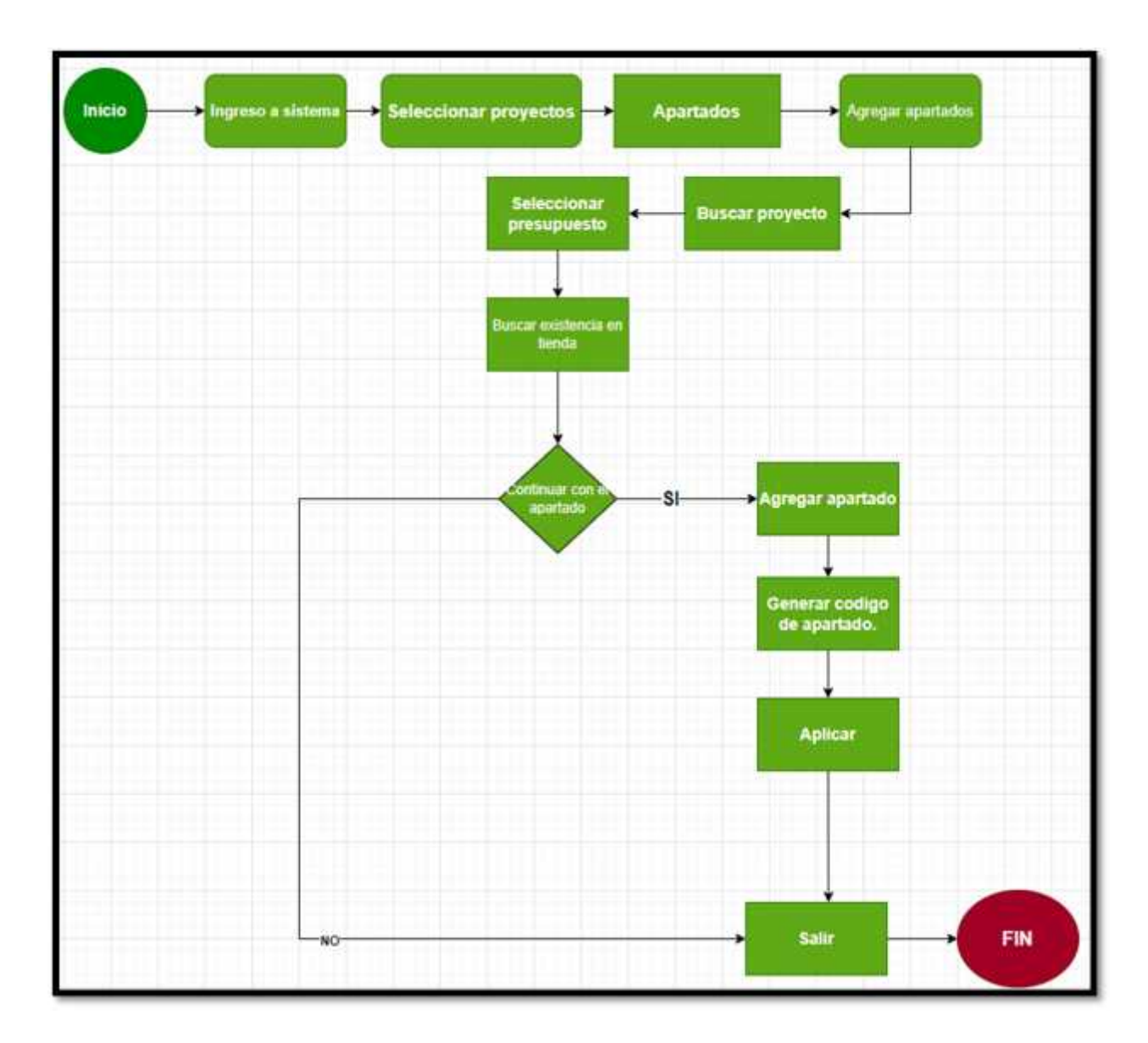

Figura 7 Diagrama de actividad para creación de apartados

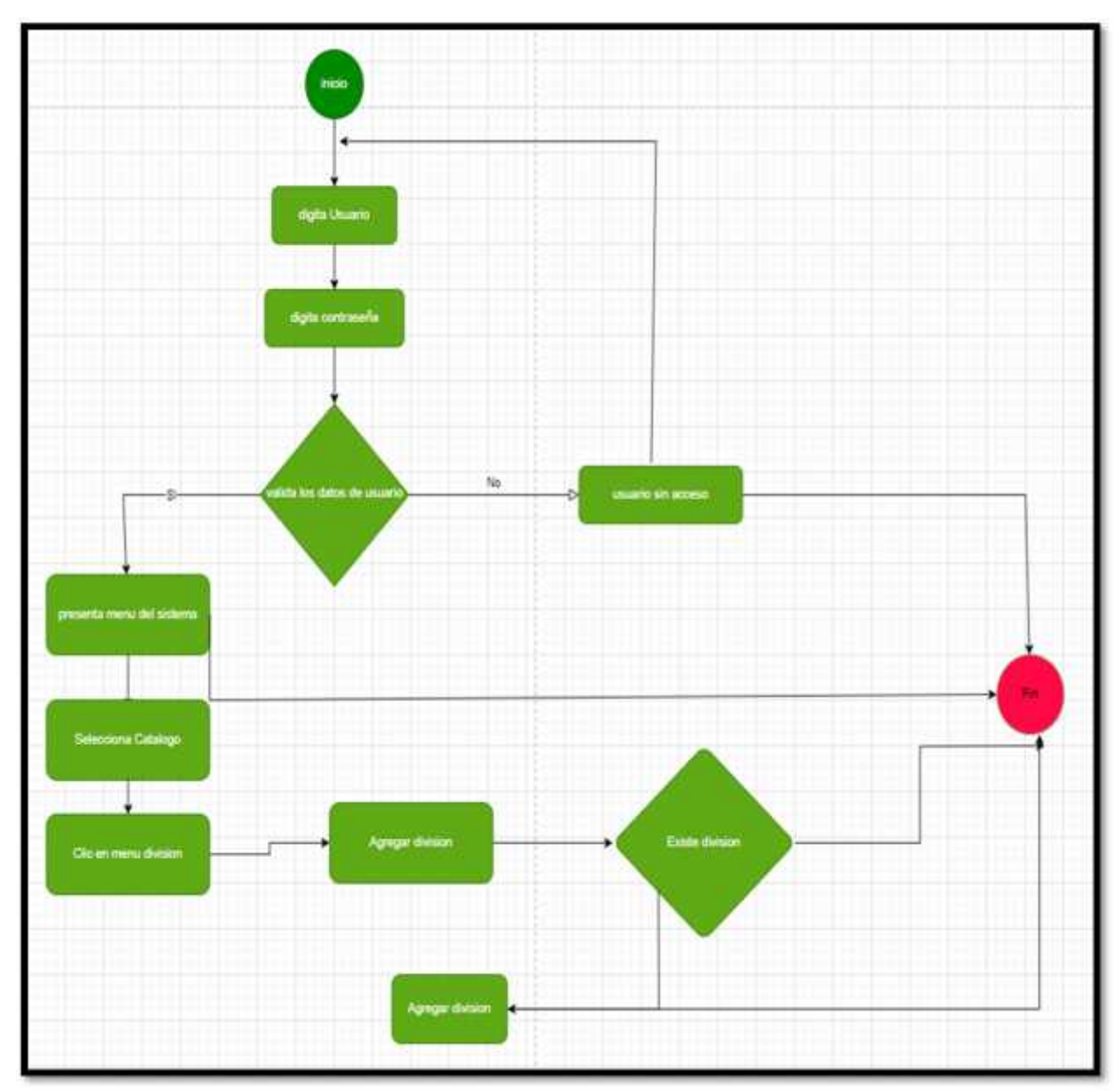

## 6.7 Diagrama de procesos agregar división

Figura 8 Diagrama de actividad para crear división.
# 7 REQUERIMIENTOS FUNCIONALES DEL SISTEMA GESTIÓN DE PROYECTOS.

Las historias de los usuarios que se recolectaron a través de entrevista se convirtieron en los requerimientos principales del sistema. Dichos requerimientos se organizaron en módulos del sistema. Además, se agrupan en requerimientos funcionales y no funcionales.

7.1 Requerimientos funcionales para el inicio de sesión.

| COD. REQUERIMIENTO | DESCRIPCIÓN                                 |
|--------------------|---------------------------------------------|
| REQ-FUN-001        | El sistema deberá permitir el ingreso de    |
|                    | usuarios registrados a través del inicio de |
|                    | sesión.                                     |
| REQ-FUN-002        | Una vez ingresado los datos de inicio de    |
|                    | sesión de usuario el sistema deberá validar |
|                    | dichos datos y posteriormente solicitará    |
|                    | ingresar la contraseña                      |
| REQ-FUN-003        | Una vez validada la contraseña en registros |
|                    | de usuario el sistema deberá permitir al    |
|                    | usuario ingresar directamente al sistema.   |

Tabla 8 Requerimientos funcionales para el inicio de sesión

### 7.2 Requerimientos funcionales para el registro de solicitudes de proyectos.

| COD. REQUERIMIENTO | DESCRIPCIÓN                                        |
|--------------------|----------------------------------------------------|
| REQ-FUN-001        | El sistema permitirá el registro de las            |
|                    | solicitudes de proyectos.                          |
| REQ-FUN-002        | El sistema validará que cada solicitud tenga su    |
|                    | propia llave primarias y a su vez su propio        |
|                    | código de proyecto.                                |
| REQ-FUN-003        | El sistema debe de permitir que a una solicitud    |
|                    | se le agreguen diferentes presupuestos.            |
| REQ-FUN-004        | El sistema debe de mostrar y permitir la           |
|                    | modificación de la solicitud siempre y cuando      |
|                    | ésta aún no se haya aprobado.                      |
| REQ-FUN-005        | El sistema debe permitir agregar el tipo de        |
|                    | pago que se le va aplicar al proyecto.             |
| REQ-FUN-006        | El sistema debe de permitir agregar el servicio    |
|                    | que se va a realizar en el proyecto.               |
| REQ-FUN-007        | El sistema debe de permitir agregar un nuevo       |
|                    | servicio si este aún no se encuentra registrado    |
|                    | al momento de realizar la solicitud.               |
| REQ-FUN-008        | El sistema debe de permitir la búsqueda de las     |
|                    | solicitudes por sus diferentes estados, por        |
|                    | presupuestista, código de solicitud, código del    |
|                    | proyecto, código de presupuestos, por              |
|                    | servicios                                          |
| REQ-FUN-009        | El sistema debe de permitir filtrar en la tabla de |
|                    | resultados los datos que queramos encontrar.       |
| REQ-FUN-010        | El sistema debe permitir editar la solicitud.      |
| REQ-FUN-011        | El sistema debe de permitir buscar y exportar      |
|                    | los datos de las solicitudes con los resultados    |
|                    | que se nos muestran en el grid.                    |

| REQ-FUN-012 | El sistema debe de permitir agregar un número  |
|-------------|------------------------------------------------|
|             | de proyecto a las solicitudes.                 |
| REQ-FUN-013 | El sistema debe de permitir reasignar el       |
|             | proyecto a otro presupuestista.                |
| REQ-FUN-014 | El sistema debe permitir exportar el resultado |
|             | de las solicitudes obtenidas en el grid.       |

Tabla 9 Requerimientos de registro de solicitudes de proyectos.

7.3 Requerimientos funcionales para el registro de presupuestos en la solicitud.

| COD. REQUERIMIENTO | DESCRIPCIÓN                                |
|--------------------|--------------------------------------------|
| REQ-FUN-015        | El sistema debe de permitir crear 'n'      |
|                    | presupuestos en las solicitudes.           |
| REQ-FUN-016        | En sistema se debe de permitir buscar los  |
|                    | productos (por descripción, código o       |
|                    | número de parte) que se van a agregar en   |
|                    | los presupuestos.                          |
| REQ-FUN-017        | En sistema se debe de ver las existencias  |
|                    | que posee un producto.                     |
| REQ-FUN-018        | En sistema se debe de permitir seleccionar |
|                    | múltiples productos y agregarlos.          |
| REQ-FUN-019        | En sistema se debe de permitir agregar las |
|                    | cantidades de los productos a utilizar, en |
|                    | caso de no tener existencia el sistema     |
|                    | debe de indicar que esta sin disponible    |
| REQ-FUN-020        | El Sistema debe de permitir agregar o      |
|                    | eliminar productos a los presupuestos.     |
| REQ-FUN-021        | El sistema debe permitir seleccionar y     |
|                    | autorizar el presupuesto creado.           |

Tabla 10 Requerimientos funcionales para el registro de presupuestos en la solicitud.

### 7.4 Requerimientos funcionales para registro de gastos en los presupuestos.

| COD. REQUERIMIENTO | DESCRIPCIÓN                                                                    |
|--------------------|--------------------------------------------------------------------------------|
| REQ-FUN-022        | En el sistema se debe de permitir agregar<br>diferentes tipos de gastos en los |
|                    | presupuestos                                                                   |
| REQ-FUN-023        | El sistema debe de permitir elegir el tipo de                                  |
|                    | moneda con el que se va agregar el gasto.                                      |
| REQ-FUN-024        | En sistema se debe de permitir subir o bajar                                   |
|                    | agregado.                                                                      |
| REQ-FUN-025        | El sistema debe permitir ver los totales de                                    |
|                    | los gastos en córdobas y en dólares                                            |
| REQ-FUN-026        | El sistema debe permitir modificar los                                         |
|                    | gastos siempre y cuando el proyecto no se<br>hava autorizado                   |
|                    |                                                                                |
| REQ-FUN-027        | El sistema debe permitir eliminar los gastos                                   |
|                    | siempre y cuando no esté autorizado el presupuesto.                            |
|                    | hh                                                                             |
| REQ-FUN-028        | El sistema debe permitir exportar los                                          |
|                    | archivo de Excel.                                                              |
|                    |                                                                                |
| REQ-FUN-029        | El sistema debe permitir guardar los gastos agregados.                         |

### 7.5 Requerimientos funcionales para consultar existencia.

| COD. REQUERIMIENTO | DESCRIPCIÓN                                     |
|--------------------|-------------------------------------------------|
| REQ-FUN-030        | La opción de consultar existencia debe          |
|                    | permitir buscar o filtrar el producto, a través |
|                    | de código RMS, que inicie con una letra, o      |
|                    | código del producto.                            |
| REQ-FUN-031        | La opción de consultar existencia debe          |
|                    | permitir buscar o filtrar el producto, a través |
|                    | de descripción, que inicie con una letra o un   |
|                    | código determinado de producto.                 |
| REQ-FUN-032        | La opción de consultar existencia debe          |
|                    | permitir buscar o filtrar el producto, a través |
|                    | de número de parte, que inicie o termine        |
|                    | con un determinado código o letra que           |
|                    | describa el producto.                           |
| REQ-FUN-033        | La opción de consultar existencia debe          |
|                    | permitir importar una lista de artículos        |
|                    | desde un archivo excel para verificar la        |
|                    | existencia de estos buscar uno a uno.           |

Tabla 12 Requerimiento funcionales para consultar existencias.

### 7.6 Requerimientos funcionales para generar apartados

| COD. REQUERIMIENTO | DESCRIPCIÓN                                |
|--------------------|--------------------------------------------|
| REQ-FUN-034        | Desde la opción de proyectos El sistema    |
|                    | debe permitir abrir la opción para generar |
|                    | apartados                                  |
| REQ-FUN-035        | En la opción de apartados el sistema debe  |
|                    | de permitir buscar los proyectos que se    |
|                    | generaron a la solicitud.                  |

| REQ-FUN-036 | En el modal de apartados el sistema debe     |
|-------------|----------------------------------------------|
|             | de permitir buscar los presupuestos y        |
|             | seleccionarlos de uno a varios               |
|             | presupuestos para generar apartados          |
| REQ-FUN-037 | El sistema debe de mostrar los ítems que     |
|             | contienen los presupuestos seleccionados.    |
| REQ-FUN-038 | El Sistema debe de permitir seleccionar los  |
|             | ítems a los cuales se les va a realizar      |
|             | apartados.                                   |
| REQ-FUN-039 | El sistema debe de permitir ver las          |
|             | existencias de los productos para elegir las |
|             | cantidades.                                  |
| REQ-FUN-040 | El sistema debe de permitir Guardar los      |
|             | apartados de los productos para que de       |
|             | ellos se realicen las remisiones             |

Tabla 13 Requerimientos funcionales para generar apartados.

### 7.7 Requerimientos funcionales para generar las remisiones

| COD. REQUERIMIENTO | DESCRIPCIÓN                                   |
|--------------------|-----------------------------------------------|
| REQ-FUN-041        | El sistema debe de permitir buscar apartado   |
|                    | en la opción: proyectos->Remisiones           |
| REQ-FUN-042        | El sistema debe permitir realizar una nueva   |
|                    | remisión de productos.                        |
| REQ-FUN-043        | El sistema debe de validar las existencias de |
|                    | los productos.                                |
| REQ-FUN-044        | El sistema debe de permitir seleccionar los   |
|                    | productos a remisionar del proyecto que       |
|                    | fueron puestos en apartado.                   |

| REQ-FUN-045 | El sistema debe de permitir disminuir las    |
|-------------|----------------------------------------------|
|             | existencias que estaban en apartado una      |
|             | vez guardamos la remisión.                   |
| REQ-FUN-046 | El sistema debe de permitir la autorización  |
|             | de la remisión                               |
| REQ-FUN-047 | El sistema debe de permitir la entrega de la |
|             | remisión para su uso en el proyecto.         |

Tabla 14 Requerimientos Funcionales para generar remisiones.

### 7.8 Requerimientos funcionales para realizar pagos a un proyecto

| COD. REQUERIMIENTO | DESCRIPCIÓN                                 |
|--------------------|---------------------------------------------|
| REQ-FUN-048        | El sistema debe de permitir generar la hoja |
|                    | de información de codician diaria del       |
|                    | paciente                                    |
| REQ-FUN-049        | La hoja de información de condición diaria  |
|                    | del paciente debe contener la condición,    |
|                    | evolución, diagnóstico y tratamiento del    |
|                    | paciente.                                   |
| REQ-FUN-050        | La Hoja debe de contener el nombre del      |
|                    | paciente, fecha y hora que se brinda la     |
|                    | información                                 |
| REQ-FUN-051        | Debe de tener un área en donde firma el     |
|                    | representante legal del paciente.           |

Tabla 15 Requerimientos funcionales para realizar pagos a un proyecto.

### 7.9 Requerimientos Funcionales para catálogo - división

| COD. REQUERIMIENTO | DESCRIPCIÓN                                 |
|--------------------|---------------------------------------------|
| REQ-FUN-052        | El sistema debe tener un menú del           |
|                    | catálogo                                    |
| REQ-FUN-053        | Dentro del menú catálogo, El sistema        |
|                    | debe de permitirle al usuario con acceso    |
|                    | crear una nueva división                    |
| REQ-FUN-054        | El sistema debe de validar si la división   |
|                    | existe o no.                                |
| REQ-FUN-055        | El sistema debe de permitir la autorización |
|                    | para una nueva división.                    |
| REQ-FUN-056        | El sistema debe permitir modificar una      |
|                    | división.                                   |
| REQ-FUN-057        | El sistema debe de permitir eliminar una    |
|                    | división existente.                         |

Tabla 16 Requerimientos funcionales para catálogo de división.

## 7.10 Requerimientos funcionales para catálogo-servicios

| COD. REQUERIMIENTO | DESCRIPCIÓN                                   |
|--------------------|-----------------------------------------------|
| REQ-FUN-058        | El sistema debe permitir agregar un nuevo     |
|                    | servicio                                      |
| REQ-FUN-059        | El sistema debe permitir modificar un         |
|                    | servicio ya existente.                        |
| REQ-FUN-060        | El sistema debe permitir eliminar un          |
|                    | servicio                                      |
| REQ-FUN-061        | El sistema debe permitir consultar un         |
|                    | servicio.                                     |
| REQ-FUN-062        | El sistema debe permitir exportar la lista de |
|                    | servicio.                                     |

Tabla 17 Requerimientos funcionales para catálogo de servicios.

#### 7.11 Requerimientos funcionales para catalogo presupuestista

| COD. REQUERIMIENTO | DESCRIPCIÓN                             |
|--------------------|-----------------------------------------|
| REQ-FUN-063        | El sistema debe permitir agregar un     |
|                    | presupuestista                          |
| REQ-FUN-064        | El sistema debe de permitir modificar o |
|                    | cambiar a un presupuestista.            |
| REQ-FUN-065        | El sistema debe permitir eliminar a un  |
|                    | presupuestista de un proyecto.          |

Tabla 18 Requerimientos funcionales para catalogo presupuestista.

### 7.12 Requerimientos funcionales para catálogo-motivos de rechazo

| COD. REQUERIMIENTO | DESCRIPCIÓN                                 |
|--------------------|---------------------------------------------|
| REQ-FUN-066        | El sistema debe permitir al usuario con     |
|                    | acceso un motivo de rechazo de un           |
|                    | determinado proyecto.                       |
| REQ-FUN-067        | El sistema debe de permitir modificar el    |
|                    | motivo de rechazo                           |
| REQ-FUN-068        | El sistema debe permitir eliminar un motivo |
|                    | de rechazo del proyecto.                    |

Tabla 19 Requerimientos funcionales para catálogo motivo de rechazos

### 7.13 Requerimientos funcionales para catálogo-plantilla presupuesto

| COD. REQUERIMIENTO | DESCRIPCIÓN                             |
|--------------------|-----------------------------------------|
| REQ-FUN-069        | El sistema debe permitir al usuario con |
|                    | acceso agregar una nueva plantilla de   |
|                    | presupuesto                             |
| REQ-FUN-070        | El sistema debe permitir modificar una  |
|                    | plantilla de presupuesto ya existente.  |
| REQ-FUN-071        | El sistema debe permitir eliminar una   |
|                    | plantilla de presupuesto                |
| REQ-FUN-072        | El sistema debe permitir consultar una  |
|                    | plantilla de presupuesto.               |
| REQ-FUN-073        | El sistema debe permitir exportar una   |
|                    | plantilla de presupuesto.               |

Tabla 20 Requerimientos funcionales para catálogo-plantilla presupuesto

#### 7.14 Requerimientos no funcionales

| COD. REQUERIMIENTO | DESCRIPCIÓN                                                                                                    |
|--------------------|----------------------------------------------------------------------------------------------------|
| REQ-NO-FUN-001     | El sistema deberá contar con una interfaz amigable e intuitiva para el usuario final.                                                          |
| REQ-NO-FUN-002     | El sistema debe permitir el acceso a los<br>usuarios conforme a los roles de seguridad<br>ya establecidos.                                     |
| REQ-NO-FUN-003     | El sistema deberá ser desarrollado bajo las tecnologías y modelos propuestos por la empresa.                                                   |
| REQ-NO-FUN-004     | El sistema deberá sacar al usuario de sistema si no está utilizándolo                                                                          |
| REQ-NO-FUN-005     | Los cambios en el sistema deben de ser<br>transparentes para el usuario; el usuario<br>debe de sentir que está utilizando el mismo<br>sistema. |
| REQ-NO-FUN-006     | Los mensajes al usuario deben de ser<br>amigables                                                                                              |

## 8 CASOS DE USO

### 8.1 Caso de uso para agregar solicitud de proyecto

| Caso de uso j | para agregar una solicitud de proyecto                                                   |
|---------------|------------------------------------------------------------------------------------------|
| Código        | GP-001                                                                                   |
| Nombre        | Agregar Solicitud de Proyecto                                                            |
| Descripción   | Este caso de uso permitirá a los usuarios con acceso agregar una                         |
|               | nueva solicitud de proyecto.                                                             |
| Actores       | Usuario con acceso                                                                       |
| Solicitud de  | 1. El usuario ingresa al Sistema                                                         |
| presupuesto   | 2. El usuario selecciona el menú Solicitudes                                             |
|               | 3. Selecciona solicitudes.                                                               |
|               | 4. Clic en agregar                                                                       |
|               | 5. Agrega nueva solicitud                                                                |
|               | 6. Busca un cliente si ya existe.                                                        |
|               | 7. Agrega el contacto y sus datos en el proyecto.                                        |
|               | 8. Elige el servicio a realizar o agrega uno nuevo si no existe.                         |
|               | 9. Agregamos si es urgente                                                               |
|               | 10. Agregamos el nombre del proyecto                                                     |
|               | <b>11. Seleccionamos el tipo de pago</b><br>Tabla 22 Caso de uso para agregar solicitud. |
|               | 12. Agregamos justificación                                                              |
|               | 13. Agregamos observación                                                                |
|               | 14. Clic en contestar Preguntas                                                          |
|               | 15. Selecciona la opción guardar para que se agregue la solicitud.                       |

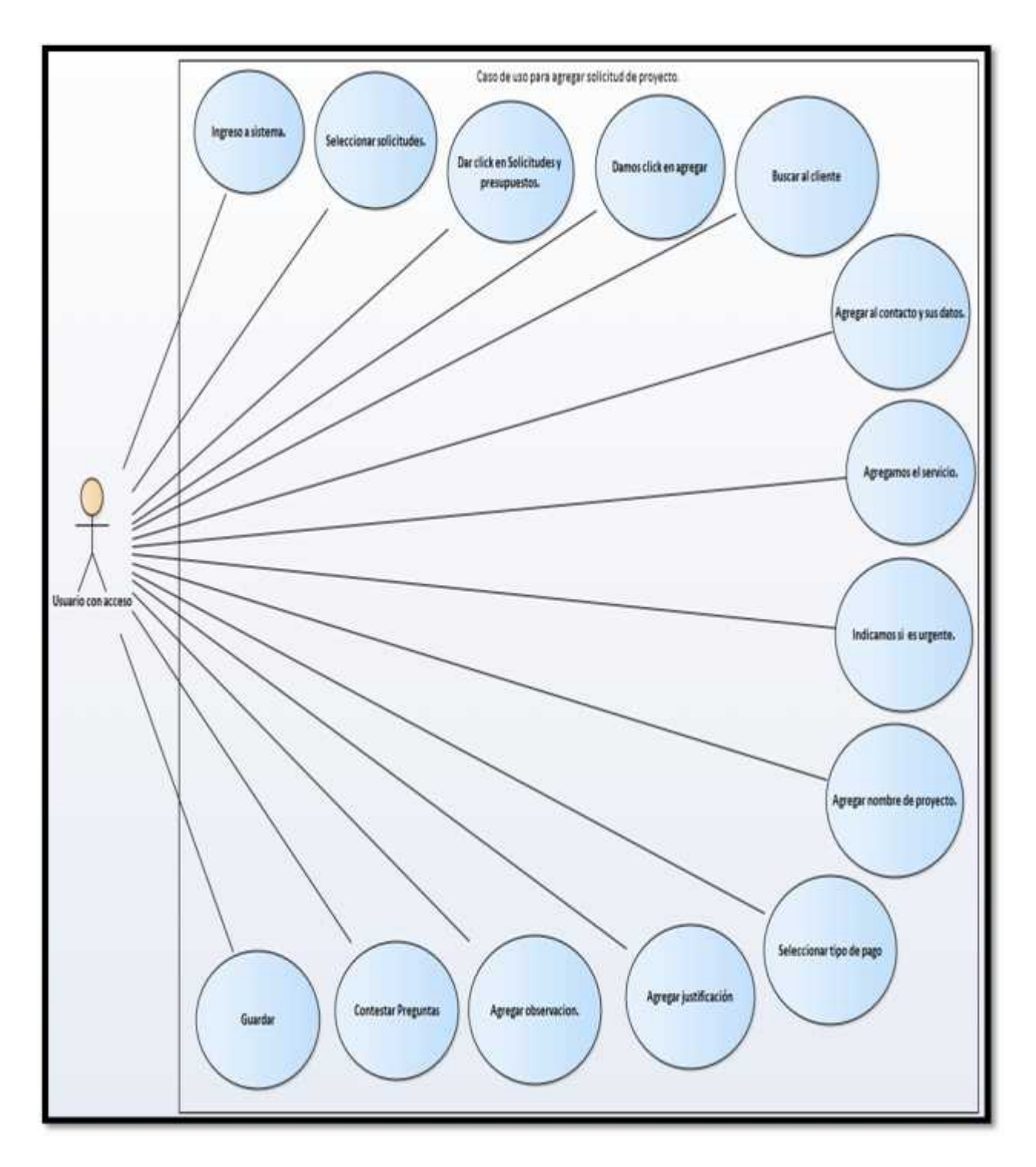

Figura 9 Caso de uso para agregar solicitud de proyecto.

## 8.2 Caso de uso para abrir solicitud de proyecto

| Caso de uso abrir solicitud de proyecto |                                                                |
|-----------------------------------------|----------------------------------------------------------------|
| Código                                  | GP -002                                                        |
| Nombre                                  | Abrir solicitud de Proyecto                                    |
| Descripción                             | Este caso de uso permitirá al usuario abrir la solicitud de un |
|                                         | Proyecto.                                                      |
| Actores                                 | Usuario con acceso                                             |
| Reporte de                              | 1. El usuario ingresa al sistema                               |
| Crónicos por                            | 2. Selecciona Solicitudes                                      |
| Especialidad                            | 3. Da clic en solicitudes y Presupuestos                       |
|                                         | 4. Selecciona Solicitud                                        |
|                                         | 5. Da clic en abrir                                            |
|                                         | 6. Vemos los datos de la Solicitud                             |
|                                         | 7. Cerramos Solicitud                                          |
|                                         | 8. 8.Fin                                                       |

Tabla 23 Caso de uso para abrir solicitud de proyecto.

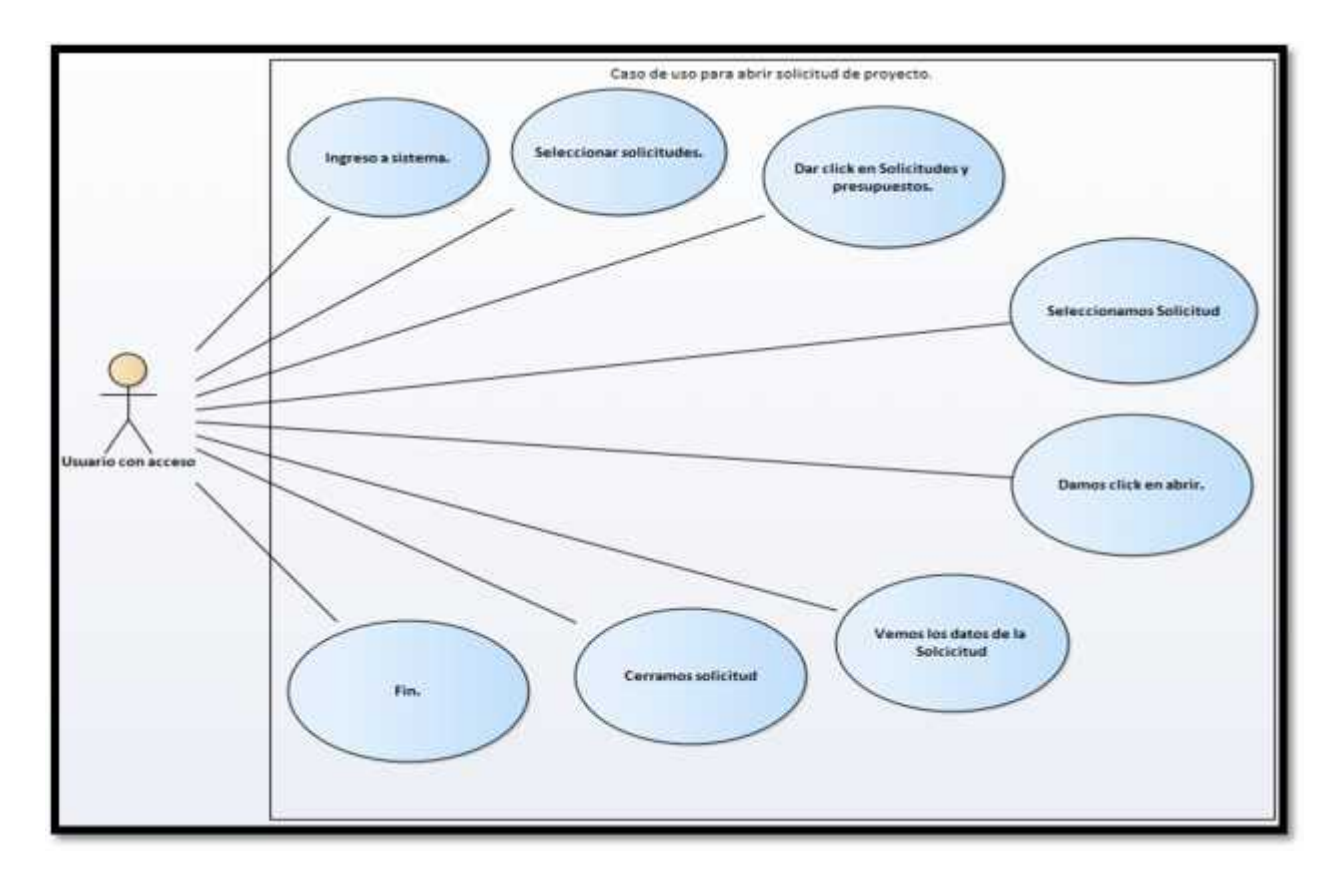

Figura 10 Caso de uso para abrir solicitud de proyecto.

### 8.3 Caso de uso para editar solicitud de proyecto

| Caso de uso para editar solicitud de proyecto |                                                                                                    |
|-----------------------------------------------|----------------------------------------------------------------------------------------------------|
| Código                                        | GP -003                                                                                                    |
| Nombre                                        | Editar Solicitud de Proyecto                                                                                                    |
| Descripción                                   | Este caso de uso permitirá al usuario con acceso editar una solicitud de Proyecto ya existente                                                                                                    |
| Actores                                       | Usuario con acceso                                                                                                    |
| Editar solicitud                              | 1. El usuario con acceso ingresa al sistema                                                                                                    |
| de proyecto                                   | <ol> <li>Selecciona la opción solicitudes</li> <li>Da clic en solicitudes y Presupuesto</li> <li>Selecciona solicitud</li> <li>Clic en editar.</li> <li>Realiza los cambios necesarios.</li> <li>Guardamos Solicitud</li> <li>Finalizar</li> </ol> |

Tabla 24 Caso de uso para editar una solicitud de proyecto.

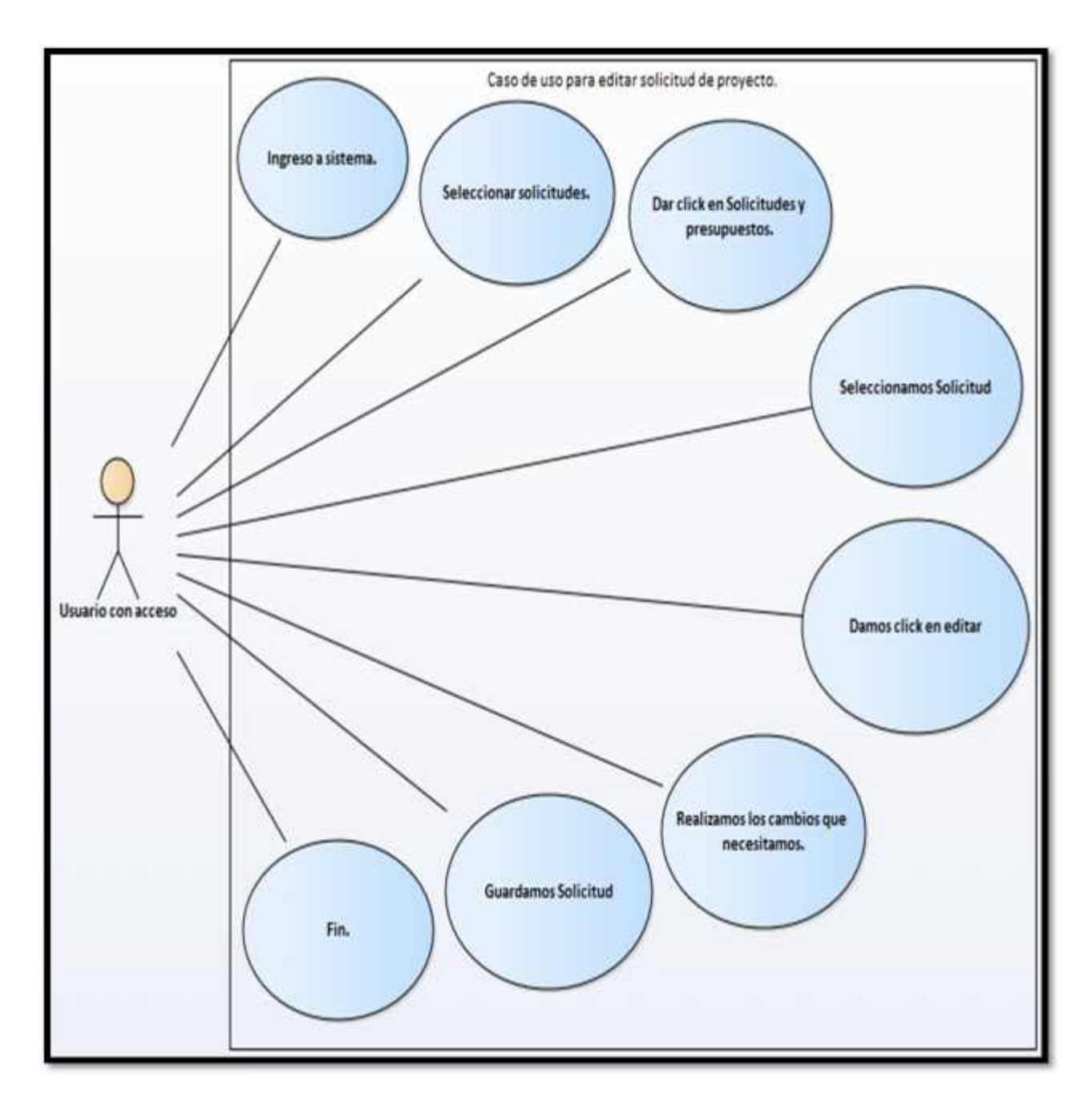

Figura 11 Caso de uso para editar solicitud de proyecto.

8.4 Caso de uso para rechazar solicitud de proyecto

| Caso de uso para rechazar una solicitud de proyecto |                                                                                                    |
|-----------------------------------------------------|----------------------------------------------------------------------------------------------------|
| Código                                              | GP -004                                                                                                    |
| Nombre                                              | Rechazar solicitud de un proyecto                                                                                                    |
| Descripción                                         | Este caso de uso permitirá al usuario con acceso rechazar una solicitud de proyecto                                                                                                    |
| Actores                                             | Usuario con acceso                                                                                                    |
| Rechazar                                            | 1. El usuario con acceso ingresa al sistema                                                                                                    |
| solicitud de un<br>proyecto.                        | <ol> <li>Selecciona la opción solicitudes</li> <li>Da clic en solicitudes y presupuesto</li> <li>Selecciona solicitud</li> <li>Clic en rechazar</li> <li>Seleccionamos el motivo del rechazo</li> <li>Seleccionamos fecha</li> <li>Ingresamos observación</li> </ol> |
|                                                     | 9. Clic en rechazo<br>10.Finalizar                                                                                                    |

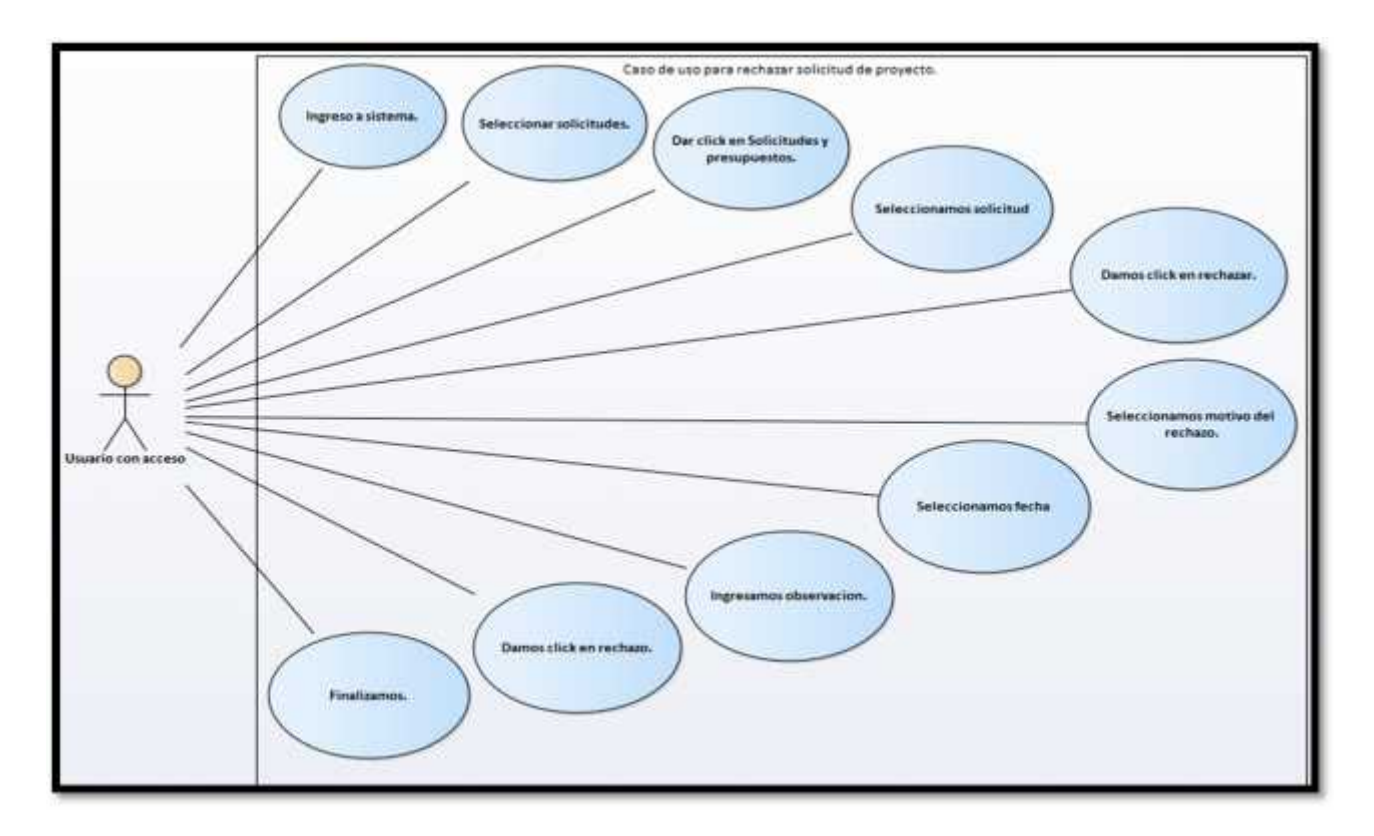

Figura 12 Caso de uso para rechazar Solicitud de Proyecto.

#### 8.5 Casos de uso para anular una solicitud de proyecto

| Caso de uso para anular una solicitud de proyecto |                                                                                                    |
|---------------------------------------------------|----------------------------------------------------------------------------------------------------|
| Código                                            | GP -005                                                                                                    |
| Nombre                                            | Rechazar solicitud de un proyecto                                                                                                    |
| Descripción                                       | Este caso de uso permitirá al usuario con acceso rechazar una<br>Solicitud de proyecto                                                                        |
| Actores                                           | Usuario con acceso                                                                                                    |
| Anular solicitud                                  | 1. El usuario con acceso ingresa al sistema                                                                                                    |
| de proyecto                                       | <ol> <li>Selecciona la opción solicitudes</li> <li>Da clic en solicitudes y presupuesto</li> <li>Selecciona solicitud</li> </ol>                              |
|                                                   | <ol> <li>Clic en anular (se anula siempre y cuando no tenga un<br/>presupuesto de lo contrario s se tendría que anular primero<br/>el presupuesto)</li> </ol> |
|                                                   | 6. Finalizar                                                                                                    |

Tabla 26 Caso de uso para anular solicitud de proyecto.

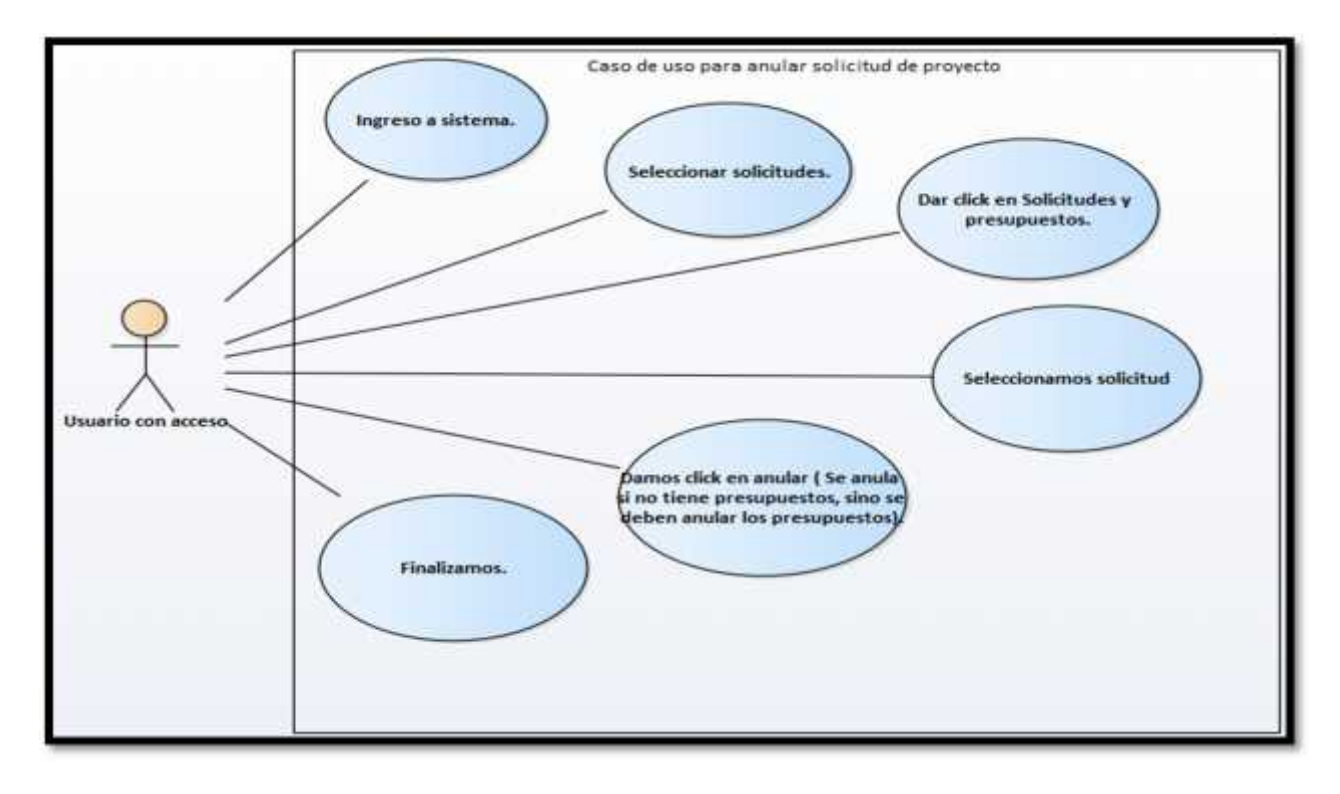

Figura 13 Caso de uso para anular solicitud de proyecto.

### 8.6 Caso de uso para asignar nuevo presupuestista.

| Caso de uso para agregar un nuevo presupuestista |                                                             |
|--------------------------------------------------|-------------------------------------------------------------|
|                                                  |                                                             |
|                                                  |                                                             |
| Codigo                                           | GP -006                                                     |
| Nombre                                           | Agregar un nuevo presupuestista.                            |
| Descripción                                      | Este caso de uso permitirá al usuario con acceso asignar un |
|                                                  | nuevo presupuestista a un determinado proyecto.             |
| A = 1 = 1 = =                                    |                                                             |
| Actores                                          | Usuano con acceso.                                          |
| A - :                                            |                                                             |
| Asignar nuevo                                    | 1. El usuario con acceso ingresa al sistema                 |
| presupuestista.                                  | 2. Selecciona la opción solicitudes                         |
|                                                  | 3. Da clic en solicitudes y Presupuesto                     |
|                                                  | 4. Selecciona solicitud                                     |
|                                                  | 5. Clic en asignar                                          |
|                                                  | 6. Clic en agregar                                          |
|                                                  | 7. Seleccionamos al nuevo presupuestista                    |
|                                                  | 8. Indicamos la fecha                                       |
|                                                  | 9. Clic en prioridad                                        |
|                                                  | 10. Finalizar                                               |
|                                                  |                                                             |

Tabla 27 Caso de uso para asignar nuevo presupuestista.

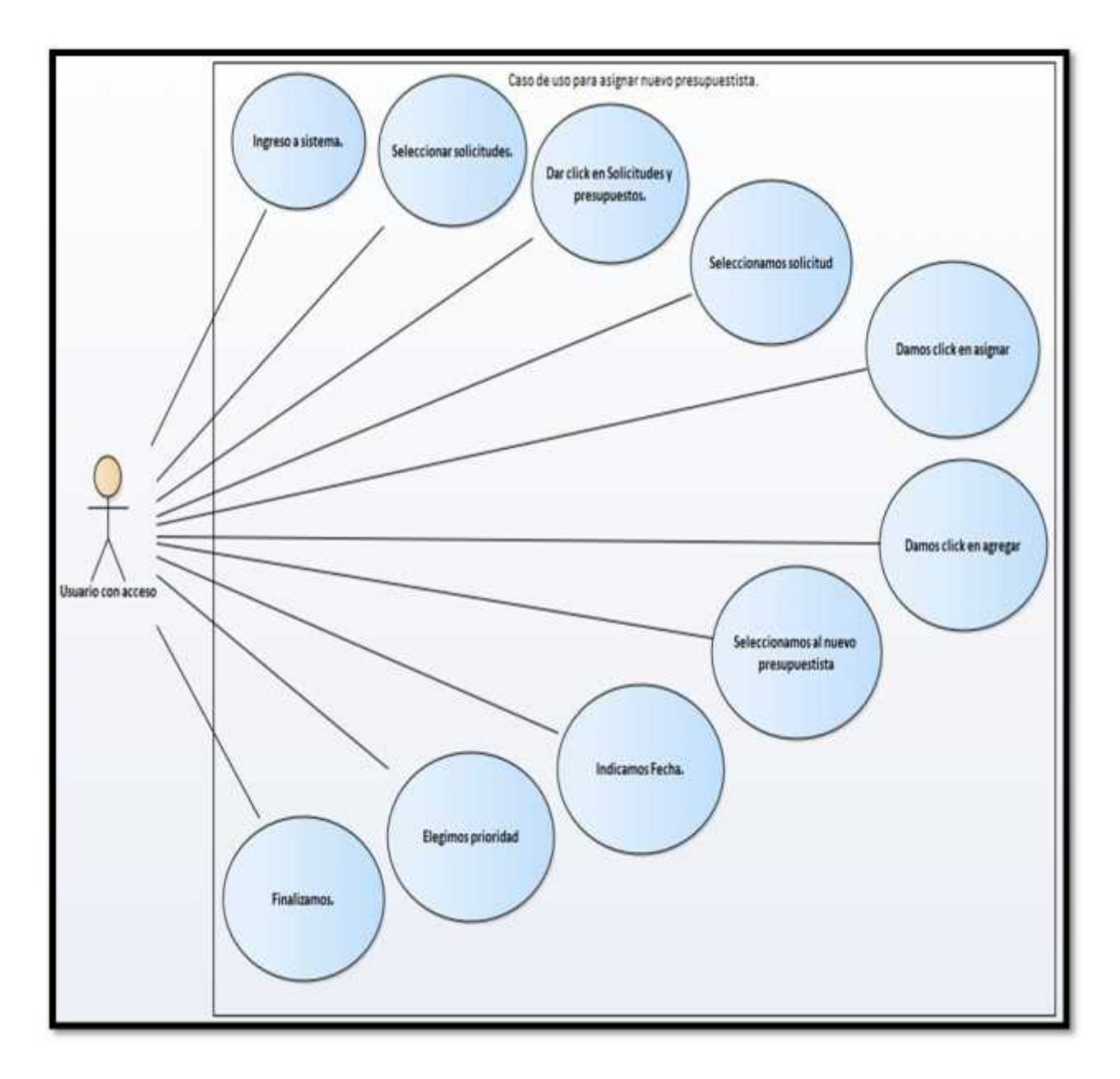

Figura 14 Caso de uso para asignar nuevo presupuestista

8.7 Casos de uso para generar código de proyecto

| Caso de uso para agregar código de proyecto |                                                                                                    |
|---------------------------------------------|----------------------------------------------------------------------------------------------------|
| Código                                      | GP -007                                                                                                    |
| Nombre                                      | Agregar código de Proyecto                                                                                                    |
| Descripción                                 | Este caso de uso permitirá al usuario con acceso asignar un                                                                      |
|                                             | código a un determinado proyecto                                                                                                 |
| Actores                                     | Usuario con acceso                                                                                                    |
| Generar código                              | 1. El usuario con acceso ingresa al sistema                                                                                      |
| del proyecto.                               | <ol> <li>Selecciona la opción solicitudes</li> <li>Da clic en solicitudes y Presupuesto</li> <li>Selecciona solicitud</li> </ol> |
|                                             | 5. Clic en Proyecto                                                                                                    |
|                                             | 6. Clic en Guardar                                                                                                    |
|                                             | <ol> <li>Clic en aceptar para que se genere el código del<br/>Proyecto</li> </ol>                                                |
|                                             | 8 Finalizar                                                                                                    |

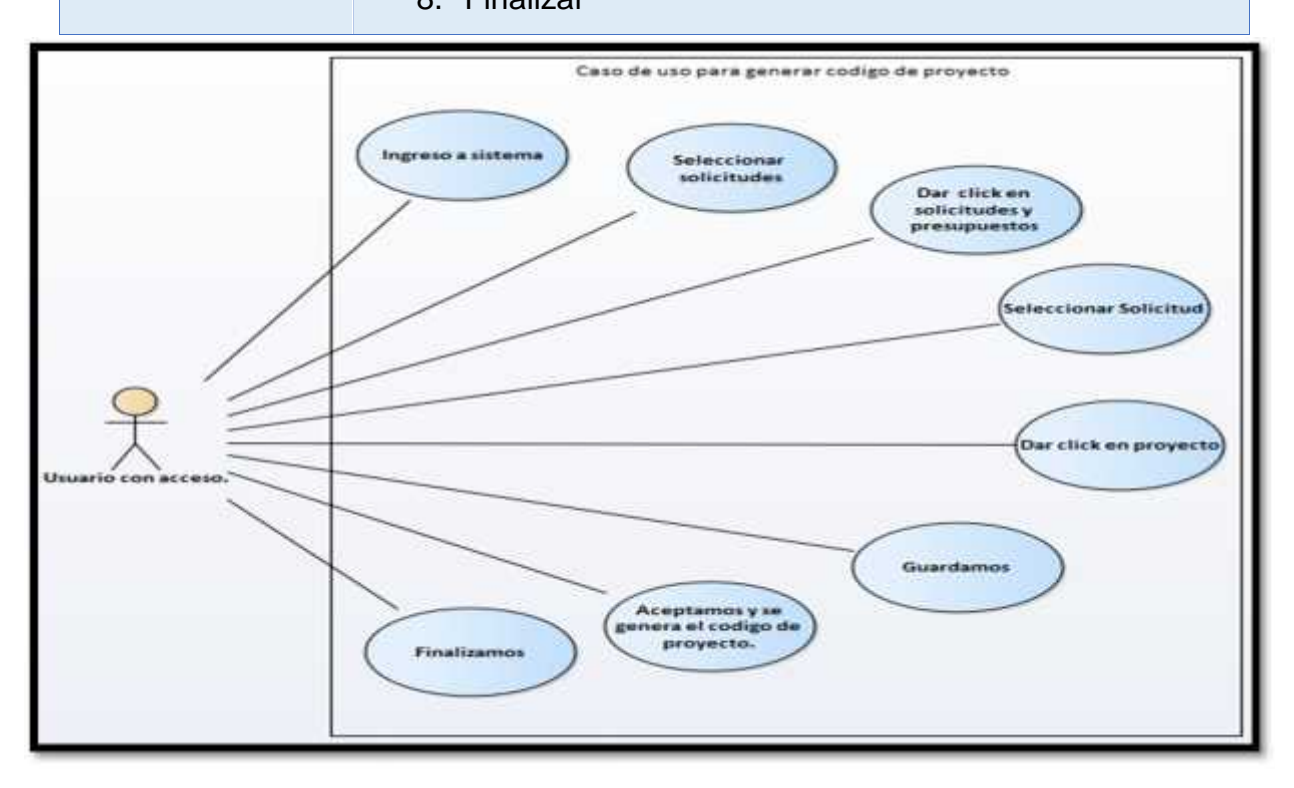

Figura 15 Caso de uso para generar código de proyecto.

8.8 Casos de uso para agregar una nueva división.

## Caso de uso para agregar una nueva división

| Código      | GP-008                                                             |  |  |  |  |  |  |  |  |
|-------------|--------------------------------------------------------------------|--|--|--|--|--|--|--|--|
| Nombre      | Agregar una División                                               |  |  |  |  |  |  |  |  |
| Descripción | Este caso de uso permitirá al personal agregar una división o área |  |  |  |  |  |  |  |  |
|             | de trabajo dentro del sistema                                      |  |  |  |  |  |  |  |  |
| Actores     | Usuario con Acceso                                                 |  |  |  |  |  |  |  |  |
| Agregar una | 1. El usuario con acceso ingresa al Sistema                        |  |  |  |  |  |  |  |  |
| Nueva       | 2. Selecciona catálogo                                             |  |  |  |  |  |  |  |  |
| División    | 3. Da Clic en divisiones                                           |  |  |  |  |  |  |  |  |
|             | 4. Da Clic en agregar                                              |  |  |  |  |  |  |  |  |
|             | 5. Indicamos el nombre de la división                              |  |  |  |  |  |  |  |  |
|             | 6. Indicamos al responsable o comprador                            |  |  |  |  |  |  |  |  |
|             | 7. Seleccionamos el área del Producto                              |  |  |  |  |  |  |  |  |
|             | 8. Seleccionamos la serie del producto                             |  |  |  |  |  |  |  |  |
|             | 9. Indicamos la Bodega                                             |  |  |  |  |  |  |  |  |
|             | 10. Damos clic en agregar                                          |  |  |  |  |  |  |  |  |
|             | 11. Finalizar                                                      |  |  |  |  |  |  |  |  |
|             | Tabla 29 Casos de uso para agregar una nueva división.             |  |  |  |  |  |  |  |  |

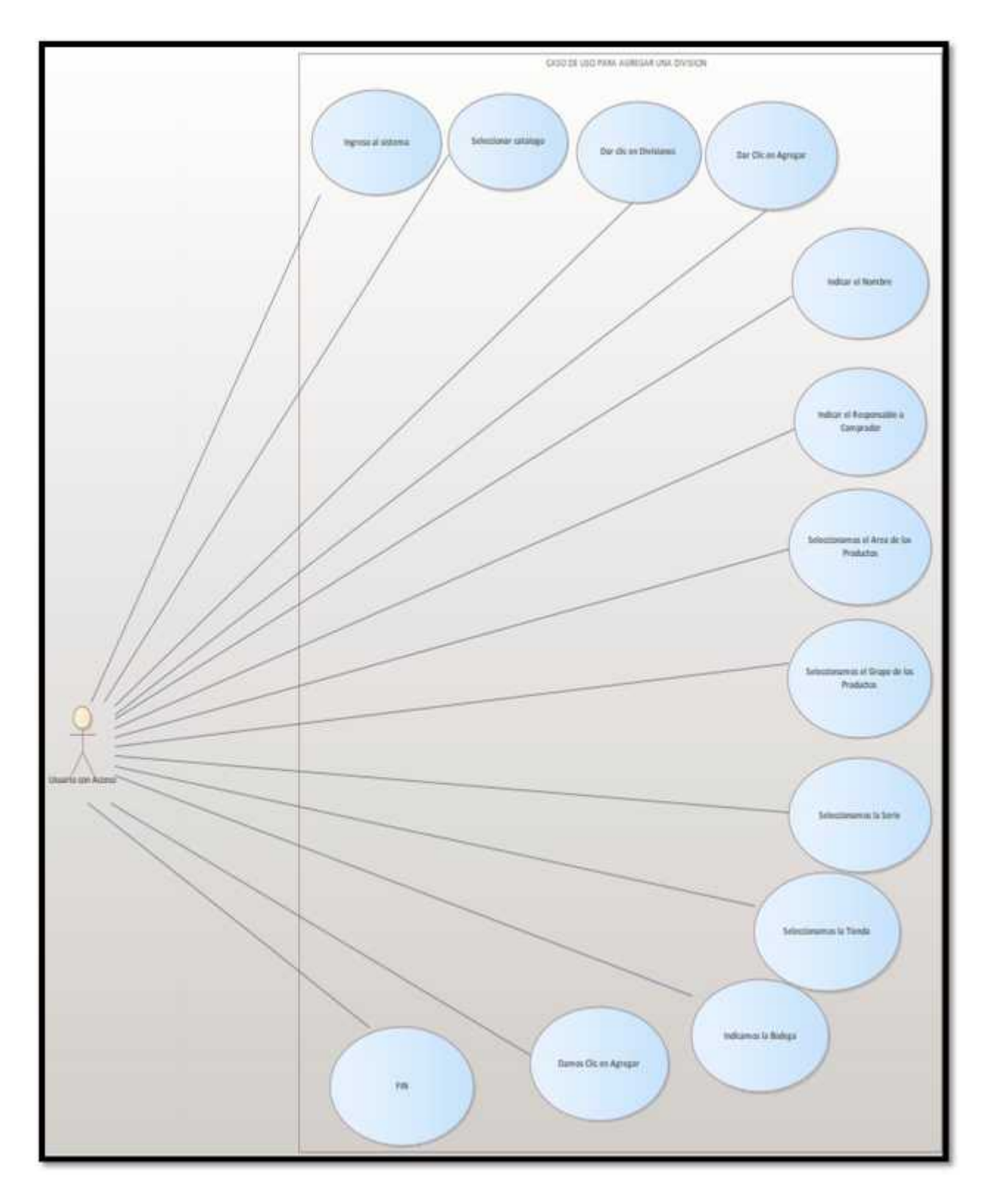

Figura 16 Caso de USO para generar nueva división.

#### 8.9 Caso de uso modificar división

| Caso de uso | para modificar una división                                                                                                |  |  |  |  |  |  |  |
|-------------|----------------------------------------------------------------------------------------------------|--|--|--|--|--|--|--|
| Cádigo      | CD 000                                                                                                    |  |  |  |  |  |  |  |
| Coalgo      | GP-009                                                                                                    |  |  |  |  |  |  |  |
| Nombre      | Modificar División                                                                                                    |  |  |  |  |  |  |  |
| Descripción | Este caso de uso permitirá al personal modificar una división o área                                                       |  |  |  |  |  |  |  |
|             | de trabajo dentro del sistema                                                                                              |  |  |  |  |  |  |  |
| Actores     | Usuario con Acceso                                                                                                    |  |  |  |  |  |  |  |
| Modificar   | 1. El Usuario con acceso ingresa al Sistema                                                                                |  |  |  |  |  |  |  |
| División    | 2. Selecciona catálogo                                                                                                    |  |  |  |  |  |  |  |
|             | 3. Da clic en divisiones                                                                                                   |  |  |  |  |  |  |  |
|             | 4. Selecciona la división                                                                                                  |  |  |  |  |  |  |  |
|             | 5. Da clic en modificar                                                                                                    |  |  |  |  |  |  |  |
|             | 6. Se modifica lo que el usuario requiera (responsable o comprador, modificar el área del producto, modificar la serie del |  |  |  |  |  |  |  |
|             | producto, modificar Bodega)                                                                                                |  |  |  |  |  |  |  |
|             | 7. Damos clic en modificar                                                                                                 |  |  |  |  |  |  |  |
|             | 8. Finalizar                                                                                                    |  |  |  |  |  |  |  |

Tabla 30 Caso de uso para modificar división

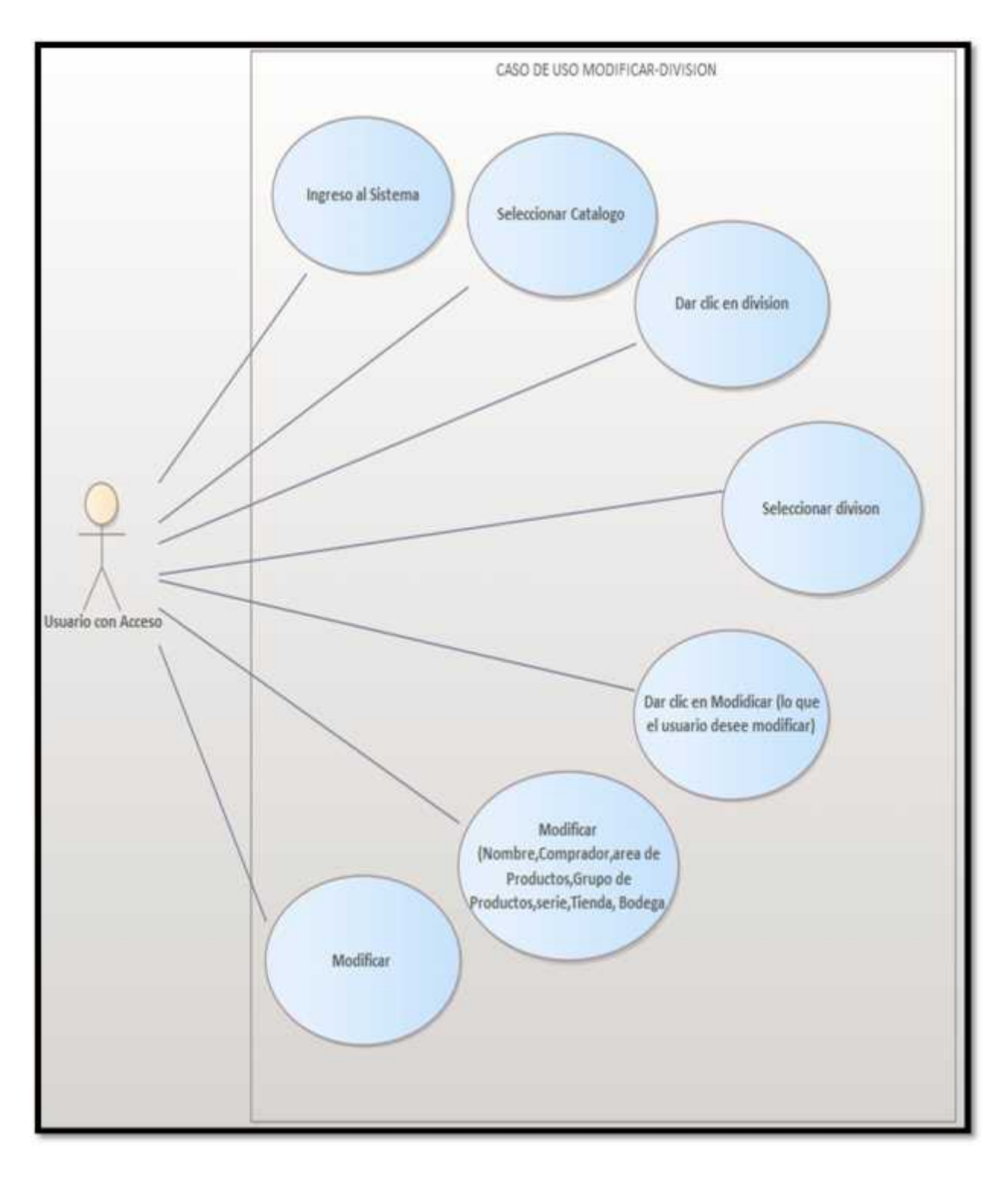

Figura 17 Caso de uso para modificar una división.

## 8.10 Caso de uso para agregar un servicio

| Caso de uso p | oara agregar un servicio                                   |  |  |  |  |  |  |  |  |
|---------------|------------------------------------------------------------|--|--|--|--|--|--|--|--|
| Código        | GP-010                                                     |  |  |  |  |  |  |  |  |
| Nombre        | Agregar un servicio                                        |  |  |  |  |  |  |  |  |
| Descripción   | Este caso de uso permitirá al personal agregar un servicio |  |  |  |  |  |  |  |  |
|               | dentro del sistema.                                        |  |  |  |  |  |  |  |  |
| Actores       | Usuario con Acceso                                         |  |  |  |  |  |  |  |  |
| Agregar       | 1. El Usuario con acceso ingresa al Sistema                |  |  |  |  |  |  |  |  |
| Servicio      | 2. Selecciona catálogo                                     |  |  |  |  |  |  |  |  |
|               | 3. Da clic en servicios                                    |  |  |  |  |  |  |  |  |
|               | 4. Selecciona la división                                  |  |  |  |  |  |  |  |  |
|               | 5. Da clic en tipo de servicio                             |  |  |  |  |  |  |  |  |
|               | 6. Indicamos la cantidad en tiempo                         |  |  |  |  |  |  |  |  |
|               | 7. Indicamos la unidad de medida en tiempo (horas, días,   |  |  |  |  |  |  |  |  |
|               | meses)                                                     |  |  |  |  |  |  |  |  |
|               | 8. Agregamos un nombre al Servicio                         |  |  |  |  |  |  |  |  |
|               | 9. Agregamos el Servicio                                   |  |  |  |  |  |  |  |  |
|               | 10. Finalizar                                              |  |  |  |  |  |  |  |  |

Tabla 31 Caso de uso para agregar un Servicio

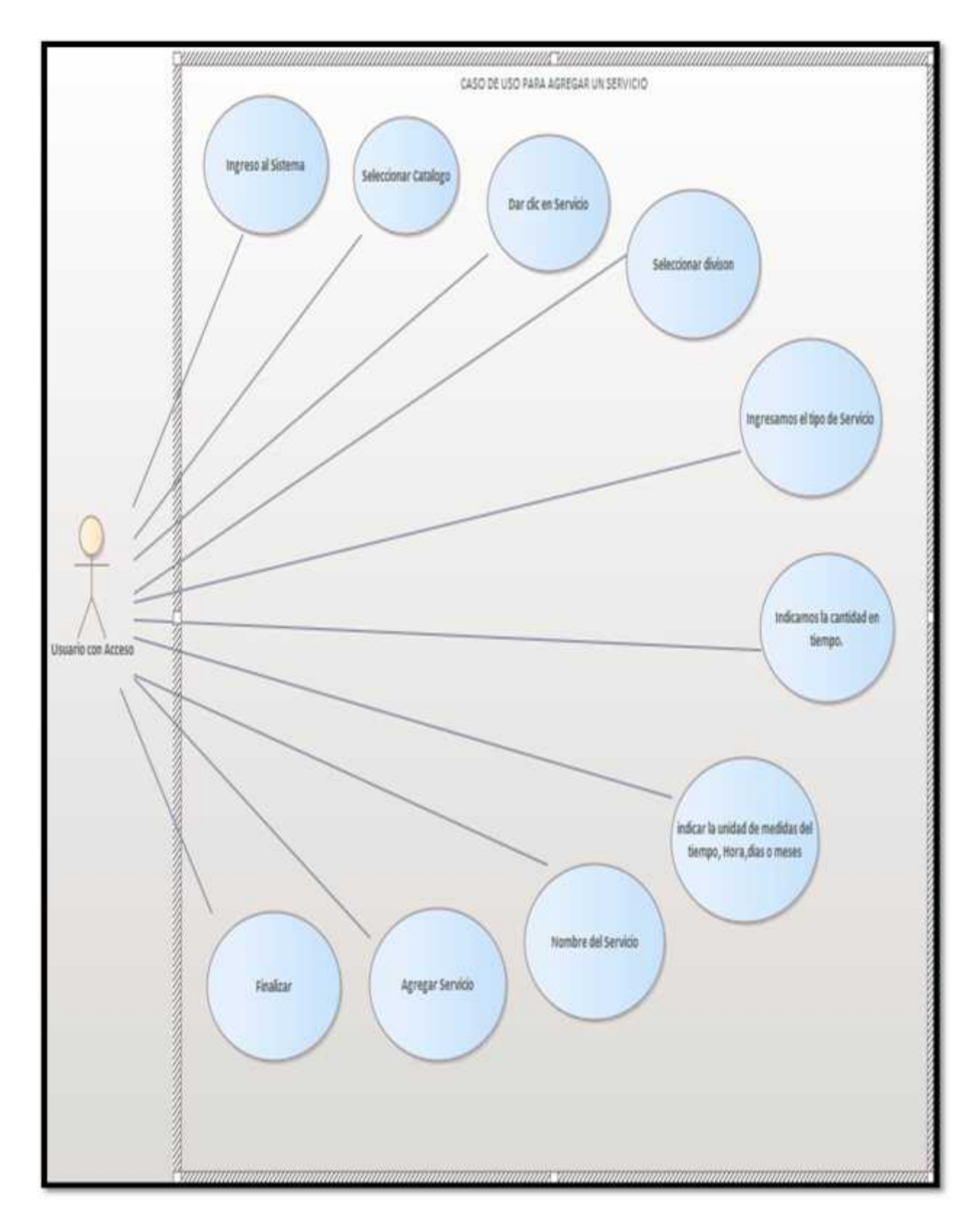

Figura 18 Caso de uso para agregar un nuevo servicio.

### 8.11 Caso de uso modificar servicio

| Caso de uso p | ara modificar un servicio                                                        |  |  |  |  |  |  |
|---------------|----------------------------------------------------------------------------------|--|--|--|--|--|--|
| Código        | GP-011                                                                           |  |  |  |  |  |  |
| Nombre        | Modificar un servicio                                                            |  |  |  |  |  |  |
| Descripción   | Este caso de uso permitirá al personal modificar un servicio dentro del sistema. |  |  |  |  |  |  |
| Actores       | Usuario con Acceso                                                               |  |  |  |  |  |  |
| Modificar     | 1. El Usuario con acceso ingresa al Sistema                                      |  |  |  |  |  |  |
| Servicio      | 2. Selecciona catálogo                                                           |  |  |  |  |  |  |
|               | 3. Da clic en servicios                                                          |  |  |  |  |  |  |
|               | 4. Selecciona el servicio                                                        |  |  |  |  |  |  |
|               | 5. Modificar lo que el usuario necesite                                          |  |  |  |  |  |  |
|               | 6. Finalizar                                                                     |  |  |  |  |  |  |

Tabla 32 Caso de uso modificar servicio.

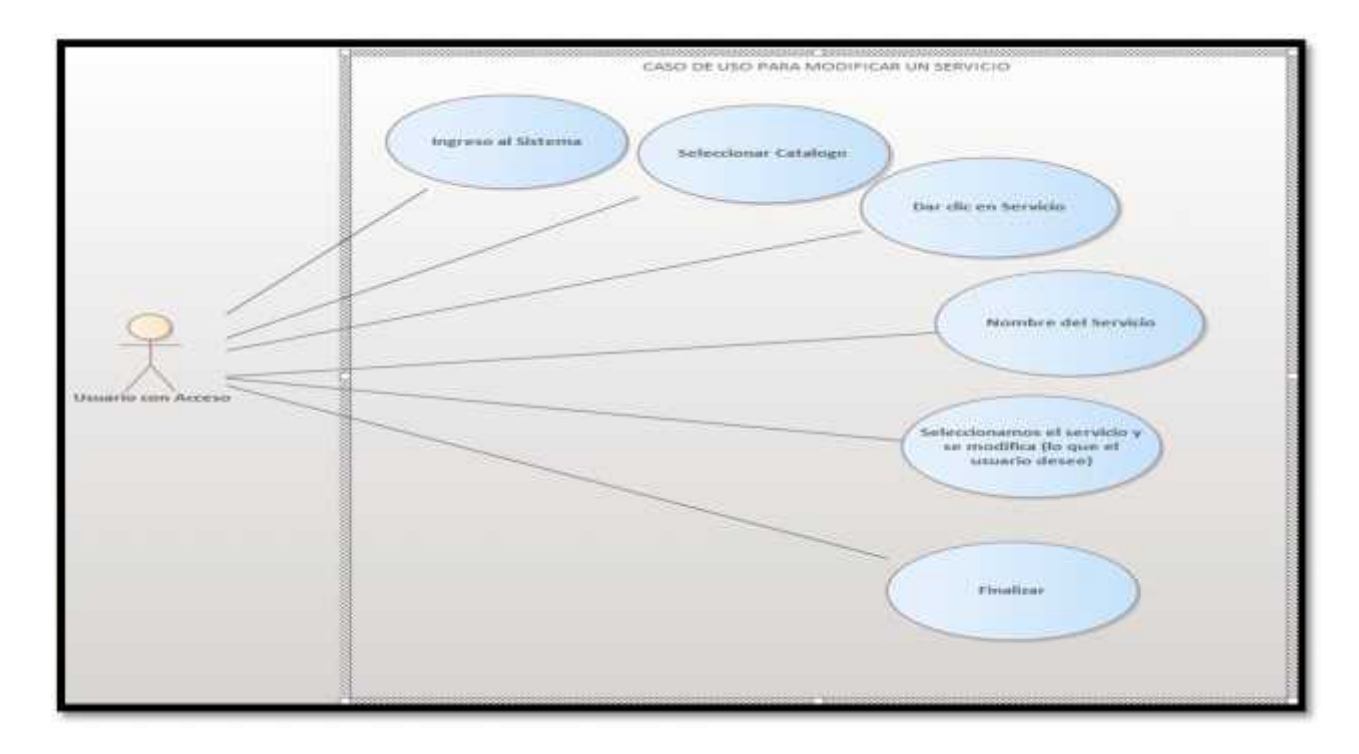

Figura 19 Caso de uso para modificar un servicio

#### 8.12 Caso de uso eliminar servicio

| Caso de uso pa | ara eliminar un servicio                                                        |  |  |  |  |  |  |
|----------------|---------------------------------------------------------------------------------|--|--|--|--|--|--|
| Código         | GP-012                                                                          |  |  |  |  |  |  |
| Nombre         | Eliminar un servicio                                                            |  |  |  |  |  |  |
| Descripción    | Este caso de uso permitirá al personal eliminar un servicio dentro del sistema. |  |  |  |  |  |  |
| Actores        | Usuario con acceso                                                              |  |  |  |  |  |  |
| Eliminar       | 1. El usuario con acceso ingresa al sistema                                     |  |  |  |  |  |  |
| Servicio       | 2. Selecciona catálogo                                                          |  |  |  |  |  |  |
|                | 3. Da clic en servicios                                                         |  |  |  |  |  |  |
|                | 4. Selecciona el servicio                                                       |  |  |  |  |  |  |
|                | 5. Eliminar lo que el usuario necesite                                          |  |  |  |  |  |  |
|                | 6. Finalizar                                                                    |  |  |  |  |  |  |

Tabla 33 Caso de uso para eliminar un servicio.

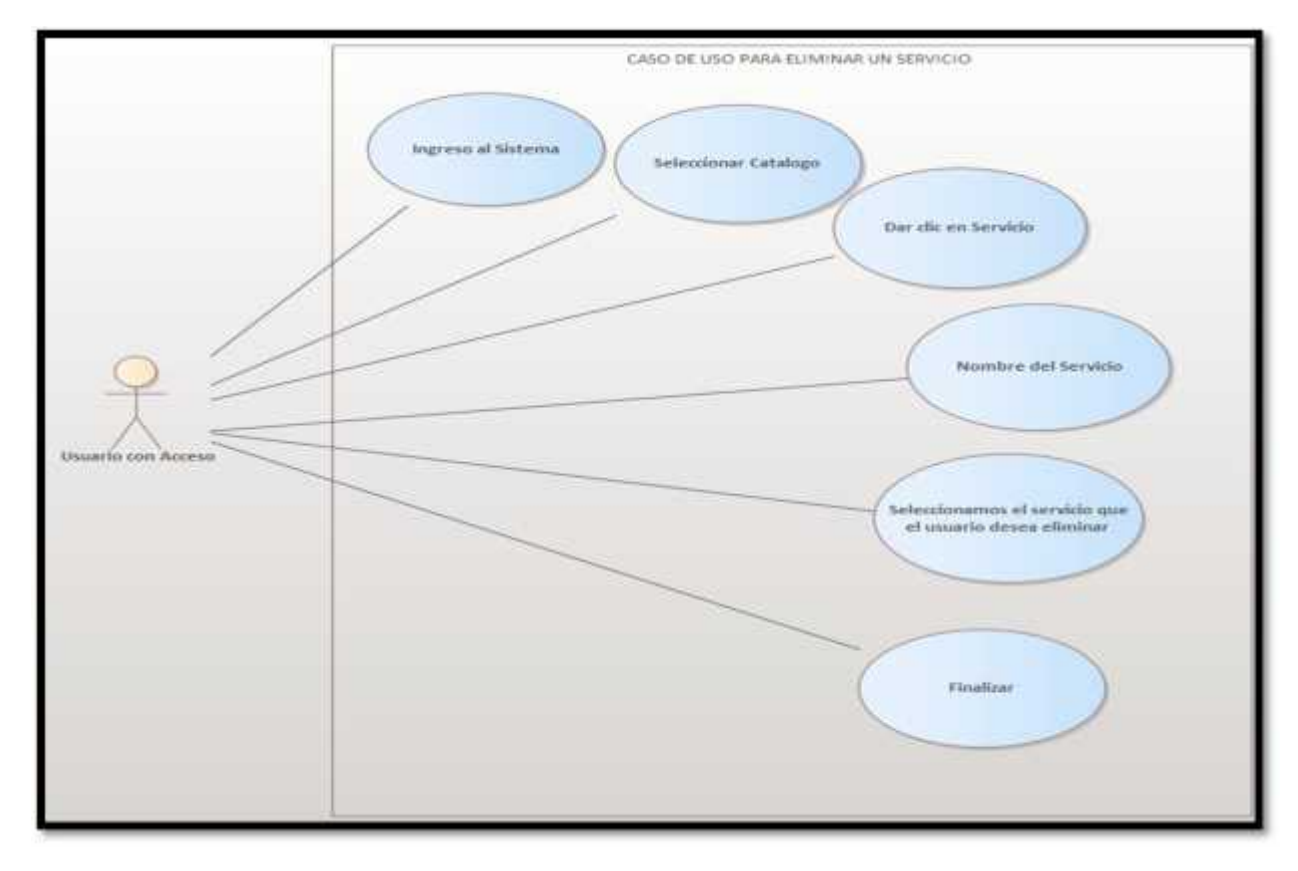

Figura 20 Caso de uso para eliminar un servicio.

## 9 ENTORNO DE DESARROLLO

| Сара                       | Tecnología         | Descripción                                                                                                    |
|----------------------------|--------------------|----------------------------------------------------------------------------------------------------|
| Capa de datos              | SQL Server         | Es un gestor de base de datos optimizada<br>para controlar una gran cantidad de<br>registros. La versión que se utilizará es la<br>2016 la cual es la que está implementada<br>en los sistemas de la empresa.                                                                                                    |
| Lenguaje de<br>desarrollo. |                    | C# es un lenguaje de programación<br>desarrollado por Microsoft, orientado a<br>objetos, que ha sido diseñado para<br>compilar diversas aplicaciones que se<br>ejecutan en .NET Framework La versión a<br>utilizar es la 4.5                                                                                                    |
| IDE de Desarrollo.         | VISUAL STUDIO 2022 | Es un IDE de Visual Studio es una<br>plataforma de lanzamiento creativa que se<br>puede utilizar para editar, depurar y<br>compilar código y, finalmente, publicar<br>una aplicación. Además del editor y<br>depurador estándar que ofrecen la<br>mayoría de IDE, Visual Studio incluye<br>compiladores, herramientas de<br>completado de código, diseñadores<br>gráficos y muchas más funciones para<br>mejorar el proceso de desarrollo de<br>software. |

|                  |  | SQL Server Reporting Services (SSRS)     |
|------------------|--|------------------------------------------|
|                  |  | ofrece un conjunto de servicios y        |
| Capa de Reportes |  | herramientas locales que permiten crear, |
|                  |  | implementar y administrar informes       |
|                  |  | paginados.                               |
|                  |  |                                          |

Tabla 34 Tabla del entorno de desarrollo.

## 10 PANTALLAS DEL SISTEMA Y SU FUNCIONALIDAD.

#### 10.1 Pantalla de inicio de sesión

Al tratar de acceder a sistema debemos de ingresar las credenciales, si estas son correctas y accedemos nos mostraran el acceso al módulo de gestión de proyectos.

| Iniciar Sesión |     |
|----------------|-----|
| 1              | 1.2 |
| Contraseña     | 6   |
| 42 Acceder     |     |

#### Figura 21 Pantalla de inicio de sesión.

Módulo del sistema Gestión de proyectos.

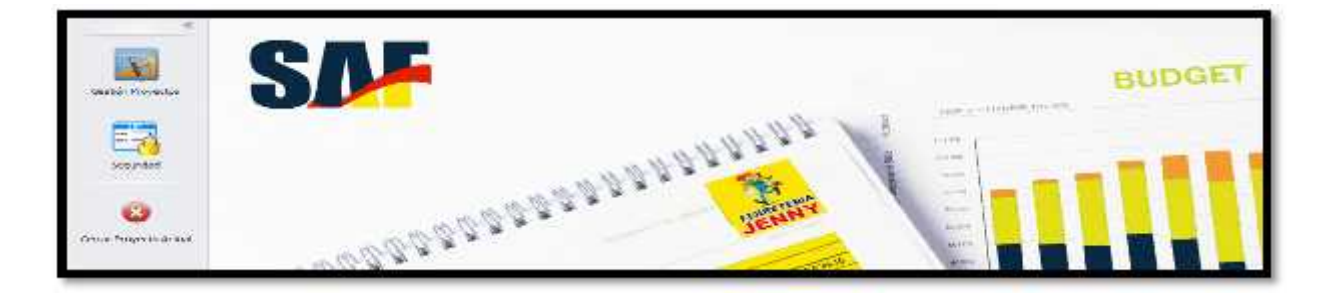

Figura 22 Pantalla de inicio del sistema.

#### 10.2 Pantalla de solicitudes y presupuestos

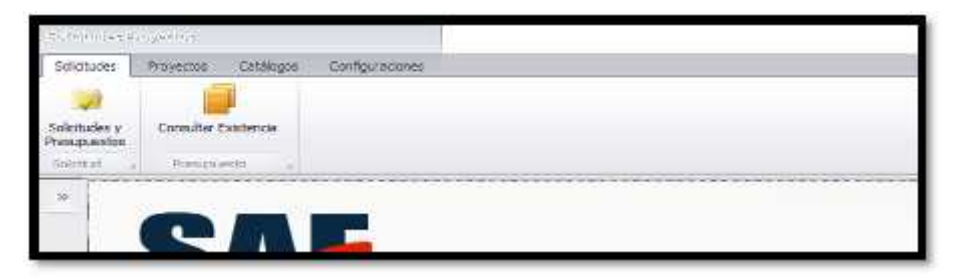

Figura 23 Pantalla de inicio en las solicitudes del sistema.

Pantalla de solicitudes y presupuestos: posee las solicitudes que a su vez contienen uno o más presupuestos, las opciones de esta pantalla son; abrir (abre una solicitud seleccionada), agregar (permite agregar una solicitud de proyecto), editar (permite editar la solicitud de proyecto), rechazar, anular (permite anular una solicitud de proyecto), asignar (permite asignar un presupuestista a la solicitud), proyecto (permite generar el número de proyecto a las solicitudes), Reasignar presupuesto (permite cambiar a la persona que lleva el proyecto), exportar (permite exportar en Excel las solicitudes de presupuestos en pantalla), refrescar ( permite hacer una actualización instantánea de las solicitudes en pantalla) y cerrar (cierra la pantalla).

| Solida   | des y<br>uestos<br>ot                         |             | 91696                                                         |                             |                                                                       |                                                                    |                                                  |                                               |                                                                |
|----------|-----------------------------------------------|-------------|---------------------------------------------------------------|-----------------------------|-----------------------------------------------------------------------|--------------------------------------------------------------------|--------------------------------------------------|-----------------------------------------------|----------------------------------------------------------------|
| 3        | 🥥 Solicitudes - Usuario [ kgorutale           | e] x        |                                                               |                             |                                                                       |                                                                    |                                                  |                                               |                                                                |
|          | Solctudes «                                   | Sole        | otudes                                                        |                             |                                                                       |                                                                    |                                                  |                                               |                                                                |
|          | Abre<br>Contractions<br>Agregations<br>Editar | F<br>S<br>E | ibos<br>iervicios:<br>istado de la Solic<br>istado del Presug | tud: N.E.A.<br>Xesto: MES.P | ASLOVACA, EXPROCESO, PENCIENTE D<br>JESTO PENCIENTE, PRESUPUESTO PENC | EREPLESTA, ADJUDICA      EREPLESTA, ADJUDICA                       | Año solicitud:<br>Presi puestatas:<br>Prioridad: | 2024                                          | Códgo Solicitud:     Códgo Presupuesto:     Códgo de Proyecto: |
|          | Rechatar                                      | - 1021      | are an oir                                                    |                             | in an ada mirin                                                       | but tour                                                           |                                                  |                                               |                                                                |
|          | Anular Anular                                 | ,           | CodSolicitud                                                  | CodProyecto                 | Proyecta                                                              | Division                                                           | Tipo Servicio                                    | Senido                                        |                                                                |
|          | Asgrar                                        | 2           | 5349<br>5348                                                  | 4587                        | 4587 - DISTALACION DE INJEVA AREA<br>4586 - PROVECTO CONSTRUCCION 1   | División Departamento Eléctrico<br>División Departamento Eléctrico | Instalación<br>Instalación                       | ARRANQUE DIRECTO ( IN<br>ARRANQUE ESTRELLA GE | STALACIÓN)<br>LTA (INSTALACIÓN)                                |
| Proyecto | Proyecto                                      | -           | \$347<br>\$346                                                | 0<br>4585                   | PRUEBAS DE STISTEMAS OP<br>4585 - PRUEBAS 2                           | División Contrucciones Béctricas<br>División Departamento Béctrico | Baja Tensión<br>Instalación                      | LENEA ASRA DE BAJA TEN<br>ARRANQUE CON VARIAD | STÓN<br>OR DE FRECJENCIA ( INST/                               |
| Gentión  | A B Resignar Presiquests                      |             | 5345                                                          | ٥                           | PROVECTO DE PRUEBA                                                    | División Contructiones Eléctricas                                  | Media Tensión                                    | ADECUACION DE RED MT                          |                                                                |

Figura 24 Pantalla de solicitudes de proyectos y sus opciones..

Al seleccionar un proyecto y darle **abrir** o doble click se nos muestran los presupuestos que este proyecto tiene asignados.

| Solution            | (5349) OKAH NICARAGUA SA - ARRANQUE DIRECTI ( 185                                                                                                    | TALACIÓN ) Cleme                         | IN APPRICARAGUA, SA                          | Tende Solutante: (1) 11      | RINDA PRUVECTOS       |
|---------------------|----------------------------------------------------------------------------------------------------|------------------------------------------|----------------------------------------------|------------------------------|-----------------------|
| Codge Provents      | 4587                                                                                                    |                                          |                                              |                              | G                     |
| Nordy-y             | INSTALACION DE BUEVA ABRA                                                                                                    |                                          |                                              |                              | .89                   |
| Pietra Sicca        | 19/7/3824                                                                                                    | <ul> <li>Pethe Rvi (8,8/2024)</li> </ul> | <ul> <li>Pette Aluerde 10/70204</li> </ul>   |                              |                       |
|                     |                                                                                                    |                                          |                                              |                              |                       |
| * balle inter or pr | napati pa ala a dirazi presi                                                                                                    |                                          |                                              |                              |                       |
| NESPUER             | #                                                                                                    |                                          |                                              |                              |                       |
|                     |                                                                                                    | Directory to see the                     | • Later - Valer                              |                              |                       |
|                     | arw:                                                                                                    | details in                               |                                              |                              |                       |
|                     |                                                                                                    | a - Ci tatala ba                         | afecta Preze Cod Presignante + Prezepiantela | Perguante Descripcon         | Monesia Casta Product |
|                     |                                                                                                    | = D ¥                                    | 2 🖷 🕺 зина чин консто болда.                 | PRESUPLEETO I delicir /HENGI | NA DAY US             |
|                     | and all states and a state of the states of the states of |                                          |                                              |                              |                       |

Figura 25 Pantalla para agregar presupuesto.

#### **)** Si le damos agregar nos permite agregar una nueva solicitud.

Buscamos al cliente para el cual vamos a ejecutar el proyecto, llenamos los datos correspondientes y el contacto dentro de la empresa, indicamos el servicio que se le va a realizar, seleccionamos el tipo de pago ya sea crédito o contado, indicamos si es urgente, agregamos la justificación con su observación del porqué la urgencia, contestamos las preguntas si tienen los servicios seleccionados y le damos guardar.

| 1 of the  | des a<br>antes<br>antes                                                           | California<br>Series                                                                                                    | -                                    |                                                                                           | Selicitied -1                     | Ocuatio   Egoncal | ier) - Butthar Administrativo Fili | Mecitiko (séstió) |
|-----------|-----------------------------------------------------------------------------------|----------------------------------------------------------------------------------------------------|--------------------------------------|-------------------------------------------------------------------------------------------|-----------------------------------|-------------------|------------------------------------|-------------------|
| -         | 🖌 hatanana 🕬                                                                      | ern (hyernes) a Solution - theorie (hy                                                                                                    | ereningt in                          |                                                                                           |                                   |                   |                                    |                   |
|           | Chemie<br>Nemiere Octain<br>Pas<br>Breat<br>Chemicode<br>Statucides<br>Statucides | NICANAQUA SA<br>Telefoni I 1777-1800<br>ISakfuno 2 1777-1800<br>Ra USACO Harana,Pa                                                                          | harden<br>Corgo<br>Taidfara<br>Binat | A TAK<br>JEDNY HAMADIAGA<br>PALTURADOR<br>BRAN-BRAN                                       | Carde                             | ***               |                                    |                   |
| - Service | Derenden<br>Coll Sakahal<br>Dreader<br>Sakahal<br>Sakahal<br>Cantanta             | тони<br>сополого средник, состояни в ластински<br>слека котивикари об неска траноби<br>инистрабо поторая<br>но акциинор об котирано<br>инистраб об котирано |                                      | - Tareda Salavaria: (8) TEREDa Salad<br>+ : Tare de Sarono: - Her<br>+ : Tare de Page - 1 | etrila<br>Sa terreiges<br>Reditte | Operación s       | GP - SAF.NET                       | . 1               |
| and a     | Ohan Jervices<br>Ohan vación                                                      |                                                                                                    |                                      |                                                                                           |                                   |                   |                                    | Augus             |

Figura 26 Pantalla de confirmación de agregar solicitud.

#### **)** Agregando presupuestos a una solicitud de proyecto.

Para ello ingresamos al sistema, damos clic en solicitudes, le damos buscar, seleccionamos la solicitud, le damos abrir, nuevo y se nos abre la ventana para agregar los productos y los gastos que se le asignen al proyecto.

Abrimos solicitud.

| Sukcludes       | < 380508                       |              |                                      |                                  |                   |                                                                     |
|-----------------|--------------------------------|--------------|--------------------------------------|----------------------------------|-------------------|---------------------------------------------------------------------|
| ALC:            | Fibros                         |              |                                      |                                  |                   |                                                                     |
| 1               | Territor                       |              |                                      |                                  | We solettate      | 2024 • Cádgo Solonadi                                               |
| (C) Lower       | Entrado de la Solicita         | al NUDA      | ASEGNADIA, EN PROCESCI, PERSIENTE OF | RESPLESTA, ADJUDICA              | Presquestation    | Clidge Presubsette                                                  |
| <b>W</b> . 3777 | Emido del Presupo              | ester mesure | VESTO PENCIENTE, PRESUPLIESTO PENCI  | ENTE DE AUTORIJAN, PR            | Provided          | * Cidge de Proyector                                                |
| and a lot       |                                |              |                                      |                                  |                   |                                                                     |
|                 | testari berri, bu ana          |              |                                      | Dumier Vector                    |                   |                                                                     |
| Settem          |                                |              |                                      |                                  |                   |                                                                     |
|                 | All sugar in some state all se |              | ton to be added                      |                                  |                   |                                                                     |
| - Ander         | CodSoRcout                     | CodProyecto  | Proyects                             | Demoto                           | Teo Senita)       | Service                                                             |
| -               |                                |              |                                      |                                  |                   |                                                                     |
| Augur           | • 2248                         | a            | PRUEBAS DE SISTEMAS                  | División Carifractores Eléctrus  | e Media Terratifi | SUMENDERED & RIETALACION DE TRANSPORFAÇOR ENONCLAITED 30001A 11.207 |
|                 | 504                            |              | PRIJEDA REGLA DE COSTOS 2            | Durado Contructores Eléctrica    | s Baja Terside    | INSTALACION DE CIRCUITOS                                            |
| and provide     | 8339                           |              | MUEBA RESLACE COSTOS 2               | División Orepertamente Efectrico | Baja Termile      | ARMODO DE HEDIDOR DE ENERGIA                                        |
|                 | 3328                           | 0            | INDRECTO INUEBA REGLA DE COSTOS      | División Contructiones Eléctrica | s Itaja Ternide   | 105TENIA ELECTRICO GENERAL                                          |
| 100             | 5772                           |              | test see4                            | Durado Contructores Palatrica    | Asia Termin       | LINEA MEA OF SAME THIS OF                                           |

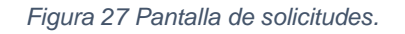

Damos en nuevo.

| No Selectul - P | reseparative - University ( Agencular )                          |                          |           |  |
|-----------------|------------------------------------------------------------------|--------------------------|-----------|--|
| E DETALLE       | te solicinio                                                     |                          |           |  |
| Solenui         | [5344] LAFISE LOGISTIC GROUP SA - SUMBUSTRO E INSTALACION DE TRU | Tanda Solicitance: [2] 0 |           |  |
|                 |                                                                  |                          |           |  |
|                 |                                                                  |                          |           |  |
|                 |                                                                  |                          |           |  |
| 1               |                                                                  |                          |           |  |
| S REAR          | #510                                                             |                          |           |  |
| ×.              |                                                                  | Refer to at the second   | Bace tade |  |
| 0               | Rece                                                             |                          |           |  |

Figura 28 Pantalla para agregar presupuestos

Se nos abre pantalla en donde podemos agregar los productos y los gastos que va a contener el proyecto en ese presupuesto (una solicitud puede tener más de un presupuesto)

**Agregando productos**: en la pestaña productos tiene las opciones de **agregar**, **eliminar**, **exportar**, **existencias** y **sincronizar**, estas opciones están relacionadas a los productos, de igual manera se pueden aplicar plantillas previamente guardadas.

| Nuevo                | Solicitat          | Dirator División Contrucciones Eléctricas |          |       |          |                      |        |                      |  |  |
|----------------------|--------------------|-------------------------------------------|----------|-------|----------|----------------------|--------|----------------------|--|--|
|                      | Cliente            | LAFISE LOGISTIC                           | GROUP SA |       |          |                      |        |                      |  |  |
| Guardar              | Nonbre Presupuesto | 1                                         |          |       |          |                      |        |                      |  |  |
| Sale                 | Observación        |                                           |          |       |          |                      |        |                      |  |  |
|                      | Moneda             | \$-DOLAR US                               |          |       |          | Tesa Canibio         |        |                      |  |  |
| Plantifia            | Costo Productos    | \$9.00                                    |          |       |          | Costos Mano de obra  | \$0.00 |                      |  |  |
| Hargen Productos     |                    | 0.00%                                     |          |       |          | Margen Mario de obra | 0.00%  | 00%                  |  |  |
| Convertir a Plantska | Total Productos    | \$0.00                                    |          |       |          | Total Mano de obra   | \$0.00 |                      |  |  |
| ductes 😘 Gestee      |                    |                                           |          |       |          |                      |        |                      |  |  |
| 10000                | U Ver Existencia   | Dispon                                    | ble      | Codgo | Margen G | tildad               |        | Descripcion Producto |  |  |

Figura 29 sección para agregar productos a los presupuestos.

Al dar en el botón agregar se nos abre la pantalla de consultar existencias para buscar los diferentes ítems y una vez encontrados los agregamos indicando la cantidad que se va a utilizar.

| 8050                                                 | ueda de Pr   | roductos     |                                              |               |           |                |             |                      |                   |          |     |             |               |
|------------------------------------------------------|--------------|--------------|----------------------------------------------|---------------|-----------|----------------|-------------|----------------------|-------------------|----------|-----|-------------|---------------|
| 😵 Productos filinados                                |              |              |                                              |               |           |                |             | Existencias producto |                   |          |     |             |               |
| O Cidgo RMS O Ince con Incluir productos terminados: |              |              |                                              |               |           |                | Q           | Buscar               | ٦Ē                | Tipo     |     |             |               |
| O Descración O Conerga                               |              |              |                                              |               |           |                |             | -                    | 10000             | ,        | RMS | (39) TALLER |               |
| 0                                                    | No. de Parte | O Terrine co | n.'                                          |               |           |                |             | <u> 2011 - 10</u>    | ů,                | Importar |     | RMS         | [4] TIBOA     |
| 131744330                                            |              |              |                                              |               |           |                |             | 9                    | Agregar selección |          | RMS | [45] TIENDA |               |
|                                                      |              | 10.5         |                                              |               |           |                |             |                      | -                 |          |     | RMS         | [50] BCOEG4   |
|                                                      | 0            | Codigo RMS   | Description                                  | Unidad Medida | Num Parte | Casto Articulo | Existencias | Disponble            |                   |          |     | RMS         | [51] Tenda b  |
| ۴                                                    |              |              |                                              |               |           |                |             |                      |                   |          |     | RMS         | [59] Galeron  |
| ,                                                    | 0            | 131744000    | LLANTA 185/65R15 88T AS FIRESTONE ALL SEASON | EA            | 01-01-323 | 2333-33        | 293.00      | 293.00               |                   |          | 15  | RMS         | [50] Galeron  |
|                                                      |              |              |                                              |               |           |                |             |                      |                   |          | 1   | RMS         | [62] Galeron  |
|                                                      |              |              |                                              |               |           |                |             |                      |                   |          |     | RMS         | [69] Ferrex R |

Figura 30 Pantalla de consultar existencias
Una vez agregados los ítems se nos mostrará en el presupuesto, en nuestro caso solamente agregamos uno.

| Soleitud No. 5350                          |                                                                                |                                             |                       |                                                             |                                                                                    |                                                |                 |                 |              |      |                                                |
|--------------------------------------------|--------------------------------------------------------------------------------|---------------------------------------------|-----------------------|-------------------------------------------------------------|------------------------------------------------------------------------------------|------------------------------------------------|-----------------|-----------------|--------------|------|------------------------------------------------|
|                                            | Catos Presupues                                                                | to:                                         |                       |                                                             |                                                                                    |                                                |                 |                 |              |      |                                                |
| 🕝 Nens<br>😭 Gurdar                         | Solctud<br>Clente<br>Northre Presquesto                                        | S350<br>OLAM NEC                            | Distant<br>ARAGUA SA  | División Contracciones Eléctricas                           |                                                                                    |                                                |                 |                 |              |      |                                                |
| isak<br>i Pantila<br>i Converto a Piantila | Desensoon<br>Naneda<br>Costo Productos<br>Nargen Productos<br>Testal Productos | \$-00LAEU<br>\$127.42<br>25.00%<br>\$159.89 | đ                     |                                                             | <ul> <li>Tasa Card<br/>Costos Ma</li> <li>Margen Ha</li> <li>Turbi Marg</li> </ul> | eo<br>no de state<br>no de state<br>i de state | \$6.00<br>0.03% |                 |              |      | Pecha<br>Castos Gobal<br>Perger Gobal<br>Pecia |
| Agroportes                                 | C Origer Costs                                                                 | Ensternia                                   | CodgeRMS<br>L31244009 | Descripción<br>Llanta 185,657:13 887 AS PRESTONE ALL SEASON | % uticat<br>25.00                                                                  | Certified<br>2.00                              | Predo<br>84.95  | Total<br>159.89 | Obervaciones | Nota |                                                |

#### Figura 31 Producto agregado al presupuesto.

En caso de agregar más de un ítem se mostraría de la siguiente manera

| 🖓 Salicitad No. 5318 - Pringing | what Box. 258030      |                      |             |                         |                              |                                              |                  |           |           |         |       |
|---------------------------------|-----------------------|----------------------|-------------|-------------------------|------------------------------|----------------------------------------------|------------------|-----------|-----------|---------|-------|
|                                 | C Datas Presunues     |                      |             |                         |                              |                                              |                  |           |           |         |       |
| 🕢 New                           | Solution<br>Clarity   | 5310<br>BUAN ANTONS  | Denson Divi | isikin Departs<br>WEGAS | amento Eléctrico             |                                              |                  |           |           |         |       |
| 😭 Guerder                       | Norden Presignatio    | PRERUPUEITO          | DE PRODUCTO | 2                       |                              |                                              |                  |           |           |         |       |
| Sak .                           | Observaciin<br>Honeda | a - DOLAR US         |             |                         |                              | Tasa Cambio                                  | 36.5147          |           |           |         | _     |
| Testa                           | Costs Productos       | \$9,828.64<br>25.00% |             |                         |                              | Contro Mario de obra<br>Margen Mario de obra | \$100.00         |           |           |         |       |
| Converts a Pacilla              | Total Productos       | \$11,304.84          |             |                         |                              | Tistal Maro de stru                          | \$142.86         |           |           |         |       |
| 🗐 Productas 🖓 Gestas            |                       |                      |             |                         |                              |                                              |                  |           |           |         |       |
| Agrow .                         | Orgen Cinto           | Existencia           | Códgó       | CodquAMS                | Cescipido                    |                                              |                  | % Utildad | Certified | Precili | Total |
| - Deve                          | RESURLESTADO          |                      | \$+5+055100 | 100397771               | INCEMENTO GRIS CANAL 42-5000 |                                              |                  | 25.00     | 2.00      | 11.00   | 1     |
| the Experies                    | RESLPHISTACC          | ·                    | 4684013100  | 100962211               | STHEMPER ACRESCO PUTEC OL    |                                              |                  | 25.00     | 3.00      | 8.11    | 1     |
| Existencial                     | PRELPARTADO           | ·• 🖫                 | 2285009000  | 100611731               | VARIALA DE ANCIA SE SEXTRAN  | RASENCELA MELANO                             |                  | 25.00     | 2.00      | 13.02   | 1     |
| Alle Severintaar                | PRESUPLESTADO         | · · ·                | 1802180000  | 100611763               | VARIALA DE REMATE PARA RETEN | DADE 28"-MACIEAN                             |                  | 25.00     | 8.00      | 141     | 1     |
| Casto Origen + 👔                | PRESURLESTADO         | 1+ B                 | 1002010000  | 1006133948              | ARANCELA CUADRADA FLANA ION  | IN1/2" PARA VARILLAS                         | SAL THE HOWARD B | 25.00     | 2.00      | 3.24    | 1     |

#### Figura 32 Presupuesto con varios productos agregados.

En la pestaña de gastos le damos agregar y se nos añade la línea en donde definimos el tipo de gasto, la descripción, moneda, el monto, porcentaje de utilidad (a mayor utilidad más caro será el proyecto que se le va a ofertar al cliente) y los totales en córdobas o en dólares como se muestra en pantalla, luego guardamos los datos registrados de los productos y gastos.

| 🗿 New                | Selctual           | 5050 Divisor D    | www.contructiones.tlectrica | 8                     |          |          |        |             |         |
|----------------------|--------------------|-------------------|-----------------------------|-----------------------|----------|----------|--------|-------------|---------|
| 2                    | Cherter:           | GLAM NICARAGUA SA |                             |                       |          |          |        |             |         |
| 🖌 Garde              | Numbre Presupuesto |                   |                             |                       |          |          |        |             |         |
|                      | Democre            |                   |                             |                       |          |          |        |             |         |
| 7                    | Merede             | \$-301.M US       |                             | * Tate Centre         |          |          | Pyza   | n           | (7/2024 |
| 1 Parida             | Certs Productor    | \$127.42          |                             | Castos Mario de oliva | 613.65   |          | Ortho  | tideal \$1  | (41.07  |
| 5                    | Marger Predictor   | 25.00%            |                             | C Parger Para de des  | 10.00%   |          | : Rep  | n Qelari 25 | 152 %   |
| Cerverite a Partilla | Stel Pedicas       | \$105.89          |                             | Total Pare de des     | \$15.50  |          | Preza  | 6           | 81.31   |
| Weister Gates        |                    |                   |                             |                       |          |          |        |             |         |
| Apripe               | Martine 11.        |                   | -                           | Taxable I             | Taking a | 100.000  | ana -  | Tangan Jury | 14110   |
| firme                | 100 6820           |                   | Description                 | 1900000               | Marido   | Margaria | Least. | N-09682     | - 1906  |
| E forte              | Sector annuality   | NTMOS             | Rueva Costo                 | C8-CORDONA            |          | \$10.0F  | 2      |             |         |

Figura 33 Pantalla de gasto agregado al presupuesto.

Una vez escrito el nombre del presupuesto, agregado los ítems y gastos procedemos a guardar y este calcula el valor del proyecto con respecto a los márgenes que se le agregaron.

|                   |       |    | Datos Presupuesto   |              |              |                                            |                 |                   |        |       |
|-------------------|-------|----|---------------------|--------------|--------------|--------------------------------------------|-----------------|-------------------|--------|-------|
| A Nevo            |       | \$ | kotud [             | 5350         | Division Div | visión Contrucciones Eléctricas            |                 |                   |        |       |
| <b>U</b>          |       | ci | ente (              | OLAM NICAR   | AGUA SA      |                                            |                 |                   |        |       |
| 📫 Guardar         |       | Ne | andre Presupuesta P | RESUPLIESTO  | 1 PROYECTO 2 | 21072024                                   |                 |                   |        |       |
| 🛶 Sair            |       | C  | bservación          | PRUEBAS DE S | STEMAS       |                                            |                 |                   |        |       |
|                   |       | M  | oneda (             | -DOLAR US    |              |                                            | Tasa Cambio     | 36.6              | 243    |       |
| Pantia            |       | C  | osto Productos      | \$127.42     |              |                                            | Costos Mano de  | obra \$13.        | 65     |       |
|                   |       | M  | argen Productos     | 25.00%       |              |                                            | Margen Mano di  | e obra 30.0       | 0%     |       |
| Convertir a Plan  | sla   | To | otal Productos      | \$169.89     |              |                                            | Total Mano de o | bra <b>\$19</b> . | 50     |       |
| 🥩 Productos 🛛 🍓 G | astos |    |                     |              |              |                                            |                 |                   |        |       |
| Arrent            |       |    | Origen Costo        | Existencia   | CodigoRMS    | Descripción                                | % Utilidad      | Cantidad          | Precio | Total |
|                   | ٠     |    |                     |              |              |                                            |                 |                   |        |       |
| Elminar           | 5     | E1 | PRESUPLESTADO       | · .          | 131744000    | LLANTA 185/65R15 88T AS FIRESTONE ALL SEAS | ON 25.00        | 2.00              | 84.95  | 159   |

Figura 34 Agregando Nombre de presupuesto y descripción.

Una vez hecho todo lo necesario en los presupuestos le damos finalizar y este estará listo para autorización

| ~          |                | 1  |        |         |        |          |             |                             |                                            |                                                     |                                |                                                                                                    |
|------------|----------------|----|--------|---------|--------|----------|-------------|-----------------------------|--------------------------------------------|-----------------------------------------------------|--------------------------------|----------------------------------------------------------------------------------------------------|
|            |                |    | V      |         |        |          | Afecta      | Presia                      | Cod Presupuesto                            | Presignentata                                       | Prespuesto                     | Descripcion                                                                                                    |
| ii.        | luforizar      | 1  | 🖉 Esta | da: Pre | esupor | esto Per | dente       |                             |                                            |                                                     |                                | - Arter and - Arter and - Arter and - Arter and - Arter and - Arter and - Arter and - Arter and - Arter and - A |
|            |                | э. | ≣ ₫    | X       |        |          |             | 1                           | 29                                         | RED KENY ROBERTO GONZALE                            | PRESURVESTO 1 PROVECTO 2107202 | PRUEBAS.OE SISTE                                                                                                |
| 100        | techanze       |    |        |         |        |          | (           | 0                           | Conf                                       | irmar Acción                                        |                                |                                                                                                    |
| <b>i</b>   | inaltar        |    |        |         |        |          | ş           | e proc<br>ara es            | ederá a finalizar<br>pera de autoriza      | los presupuestos selec<br>ición, este proceso no p  | cionados<br>odra ser           |                                                                                                    |
| <b>i</b> 1 | kular          |    |        |         |        |          | P<br>*<br>0 | eventio<br>IMPOS<br>xisten/ | so.<br>RTANTE: Items c<br>cia creará una s | on costo cero por falta<br>olicitud de costos de re | de<br>posición.                |                                                                                                    |
| <b>a</b> 1 | ditar margenes |    |        |         |        |          |             |                             |                                            | Relar                                               | Cancelar                       |                                                                                                    |
| 3 1        | aisterdas      |    |        |         |        |          |             |                             |                                            |                                                     |                                |                                                                                                    |

Figura 35 Confirmación para guardar presupuesto.

|      |          |        |        | Afecta Precio | Cod.Presupuesto *        | Presupuestista                             | Presupuesto                     | Description         |
|------|----------|--------|--------|---------------|--------------------------|--------------------------------------------|---------------------------------|---------------------|
| stad | o: Presu | puesto | Pendie | nte           |                          |                                            |                                 |                     |
| 7    | *        | 2      | ۲      | V             | 25960                    | KENY ROBERTO GONZALEZ                      | PRESUPUESTO 1 PROYECTO 21072024 | PRUEBAS DE SISTEMAS |
|      |          |        |        | Se finali     | Rea<br>zó el presupuesto | a <b>lizado</b><br>y fue enviado a autori: | tación                          |                     |
|      |          |        |        |               |                          | ſ                                          | Aceptar                         |                     |

Figura 36 Envío de presupuesto a autorización.

En este punto el presupuesto bien puede ser rechazado o autorizado, en nuestro caso vamos a autorizarlo.

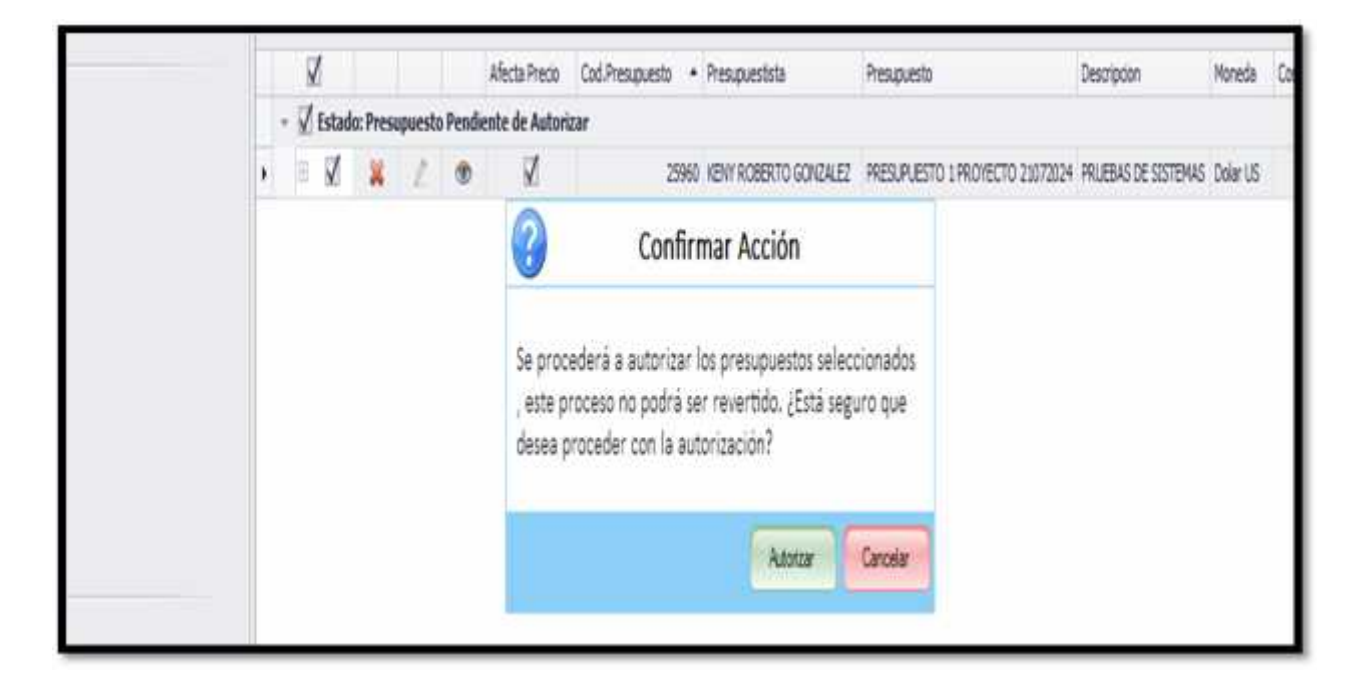

Figura 37 Autorizado de presupuesto.

Dentro de las opciones de la pantalla de presupuestos podemos ver la oferta consolidada que se le entregará al cliente.

| J      | ENI     | ERIA<br>FERRETERIA JENNY SA.<br>INGENIERIA<br>DEPARTAMENTO ELECTRICO                        |                 |
|--------|---------|---------------------------------------------------------------------------------------------|-----------------|
| 0      | N°      | 5350                                                                                        |                 |
| 0      | Cliente | OLAM NICARAGUA SA                                                                           |                 |
| 0      | Correo  | Contacto JERRY MAR                                                                          | ADIAGA          |
| A      | othue   | PRUEBAS 21072024                                                                            |                 |
| Pos    | Cant    | o o su preciable solicitud, tenemos el agrado de presentarles nuestra oferta<br>Descripción | Precio Unitario |
| 1      | as:     | 25960 - PRESUPUESTO 1 PROYECTO 21072024                                                     | C\$6,936.51     |
|        |         | ULTIMA LINEA DE PRODUCTOS                                                                   |                 |
| _      |         | Sub-Total                                                                                   | C\$6,936.51     |
| _      | -       | 15% I.V.A.                                                                                  | C\$1,040.48     |
| 172.01 |         |                                                                                             | C3-7,978,99     |
| AU     | TOHAT   | ROBERTO GONZALEZ                                                                            |                 |
|        |         |                                                                                             |                 |

Figura 38 Reporte de proyecto consolidado.

COTIZACION FERRETERIA JENNY S.A. INGENIERIA DEPARTAMENTO ELECTRICO

No.Solicitud: 5350

Cliente: OLAM NICARAGUA SA Email: Atención: JERRY MARADIAGA

#### FERRETERIA JENNY DIVISIÓN CONTRUCCIONES ELECTRICAS Proyectos y automatización Ing, KENY ROBERTO GONZALEZ Email: keny.gonzalez@fjenny.com.ni Tel:

#### ASUNTO: SERVICIOS ELECTRICOS INDUSTRIALES

#### ESTIMADOS SEÑORES:

ATTENDO A SU APRECIABLE SOLICITUD. TENEMOS EL AGRADO DE PRESENTARLES NUESTRA OFERTAL

| Cantidad | Descripcion                                                                                                | Precio Unitario    | Precio Total |
|----------|----------------------------------------------------------------------------------------------------|--------------------|--------------|
| 2        | PRESUPUESTO 1 PROYECTO 21072024<br>LLANTA 185/65R15 88T AS FIRESTONE ALL SEASON<br>GASTOS ADM INISTRATIVOS | 3.111.11<br>500.00 | C\$6,222.2   |
| 112.4    |                                                                                                    | Sub-Tota           | C\$6,936.51  |
|          |                                                                                                    | 15% I.V.A.         | C\$1,040.48  |
|          |                                                                                                    | Total Oferta       | C\$7,976.95  |

#### CONDICIONES COMERCIALES DE LA OFERTA

a) Validez de la oferta: 15 días
 b) Forma de pago: Gédito, previa revisión del estado Grediticio.
 c) Tiempo de entrega: Componentes 8-10 semanas // amando panel 2 Semanas // instalación 2 semanas
 d) No se aceptan cambios de material una vez aprobado nuestra oferta puesto que nuestra Cotización fue elaborada bajo nuestra mejor interpretación de la información suministrada, Sirvase favor, verificar que cumple con sus requerimientos antes de aprobación.

#### e)- GARANTIA

Los equipos ofertados tienen garantia de 12 meses después de su puesta en marcha
 Incluye garantia por el armado del CCM

 La garantía es por desperfecto de fabricación, no se reconoce garantía por mal manejo de los equipos
 Los tramites de garantía están sujetos a los procedimientos de cada fabricante por lo cual estos tienen un tiempo definido por el mismo.

> KENY ROBERTO GONZALEZ INGENIERO DE SERVICIO DIVISIÓN CONTRUCCIONES ELÉCTRICAS

keny gonza lez (2f) enny.com ni

Figura 39 Reporte de proyecto detallado.

Una vez realizado todos los pasos anteriores se nos genera un número de proyecto u orden de trabajo (OT)

|                  | ciii) - 2.4    | rajahini .                         |             |                                                           |                               |                                                                        | Solicitudes - Us                  | uario   kgonzale                               | # ] - SISTEMA ADMINISTRATIV |
|------------------|----------------|------------------------------------|-------------|-----------------------------------------------------------|-------------------------------|------------------------------------------------------------------------|-----------------------------------|------------------------------------------------|-----------------------------|
| Sole             | turbes         | Proyectus Catalogue                | Circ        | Igratores                                                 |                               |                                                                        |                                   |                                                |                             |
| Seleta<br>Presup | attes y unetos | Consultar Existencia               |             |                                                           |                               |                                                                        |                                   |                                                |                             |
| 136              | 25             | iolicitudes - Usuario [ ligoritale | 2] ×        |                                                           |                               |                                                                        |                                   |                                                |                             |
|                  | Solicit        | ides i i i                         | 5okc        | studes                                                    |                               |                                                                        |                                   |                                                |                             |
|                  | 0              | Agregar<br>Editar                  | 9<br>9<br>9 | fros<br>ervidos:<br>itado de la Solic<br>itado del Presia | nuet NUEVA,<br>puesto: PRESUP | ASSONADA, EN PROCESO, PENDIENTE C<br>JESTO PENDIENTE, PRESUPLESTO PEND | E REIFUESTA, ADJUDICA             | Aflo sokotud:<br>Presupuestistas<br>Prieridad: | -                           |
|                  | 8              | Rethator                           | 1           | Triler Text 32 H                                          |                               | -                                                                      | Buscer Vieder                     |                                                |                             |
|                  |                | Anular                             |             | Cadiolettud                                               | CadProyecto                   | Proyecto                                                               | Division                          | Tipo Servicio                                  | Service                     |
|                  | Ê              | Asigner                            |             | \$350                                                     | 4583                          | 4588 - PRL65045 21072024                                               | División Contructiones Eléctricae | Media Tensión                                  | LINEA SOTERRADA DE MEDIA    |
|                  |                |                                    |             | 5349                                                      | 4587                          | 4587 - INSTALACION DE NUEVA AREA                                       | División Departamento Eléctrico   | Instalación                                    | ARRANQUE DIRECTO ( INSTA    |
| 10 to            | 13             | Prayecto                           |             | 5348                                                      | 4586                          | 4586 · PROYECTO CONSTITUCCION 1                                        | División Departamento Eléctrico   | Instelación                                    | ARRANQUE ESTRELLA GELTA     |
| E.               |                | 10221518772                        |             | \$347                                                     |                               | PRIVEBAS DE SISTEMAS OR                                                | División Contrucciones Eléctricae | Sala Tenecin                                   | LINEA AFRA DE BANA TENSIÓN  |

Figura 40 Código de proyecto generado.

## 10.3 Convirtiendo presupuesto en plantilla

El presupuesto que se agregó se puede convertir a plantilla, damos en la opción convertir a plantilla le damos aceptar.

|         | R. Determont             |                       |                                                                                                    |           |          |  |
|---------|--------------------------|-----------------------|----------------------------------------------------------------------------------------------------|-----------|----------|--|
|         | Sec.                     | the loss defense      | Referen                                                                                                    |           |          |  |
|         | (iew)                    | ocomeciational ha     |                                                                                                    |           |          |  |
|         | Street Street St         | STREET AVECTORS       |                                                                                                    |           |          |  |
|         |                          | Autor of States       |                                                                                                    |           |          |  |
|         | Hereit                   | ¢-DELINE (H           | The Lenn MARY                                                                                                    | And I am  | 30///#HH |  |
| ÷       | Del historia             | 8123.42               | Contractory de pina 1875-88                                                                                                    | 12010-084 | 4141.07  |  |
|         | The second second second | AL META               | Balance and Balance                                                                                                    | married   | 80%      |  |
| 4.14.44 | TeleTrebulet             | 1101.00               | Traingent and Art.20                                                                                                    | Part .    | 9189.30  |  |
|         | U restano                | 0 • E sower We'r Mark | ar et reprocess doors<br>2109 100 peter source<br>SAF NET - Confirmación Requerida<br>Presente a converte el presaures adeuxanale en una<br>partial |           |          |  |
|         |                          |                       | ( Inst ) ( Const)                                                                                                    |           |          |  |

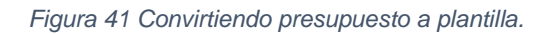

Indicamos el nombre que va a tener la plantilla y le damos aceptar

| Converte articula                                               | ŝ |   | nger Anderen<br>Hal Meduchai | 25.00%<br>\$145.09 |         |            | the free sta                          | 311<br>(24) \$13                                   | 67%<br>50                |      |             |        | Parger Gatal<br>Para | 25.51 %<br>\$189.29 |
|-----------------------------------------------------------------|---|---|------------------------------|--------------------|---------|------------|---------------------------------------|----------------------------------------------------|--------------------------|------|-------------|--------|----------------------|---------------------|
| Postate - Splan                                                 | 4 |   |                              |                    |         |            |                                       |                                                    |                          |      |             |        |                      |                     |
| 11 Anton<br>11 Anton<br>12 Aprile -<br>13 Antonia<br>13 Antonia |   | 0 | orgen CHRE<br>HEELINGETADD   | bera<br>• ą        | CodgoRH | Desirguose | Nutstar<br>Dutt<br>Presage<br>Nartise | Cantabat<br>1.00<br>mitor a plane<br>de la coursea | ireix<br>(14.85<br>Refin | 104  | Otherspores | 100    |                      |                     |
| Lasy Orgen + 👔                                                  |   |   |                              |                    |         |            |                                       | in Hessen                                          | ASTD 1                   | 2.40 | •           | Canval |                      |                     |

Figura 42 Agregando nombre de plantilla.

Y el sistema nos indicará que la plantilla ha sido generada.

| n 2016          |           |                                          |                      |                                     |               |           |
|-----------------|-----------|------------------------------------------|----------------------|-------------------------------------|---------------|-----------|
| Calco Prespue   | sto       |                                          | Re                   | alizado, Plantilla # 00003 generada |               |           |
| Sekitud         | 5350      | Diston División Contracciones Eléctricas |                      | 7                                   |               |           |
| Oenx            | GLAPI NEC | NRADUA SA                                | /                    |                                     |               |           |
| lade houses     | REAR      | 10 1040450 2012026                       | /                    |                                     |               |           |
| danab           | IILEALD   | noralitada -                             |                      |                                     |               |           |
| Maneda.         | S-DOLAR U | S.                                       | * Tasa Cambo         | 36940                               | Veta          | 21/7/2024 |
| Costs Productos | \$127.42  |                                          | Costos Marsi de obra | \$13.65                             | Costos Slabal | \$141.07  |
| Nepelhaber      | 25.00%    |                                          | C Hage Hard e de     | 30.00%                              | Margen Gobal  | 251%      |
| 0               | -         |                                          |                      |                                     |               | 2         |

Figura 43 Confirmación a plantilla agregada.

### **Opción de Proyectos**

En la opción de **proyectos** las opciones habilitadas son: apartados, remisiones, devolución de proyectos, pagos de proyectos, liquidación y cierre, registrar pagos.

| næ tados | Remisiones | Devoluciones<br>Proyecto V2 | Eigaidación<br>y Cierre | Registrar<br>Pagos |
|----------|------------|-----------------------------|-------------------------|--------------------|
|          | Provector  | ADACASONISA                 | Adematys                | cide a             |

Figura 44 Opciones de proyectos.

## 10.4 Apartados de mercadería

Para realizar los apartados de productos, para ello nos vamos a proyectos y luego apartados, si le damos buscar nos aparecen los apartados de productos que se han realizado.

|         | Desde                    | * Heta                                                 | 1                                                                   | <ul> <li>Tádga Salistud:</li> </ul>    |             | 🍓 其 Código Producto: |
|---------|--------------------------|--------------------------------------------------------|---------------------------------------------------------------------|----------------------------------------|-------------|----------------------|
| Eta     | Estado de la Solicitud   | + Senios:                                              |                                                                     | • Cido Pespera                         |             | 🖞 🗶 Tạo Códge        |
|         | Estado del Apartadox     | Peupuentst                                             | R.                                                                  | <ul> <li>Códgo Proyecto:</li> </ul>    | 3           | lig 🗶 Plottad:       |
| Referan | -                        |                                                        |                                                                     |                                        |             |                      |
|         | Enter text to reach      | • Batar la                                             | CM -                                                                |                                        |             |                      |
|         | i<br>terti ilmə ölimlər  |                                                        |                                                                     |                                        |             |                      |
|         | Cost Solicitust Apertado | * Nontre Erpieado                                      | Kontine Proyecto                                                    | Cocumento Estado                       | Tatal Date: | Fedra                |
|         |                          | 2598 VENY ROBERTO GONDALEZ                             | 4937 - DISTALACION DE IN EVA AREA                                   | Apertado Aprobado                      |             | 3.00 16/70/04        |
|         | 1.1                      |                                                        |                                                                     |                                        |             | and addam.           |
|         | 1 mm                     | 1957 KENY KOBERTO GONZALEZ                             | 4987 - INSTALACIÓN DE INJEVA AREA                                   | Apartado Aprobado                      |             | 2/0 15/0204          |
|         |                          | 1557 YEW KOBENTO GONZALEZ<br>2554 YEW KOBENTO GONZALEZ | 4937 - DISTALACION DE INJEVA AREA<br>4936 - PROFECTO CONSTRUCCION 1 | Apartado Aprobado<br>Apartado Aprobado |             | 2/0 18/70204         |

Figura 45 Lista de apartados previamente realizados.

Si queremos realizar un apartado de mercadería le damos en la opción agregar, en la ventana que se nos despliega, ingresamos los filtros necesarios de fechas el proyecto y le damos buscar y lo seleccionamos.

|                 | 10 F | ormulario         | Selector de Presus | ouestos       |                                        |                   | - 0 X                   | 1                                                                                    |       |
|-----------------|------|-------------------|--------------------|---------------|----------------------------------------|-------------------|-------------------------|--------------------------------------------------------------------------------------|-------|
|                 | D    | esde:<br>royecto: | 4588 - PRLEBAS 210 | 172024        | • Hasta:                               |                   | • Q<br>Buscar           | b     K     Código Prodi       b     K     Tipe Código:       b     K     Prioridad: | acto: |
|                 | -    | 1000              | antes (nel 1921    | -             | -                                      |                   | 11                      |                                                                                      |       |
|                 |      |                   | CodPresupuesto     | CodAutorizado | Observación                            | Cantidad de Items | Prespuestados/Apartados |                                                                                      |       |
| Nonbre Englesdo | ,    | ۵                 | 25950              | 2355          | Pruebes de sistemas / PRUEBAS DE SIST. |                   | 2.0000                  | 200                                                                                  | Fecha |

Figura 46 Seleccionar presupuesto para generar apartado de los productos.

Al realizar la selección del presupuesto del cual se va a realizar el apartado se nos muestra pantalla en donde elegimos la tienda de la cual vamos a reservar el producto para la remisión, le damos aplicar y luego agregar.

| S10.00057                                               | do i                         |                                          |                          | Proyecta                                                                                                    | 4588 - PRUEBAS 21072024                  |                                                                                                    |                                                                                                    |
|---------------------------------------------------------|------------------------------|------------------------------------------|--------------------------|----------------------------------------------------------------------------------------------------|------------------------------------------|----------------------------------------------------------------------------------------------------|----------------------------------------------------------------------------------------------------|
| dia                                                     | 21/7/203                     | 4                                        |                          | <ul> <li>Estado</li> </ul>                                                                                                    | SOLICITUD APARTADO PEN                   | CRENTE                                                                                                    |                                                                                                    |
| servacón.                                               |                              |                                          |                          |                                                                                                    |                                          |                                                                                                    |                                                                                                    |
| Productos                                               | Presiguestados               |                                          |                          |                                                                                                    |                                          |                                                                                                    |                                                                                                    |
| 1990                                                    | COLOR MARK                   | 1.1.1.1.1.1.1.1.1.1.1.1.1.1.1.1.1.1.1.1. | 1 0.00                   | CADA REPORT AND A REPORT                                                                                                    | NAMES OF TAXABLE PARTY OF TAXABLE PARTY. | and the second second se |                                                                                                    |
| <ul> <li>Refr</li> </ul>                                | stor Lo Aq                   | egar Toda Su                             | ursa e urvi              | SUM DRUGTKIM                                                                                                    | 56 DIVISION INDUSTRIA                    | • @ Apkor                                                                                                    |                                                                                                    |
| <ul> <li>Sette</li> <li>Sette</li> <li>Sette</li> </ul> | erta (1)                     | eger lodu ou                             | 1758 <b>0</b> . 0171     | Soort Should's Hole Store Stor | 56 - ODVISION INDUSTRIA                  | • 🧃 Apkar                                                                                                    | Fasterias                                                                                                |
| la Fiette<br>Heriales Pro                               | yectu (1)                    | eger fode Su                             | arta <mark>e arri</mark> | Soon Sector Sector                                                                                                    | 56 - OMISION INDUSTRIA                   | • 🔮 Askar                                                                                                    | Exstendes                                                                                                |
| o eenv                                                  | yesta (1)                    | eger fode i Su                           | raine                    | Soon Sector Sector                                                                                                    | 55 ONISION INDUSTRIA                     | • Carlor                                                                                                    | Existencies<br>Ubicación<br>• [24] TALLER DE SERVICIOS                                                   |
| sterules Pro                                            | yesta (1)<br>Existencia îten | egar Todo Su<br>Codgo RMG                | Codgo Sinsa              | Description Producta                                                                                                    | Second Noustria                          | • Apicar<br>Bodega                                                                                                    | Existendas<br>Ubicación<br>• [39] TALLER DE SERVICIOS<br>[44] TENICA IN2E/DESIA                          |
| dertales Pro                                            | yecta (1)<br>Existencia îten | egar Todo Su<br>Codgo RMS                | Codgo Sinsa              | Description Products                                                                                                    | Second Industria                         | • Apicar<br>Bolega                                                                                                    | Existendas<br>Ubicación<br>( 10) TALLER DE SERVICIOS<br>( 44) TIENDA INGENERIA<br>( 45) TIENDA CANAL VEN |

Figura 47 Agregando tienda de donde apartar.

El ítem se agrega a la lista de los productos apartados

| 1-55/55043635 | NUK <u>H</u> - EMOSON | NOUSTRIA 629093429       | 0 ILANTA INSPIRIS INT AS PRESTONE ALL  | SEASON LOOK                             | 0 131744000     |                        |        |        |
|---------------|-----------------------|--------------------------|----------------------------------------|-----------------------------------------|-----------------|------------------------|--------|--------|
| Suarue        | Socioga               | Codgo                    | Descripcion Products                   | Caribited Apartada                      | Codigo RME      |                        |        |        |
| petador       |                       |                          |                                        |                                         |                 |                        |        |        |
|               |                       |                          |                                        |                                         |                 | 3                      | 293.00 | 293.00 |
|               |                       |                          |                                        |                                         |                 | THE REAL CESTON ALT    | 95.2   | 5.00   |
|               |                       |                          |                                        |                                         |                 | (SQ) BATERLAS HOOLET   | 5.00   | 5.00   |
|               |                       |                          |                                        |                                         |                 | (IN) JENNY PROFECTOS   | 5.08   | 5.00   |
|               |                       |                          |                                        |                                         |                 | (\$71) Galeron Seltaca | 5.00   | \$.00  |
|               |                       |                          |                                        |                                         |                 | Hotel                  | 5.00   | 5.00   |
|               |                       |                          |                                        |                                         |                 | Lorda                  | 5.00   | 5.00   |
|               |                       |                          |                                        |                                         |                 |                        | 5.05   | 5.00   |
|               |                       |                          |                                        | 100000000000000000000000000000000000000 |                 | and when the           | 5.00   | 5.00   |
|               |                       |                          |                                        | OPERACIÓN O                             | COMPLETADA EXIT | OSAMENTE.              | 5.00   | \$.00  |
|               |                       |                          |                                        |                                         |                 |                        | 5.00   | 5.00   |
|               |                       |                          |                                        | •                                       |                 |                        | 5.00   | 578    |
|               |                       |                          |                                        |                                         | GP-SAF          | NET                    | 5.00   | 5.00   |
|               |                       |                          | Contract in an and a second second     |                                         |                 | (ar) acress E2 (E1     | 1.05   | 3.00   |
| <b>a</b> 04   | 1014000 60000000      | IL SHTA HAR NO IS NOT AT | EDERTONE ALL MARCH, & . TOMODALDO, CO. | ILA W. DOWNOW!                          | ACCOUNTS A      | (40) TENDA CAVAL VEN   | 5.06   | 5.00   |
|               |                       |                          |                                        |                                         |                 |                        |        |        |

Figura 48 Apartado agregado.

El apartado se generó sin problemas.

| Career Car                                                                                                    | Films .                                                                                                    |                                   |                                                                                                    |           |                                                                                                    |
|----------------------------------------------------------------------------------------------------|----------------------------------------------------------------------------------------------------|-----------------------------------|----------------------------------------------------------------------------------------------------|-----------|----------------------------------------------------------------------------------------------------|
| A 1993                                                                                                    | Onsile                                                                                                    | - Harra                           | <ul> <li>Cádgo Sakradi</li> </ul>                                                                                                    |           | 🐴 💢 Cóligo Productor                                                                                                    |
| Ellie -                                                                                                    | Estade de la faktud                                                                                                    | - Bervelos:                       | Citigs Presquents                                                                                                    |           | 🚯 🜉 Teo Cédari                                                                                                    |
| and a second second sec | Cutado del Apertado                                                                                                    | + Presquedates                    | <ul> <li>Citidgo Proyecter</li> </ul>                                                                                                    |           | 🖓 🙀 Prondaat:                                                                                                    |
| Contrace .                                                                                                    |                                                                                                    |                                   |                                                                                                    |           |                                                                                                    |
|                                                                                                    | Dramor to service                                                                                                    | • Bater Noor                      |                                                                                                    |           |                                                                                                    |
|                                                                                                    | And the second second s |                                   |                                                                                                    |           |                                                                                                    |
|                                                                                                    | Cod Soloitul Apartada - Hantine Explexito                                                                                                    | Numbre Proyection                 | Documents Estads                                                                                                    | Total New | Feda                                                                                                    |
|                                                                                                    | <ul> <li>LISTE ADVE ACREATED GONZALEZ</li> </ul>                                                                                                    | 4590 - PRLESAG 21072024           | Apertado Aprotente                                                                                                    |           | 1.00 21/00024                                                                                                    |
|                                                                                                    | 2518 REMY ROBERTO GONDALES                                                                                                    | 4187 - 245TALACION DE 19,85H AREI | Aperieds Aprobade                                                                                                    |           | 2.00 39/7/3824                                                                                                    |
|                                                                                                    | 2507 JENY KOBERTO GONZALEZ                                                                                                    | 4587 - DISTALACION DE 19,614 AREA | <ul> <li>Apartado Aprobada:</li> </ul>                                                                                                    |           | 1.00 29/0(2014                                                                                                    |
|                                                                                                    | 2556 KENY ROBERTO GONZALEZ                                                                                                    | 4585 - PROYECTO CONSTRUCCION 1    | Apartado Aprobada                                                                                                    |           | 4.00 (0)/7(2024                                                                                                    |
|                                                                                                    |                                                                                                    | and an an an and a                | and the second second sec |           | and a second second sec |

Figura 49 Número de apartado agregado a la lista.

En registro de base de datos aparece la cantidad en existencia de los productos disponibles.

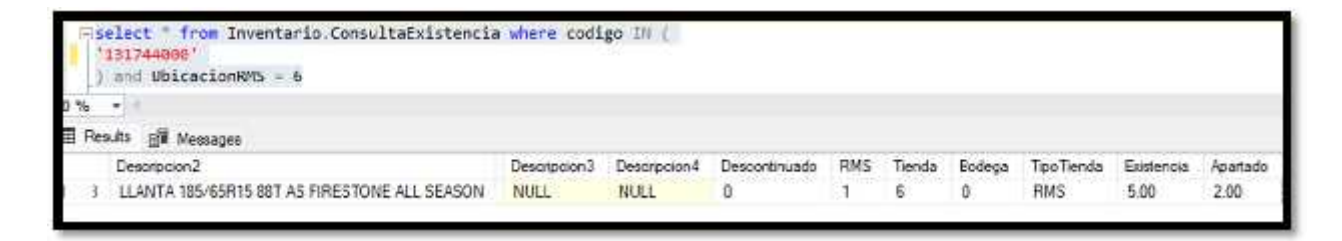

Figura 50 Registro de apartado en base de datos.

### 10.5 Remisiones de productos.

En la opción de remisiones tenemos las diferentes opciones agregar (para proceder a crear una nueva remisión), modificar (para modificar una remisión antes de entregarla),rechazar (para no dar pase a la remisión que se realizó del producto), entregar (para realizar la entrega de la remisión en la bodega o tienda de la que se realizó), anular (para anular la remisión realizada), pre autorizar (esto en caso de que exista una figura superior al jefe del área) y autorizar (permite autorizar la remisión).

| menora es de riojectar - O | way of edvicement |                    |                 |                   |                                |               |                            |
|----------------------------|-------------------|--------------------|-----------------|-------------------|--------------------------------|---------------|----------------------------|
| Acomes #                   | Filtos'           |                    |                 |                   |                                |               |                            |
| Apregar                    | Deader            | 1                  |                 | G Hastai          | • 0                            | laktudes      |                            |
|                            | Proyecto          |                    |                 |                   | • 0                            | Departamenta: |                            |
| nodificar                  | Estador           |                    |                 |                   | • 0                            | Ubicación     |                            |
| Rechazar                   | Late              | Targana (          | 12/00           | 11 April 10 March | 10000000                       | 120705010     | 14/17/17                   |
|                            | - H               | Cac. HENISON       | Petre           | Cod. Hrayects     | Proyecto                       | Contapepado   | 55200                      |
| ntregar                    | • - [] Text       | Proyects: Normal   |                 |                   |                                | 10            |                            |
| -                          |                   |                    | 2 12/5/2021     |                   | e                              | 0             | Remains Pendiente de Brit. |
| Consultar                  | ⇒ ⊡tipo           | Proyecto: Proyecto |                 |                   |                                |               |                            |
| -                          | 0                 | 3                  | 2485 19)7)2024  |                   | 4587 INSTALACION DE NUEVA AREA | 0             | Autorizacion de Remision   |
| Arular                     |                   | 9                  | 2464 18/7/2024  |                   | 4586 PROVECTO CONSTRUCCION 1   | 0             | Reniston Entregada         |
|                            |                   |                    | 2483 16/7)2024  |                   | 4985 PRUEBAS 2                 | 0             | Remision Entregada         |
| Autorizar                  | 0                 |                    | 2462 36/7/2024  |                   | 4585 PRLEBA5 2                 | 0             | Remaini Erbugada           |
|                            | 0                 |                    | 2481, 28/2/2024 |                   | 4579 PRUEBAS DE SISTEMAS       | 0             | Autoritacion de Remisión   |

Figura 51 Listado de remisiones en pantalla

Ya con lo descrito, agregaremos una nueva remisión, para ello le damos en agregar y se abre una nueva pantalla en donde indicamos los filtros de búsqueda necesarios, seleccionamos el proyecto y le damos aceptar.

| anda                     | the second second second second second second second second second second second second second second second s |          | Filtrar      |
|--------------------------|----------------------------------------------------------------------------------------------------|----------|--------------|
| esue                     | 🕶 😂 Hasta                                                                                                    |          | -0 -0        |
| ódigo del Proyecto       |                                                                                                    |          | <u>0, 23</u> |
| Enter text to search     |                                                                                                    | ✓ Vaciar | ]            |
| Proyecto                 |                                                                                                    |          |              |
| + 4588 - PRUEBAS 2107202 | 14                                                                                                    |          |              |
| 4587 - INSTALACION DE    | NUEVA AREA                                                                                                    |          |              |
| 4586 - PROYECTO CONST    | RUCCION 1                                                                                                    |          |              |
|                          |                                                                                                    |          |              |
|                          |                                                                                                    |          |              |
|                          |                                                                                                    |          |              |

Figura 52 Búsqueda del proyecto del cual vamos a remisionar productos.

Una vez le dimos aceptar nos aparece ventana en donde está el ítem del cual realizamos apartado, podemos indicar las cantidades que vamos a remisionar.

| i i hanta          | 468-7418463167234 |           |                 |               | 7                    | labala   | ag 2.6920        |                      |          |        |
|--------------------|-------------------|-----------|-----------------|---------------|----------------------|----------|------------------|----------------------|----------|--------|
| a Malerrate        |                   |           |                 |               | 9                    | Section  | n pintel         |                      |          |        |
| The address of the | bittere           | Banatives | a sector sector | 433.494031403 |                      | RaphSere | (112)-48H (X PA) | VECTO DE INDUSTRIA - | SAIDA    |        |
|                    |                   |           |                 |               |                      | thosize  | ≫-M  - D5830×    | NOUTRIA              |          |        |
| ) Test             | loigi             |           | Oidg68          |               | Descripcion          |          | CentileE         |                      | Digordik |        |
| (Creater Deduction | (H) Musinia       |           | 63659-626       |               | LLANTA MILANTAS POET | DEAL RA. |                  | 2,0000               |          | 8.4005 |
|                    |                   |           |                 |               |                      |          |                  |                      |          |        |
| koul               | D states          |           |                 |               |                      |          |                  |                      |          | 0      |
|                    |                   |           |                 |               |                      |          |                  |                      |          | 12     |
| O I                | Products C        | 209qbs    | Deception       | Pape          | Carticlet            | Dige     | rðir -           | Sectorcial           | 10       |        |
|                    |                   |           |                 |               |                      |          |                  |                      |          |        |

Figura 53 Búsqueda del apartado para remisionar.

Una vez realizamos el proceso le damos guardar a lo que el sistema nos consulta si queremos proceder con el registro

|   |            |           |                            | (Desea proceder con el | registro de la solicitud | de         |                                                                                                    |        |            |
|---|------------|-----------|----------------------------|------------------------|--------------------------|------------|----------------------------------------------------------------------------------------------------|--------|------------|
|   | 9 leteca   |           |                            |                        | Aceptar                  | Cercolar   |                                                                                                    |        |            |
|   | Producto   | CodgeRMS  | Description                | Pede                   | Circidae                 | Disponible | Existencias                                                                                                    | Tati   |            |
| 2 | 5296504200 | 13(744000 | LLANTA 185/159.15 88T AS F | 3,111.00               | 0 2                      | 0000       | 0.0000                                                                                                    | 2,9000 | 6,222,0000 |
|   | VIETNARIUS |           | WHICH AN OWNER WELLSTON    | - elerente             |                          |            | Assessed as a second second se |        |            |

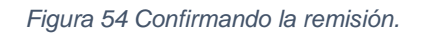

| Aprijar      | Dealer:    | 😴 Entregar Remission - Utuario (k | praika)   |                           |                   |                                       |                          |            | - 0   |
|--------------|------------|-----------------------------------|-----------|---------------------------|-------------------|---------------------------------------|--------------------------|------------|-------|
|              | Poyets     | 10mmillional                      |           |                           |                   |                                       |                          |            |       |
| Hodicar      | Etale      | W.5664 (200                       | lines 10  | E-MURAL DATASA            |                   | · · · · · · · · · · · · · · · · · · · | 1107224                  |            |       |
| letter :     | Lab.       | Opurtments                        |           |                           |                   | Test Celler                           | 38.6240                  |            |       |
|              |            | To address                        | SALESS.   |                           |                   | Suides 1                              | 22 49 3 40 2 3 3         | NUTRI OSTA |       |
| Intregar     | i + ⊡ tert |                                   |           |                           |                   | 325                                   | DERICIPATION DESIGNATION |            |       |
| inultir      | - E test   |                                   |           |                           | 181               |                                       |                          |            |       |
| adar         | • •        |                                   |           |                           |                   |                                       |                          |            | Total |
|              | 0          | Driale Remainado                  |           |                           |                   |                                       |                          |            |       |
| utorizor 🔅   | 0          | Leven in Some leven               |           |                           |                   |                                       |                          |            | 1     |
| re Autorizar | 0          | Producto                          | Code##6   | Description               | Cansied britrager | lenovak                               | Terda                    | bulepa     |       |
|              | 1          | • \$290304050                     | 121744000 | LLANTA LISERIJS BIT AS FL |                   | 2:0000                                | 2.000)                   | #          | (#)   |
| -            |            |                                   |           |                           |                   |                                       |                          |            |       |
|              |            |                                   |           |                           |                   |                                       |                          |            |       |
|              |            |                                   |           |                           |                   |                                       |                          |            |       |

Una vez que se generó la remisión procederemos con la entrega.

Figura 55 Seleccionando remisión para entregar.

Ya con la remisión cargada le damos guardar y el sistema nos consulta si queremos realizar la entrega a lo que le damos que sí y nos muestra mensaje de que se realizó la entrega y el sistema nos muestra que entrego la remisión.

| and and a second second second second second second second second second second second second second second se | Anex ()   | н. (949)-6, 1472<br>Г |           | 1<br>+<br>1 | hers instance<br>Texnic Carlos<br>Constances<br>Classifier | 20-07-0204<br>(M.254)<br>(2007-0444 De Helderschild de<br>(20-06) - Stratistik merschilde | ing are |    |
|----------------------------------------------------------------------------------------------------|-----------|-----------------------|-----------|-------------|------------------------------------------------------------|-------------------------------------------------------------------------------------------|---------|----|
|                                                                                                    |           |                       | 0         | Realizado   |                                                            |                                                                                           |         | 1  |
| letalis Remainvalis                                                                                            |           |                       | REALIZADO |             |                                                            |                                                                                           |         |    |
| Producto                                                                                                    | CadigoRMS | Desripor              |           |             |                                                            | Tesla                                                                                     | Bodega  |    |
| <ul> <li>6290504200</li> </ul>                                                                                 | 15174-600 | ULANTA 1              |           |             | Acadar                                                     | 3.0008                                                                                    | •)      | 56 |
|                                                                                                    |           |                       |           |             |                                                            |                                                                                           |         |    |

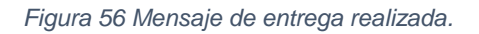

## 10.6 Devolución de proyectos.

Se utiliza para retornar productos o gastos que no se utilizaron en el proyecto con el fin de dar ingreso de los productos al inventario y obtener los márgenes de ganancia efectivos.

| antotal laure ( uno                                         |               | 1 Apresident | and in Frein                     | a (nau)unai) a                                                                                                    | 2 tour de Develucion       | nes Uturio Digenario | 10                                                                                                    |                                                  |                                                                                  |                                        |                                                                                                    |           |                                            |                        |
|-------------------------------------------------------------|---------------|--------------|----------------------------------|----------------------------------------------------------------------------------------------------|----------------------------|----------------------|----------------------------------------------------------------------------------------------------|--------------------------------------------------|----------------------------------------------------------------------------------|----------------------------------------|----------------------------------------------------------------------------------------------------|-----------|--------------------------------------------|------------------------|
| konnes a                                                    | Dita          |              |                                  | 19 11 11 11 11 11 11 11 11 11 11 11 11 1                                                                                          | 1                          |                      | C                                                                                                    |                                                  |                                                                                  |                                        |                                                                                                    |           |                                            |                        |
| Acres 1                                                     | Canada .      | 13           | 1.2                              |                                                                                                    | Trans 1                    | 10/7/2028            |                                                                                                    |                                                  |                                                                                  |                                        |                                                                                                    |           |                                            |                        |
|                                                             | Print         | 1.00         | -                                |                                                                                                    | -1/                        |                      |                                                                                                    | -                                                |                                                                                  |                                        |                                                                                                    |           |                                            |                        |
| P Hellicer                                                  | linals.       |              |                                  |                                                                                                    |                            |                      | *)                                                                                                    | holings (2)                                      |                                                                                  |                                        |                                                                                                    |           |                                            | 14                     |
| a princes                                                   |               |              |                                  |                                                                                                    |                            |                      |                                                                                                    |                                                  |                                                                                  |                                        |                                                                                                    |           |                                            |                        |
| and a constant                                              |               |              |                                  |                                                                                                    |                            |                      |                                                                                                    |                                                  |                                                                                  |                                        |                                                                                                    |           |                                            |                        |
| ingener<br>Lander<br>Ander                                  | -             |              |                                  |                                                                                                    |                            |                      |                                                                                                    |                                                  |                                                                                  |                                        |                                                                                                    |           |                                            |                        |
| ingener<br>Consulter<br>Ander                               | 8             | 0            | seasof. 7                        | Neptos                                                                                                    |                            | Departament          | e State                                                                                                    | that is set as                                   | <ul> <li>Jaure Dealer</li> </ul>                                                 | feeb                                   | Soliga                                                                                               | Creations | Tota a Malhaon                             | Juan Holitz            |
| ingener<br>Constar<br>Andre<br>Apote manual SD              | 8             | 0            | Selocal 7                        | Repts .                                                                                                    |                            | Departamen           | o Statu                                                                                                    | Thefair de Salettual                             | + picaris Disadar                                                                | Temia                                  | Robys                                                                                                | Creations | Tata a Malkaon                             | Jacom Hodel an         |
| anter<br>Lander<br>Anter<br>Anter Anter                     | 1<br>1<br>1   | C)<br>Tend   | Selected<br>revolucións          | Naștes<br>Prestős                                                                                                    |                            | Departamen           | a Glada                                                                                                    | Trade & Sektual                                  | • jikaris Diselar                                                                | Tenia                                  | Robys                                                                                                | Greetare  | Testa a Malhaon                            | Lauris Hydelay         |
| Austra<br>Austra<br>Austra<br>Austra austral S20.           | 9<br>+ +      | 0<br>3 met   | Salotad<br>Versilacitis<br>32    | Nayeda<br>Prejecto<br>408- contactor contractor                                                                                   | 4071285 400 P              | Deprime              | o Estado<br>Perdante Por Narihación                                                                          | Hecher de Solettual<br>18/49223                  | <ul> <li>Skare Ceader</li> <li>Aneres</li> </ul>                                 | Tenia<br>Tanco s                       | Notige<br>COVINC COST (20, COV                                                                       | Creative  | Tota a fuilfacer                           | Jacom Hodila           |
| ingener<br>Constan<br>Auston<br>Apoto manual X21<br>Apoto m | 9<br>*<br>* * | 0            | 1404<br>teolociic<br>25<br>3     | Neyeza<br>Verencio:<br>4154 - cantos de ocorrelo, de<br>4186 - cantos de ocorrelo, de                                             | NOTORE AND P               | Uppriset             | o Estado<br>Pendente For Aprobación<br>Direstantes Aprobación                                                | Hecher de Sokimul<br>18/4(2023<br>18/4(2023      | <ul> <li>Skare Dealer</li> <li>Amere<br/>Amere</li> </ul>                        | Tenia<br>Tanca y<br>Tanca y            | livity:<br>dy/lic dd/lab.cox<br>dy/lic dd/lab.cox                                                    | Crentare  | Hote a mailtacen<br>alterazzo              | Laura Holika<br>Genera |
| ingenee<br>Q. Counter<br>Totaler<br>Ander<br>Ander<br>Ander | 30<br>+<br>+  |              | bittel<br>terelectic<br>27<br>38 | Newtole<br>Prevention<br>4184 - celetado to contralo, ser<br>4184 - celetado to contralo, ser<br>4184 - celetado to contralo, ser | NUTURE 400 P<br>CORE 400 P | . Digoriante         | <ul> <li>Estado</li> <li>Per-Gente Por Aprilación</li> <li>Devalutor Aprobalia</li> <li>Aprobalia</li> </ul> | 7%0% & 30km/<br>28/42222<br>18/42222<br>18/42222 | <ul> <li>pluare Crader</li> <li>Acres</li> <li>Acres</li> <li>Baterio</li> </ul> | Tenis<br>TENDA 1<br>TENDA 1<br>TENDA 1 | Rectipe<br>Devices confidencedor<br>devices confidencedor<br>devices confidencedor<br>mena beneraria | Crentare  | Patha B Hullhacen<br>(809-022)<br>219-0201 | Unarts Po<br>Genera    |

Figura 57 Pantalla de devolución de proyecto.

Para este proceso le damos agregar, seleccionamos el proyecto del cual vamos a realizar la devolución y le damos aceptar

| Agreat            | Deader               | 1/0/0903                                                | + chiefai                                                                                                    | 20752024                                     |                                                                                      | * Skitules                                                                            |                                   |             |                 |                    |                 |
|-------------------|----------------------|---------------------------------------------------------|----------------------------------------------------------------------------------------------------|----------------------------------------------|--------------------------------------------------------------------------------------|---------------------------------------------------------------------------------------|-----------------------------------|-------------|-----------------|--------------------|-----------------|
| Hullicar          | Proyecto<br>Extrado- |                                                         |                                                                                                    |                                              |                                                                                      | <ul> <li>Distribution</li> <li>Bodiga (2):</li> </ul>                                 |                                   |             | _               |                    |                 |
| Ingress           |                      |                                                         |                                                                                                    | 🖶 Selector (                                 | a Teo Remisión                                                                       |                                                                                       |                                   | ×           | 1               |                    |                 |
| Consultar         |                      |                                                         |                                                                                                    | Tan Nermite<br>Desite                        | Proyectes                                                                            | Projecte<br>() Halle                                                                  | • 0                               | the         |                 |                    |                 |
| Ander             | tata.                | said mate                                               |                                                                                                    | Maryester<br>[1] - Mike                      | I<br>ISA (ARRAVCADOR ILLAVE 7                                                        | 54F 46(V)                                                                             |                                   |             | him             | Constant           | Party in Partic |
| Aparte manual SD1 | *                    | 6 Developmente                                          | -                                                                                                    | [2897] - 1                                   | NEW, ACION DE PROTECCIÓ<br>INSTALACION DE PROTECCIÓ                                  | NES Y RECONSIGNION DE 2 GENERADO<br>NY RECONSIGNION DE 2 GENERADOR                    | ones Historie<br>Es Historie      | - 0         | -               |                    |                 |
| Aprobar           | 000                  | 37 4098 - CHITRO<br>38 4058 - CHITRO<br>38 4060 - RETRO | R HIM CONTROL DE HOTORES HIM IN<br>R HIM CONTROL DE HOTORES HIM IN<br>R HIM CONTROL DE HOTORES HIM IN<br>R HIM CONTROL DE HOTORES HIM IN | 1 - 200000 - 1<br>(20000) - 1<br>(20000) - 1 | HEALACION DE PROTECCIÓ<br>REFALACIÓN DE PROTECCIÓ<br>ABENETE CON INFERSURTOR         | NY AGONENDALOG 2 BENERADOR<br>NY RECONENDALOG 2 BENERADOR<br>FRENCHALY 3 DOMINIKAONES | ET 4804, 636,049<br>ET 4804 2000Å |             | CENTRO DETT     | RENCOON<br>RENCCON | 18042023        |
| 1000              | d                    | 39 484 (50)(20)                                         | TO PEOPLET DE FRUIERA                                                                                                    | (20130) - 1<br>+ [35:30] - 1                 | ENTRO DE CONTRUL DE TRE<br>COMITIVAS MUNICÍPALIS O                                   | SANAICADORDIDIRECTOS 403<br>INTELEDORIO                                               | -                                 |             | RUA. TENEN INCO | GESA               | 3689/2021       |
| Toris             |                      |                                                         |                                                                                                    | (20-H) - 1<br>(20-H) - 1                     | COMETERAL PROFESSION & MICE OF<br>BROMENCIACION & MICE OF<br>BROMENCIACION & MICE OF | EPILIO INCECO<br>COMPENSACION HELLENA TEMANI<br>COMPENSACION HELLENA TEMANO           | 1.<br>).                          |             |                 |                    |                 |
| kelmor .          |                      |                                                         |                                                                                                    | 1084-4                                       | ED DE TIERRA ANEA RENDER                                                             | PM                                                                                    |                                   | -<br>Detabr |                 |                    |                 |
| 241               |                      |                                                         |                                                                                                    |                                              |                                                                                      | and the second                                                                        |                                   |             |                 |                    |                 |

Figura 58 Pantalla de los proyectos que tienen remisión.

| Amore 1                      | irvaliucones luq<br>Voyects V2 y | adactin Nagos Proyecto.<br>Gene  | Esecución<br>de Castras<br>Admentación             | cautación<br>de Proyector | legatar<br>Fagor                            |    |                                            |            |
|------------------------------|----------------------------------|----------------------------------|----------------------------------------------------|---------------------------|---------------------------------------------|----|--------------------------------------------|------------|
| Apertadus - Lisueria (Aperto | let x 🔒 🕯                        | manina di Proyecta - Lau         | aro (kprosio) 🗴                                    | 🤰 Var de Dero             | roresUmano (Igoroski) - x                   |    |                                            |            |
| . e                          | film                             |                                  |                                                    |                           |                                             |    |                                            |            |
| Agrogar                      | Desader                          | 1/3/0023                         |                                                    | + Hastan                  | 10/03024 • Solchulas:                       |    |                                            |            |
| - Marces                     | Projecto                         | 1                                |                                                    |                           | Departamentes                               |    |                                            |            |
| Heddicar                     | Btato                            |                                  |                                                    |                           | • Rodeys CD                                 |    |                                            |            |
| Ingrime                      |                                  |                                  |                                                    |                           | 💐 Selector de Tipo Remisión.                | ×  |                                            |            |
| Cunsiliar                    |                                  |                                  |                                                    |                           | Teo Remark Provide Provide :                | ta |                                            |            |
| Ander                        |                                  | Sokrisel Proveds                 |                                                    |                           | Printle<br>[481] - STEM DEMO HEIKEND        | •  | bodege                                     | Covertario |
| ji Ajaste nuncal 524         | *                                | ipo Devolución: Prepetto         |                                                    |                           | <ul> <li>[Hist] - STREND REPEACE</li> </ul> |    |                                            |            |
| Aprobue                      |                                  | ] (7 458-02<br>] 36 458-02       | SITTLOS DE DOVITILOS DE<br>NITILOS DE DOVITILOS DE | NOTORES HOLD 3            |                                             |    | CERTIC DISTUBLICION<br>CERTIC DISTUBLICION |            |
| testani                      |                                  | 3 39 456 - 20<br>3 39 4564 - Pit | TRANQUED LAS PLORES<br>ORECTO REQUEÑO DE P         | gueracatte, se<br>Neera   |                                             |    | IA TENDA INGINERIJA<br>IA TENDA INGINERIJA |            |
| Doots                        |                                  |                                  |                                                    |                           |                                             |    |                                            |            |

Ingresamos los filtros necesarios, seleccionamos el proyecto,

Figura 59 Seleccionando proyecto del cual vamos hacer devolución.

Se nos abre pantalla en donde indicamos la cantidad a devolver, indicamos el motivo de la devolución, digitamos la cantidad a devolver y guardamos.

|                                         |                       |                                                                 |                              | COND TUR COL        |                    |
|-----------------------------------------|-----------------------|-----------------------------------------------------------------|------------------------------|---------------------|--------------------|
| i ten no fue usado durante la ejec      | can del proyects      |                                                                 | •                            | conertario          |                    |
|                                         |                       |                                                                 | 17 c                         |                     |                    |
| Detaile Entregade                       |                       |                                                                 |                              |                     |                    |
| Setale Entreprise                       |                       |                                                                 |                              |                     |                    |
| Setale Entrepaire                       | Codysting             | Description Producto                                            | Cantidad a Devolver          | Cantilal Entrogale  | Desta              |
| Setale Entrepais<br>Poducto<br>03824400 | Codys#Mit<br>10045395 | Description Producto<br>CONECTOR DE COMPRESION TOPICI H - BURID | Cantidad a Devolver<br>5.000 | Cantiled Britingada | Carrida<br>19-0000 |

Figura 60 Pantalla para indicar la cantidad a devolver.

Una vez lista la devolución la seleccionamos y le damos aprobar, una vez aprobada el producto se entrega en la bodega hacia donde se realizó la devolución.

| ( Agregar         | Desade | #1 S  | 1/3/2023   | <ul> <li>Hests: 30/7/2024</li> </ul>                    | ř.           | •                          | Solicitudes:       |                                      |                 |
|-------------------|--------|-------|------------|---------------------------------------------------------|--------------|----------------------------|--------------------|--------------------------------------|-----------------|
|                   | Proyec | 70    |            |                                                         |              | •                          | Departamentos      |                                      |                 |
| 📌 Hodificar       | Estad  | ar.   |            |                                                         |              | •                          | Bodega (Dr         |                                      |                 |
| angelone .        |        |       |            |                                                         |              |                            |                    |                                      |                 |
| Q Consultar       |        |       |            |                                                         |              |                            |                    |                                      |                 |
| Anular            | Lista  | 4     |            |                                                         | -            | 2                          |                    |                                      | 1751            |
| 20                |        | 1     | Soichud    | Proyecto                                                | Departamento | Estado                     | Fecha de Solicitud | <ul> <li>Libuario Greador</li> </ul> | Tierda          |
| Ajuste manual SDM | *      | TH De | Dis Anthe  |                                                         |              |                            |                    |                                      |                 |
|                   | 12     | 10    | 1 Devincon | LANS - CRIMENCIE CONTROL NEWTYPET AND T                 |              | Developita Dev Bourdia ree | 1812/2023          | Ameria.                              | 119/04 1        |
| Aprobar           | 2      | 10    | 1          | 4558 - CENTROS DE OCUTROL DE MOTORES - 40X P            |              | Devolucion Acrobada        | ski4(2023          | 5,000                                | TENDA 1         |
|                   |        | 0     |            | 4560 - RETRANQUED LAS PLORES-GUANACASTE, SECTOR DIRIOMO | ė            | Devolucion Aprobada        | 216/2023           | betanco                              | TENCA INCENERIA |
| Con Come          |        | ū     | 35         | 4564 - PROVECTO PEQUEÑO DE PRUEBA                       |              | Devolucion Aprobada        | 20/9/2023          | 7eres                                | TENDA DIGENERIA |
|                   |        |       |            |                                                         |              |                            |                    |                                      |                 |
| mb .              |        |       |            |                                                         |              |                            |                    |                                      |                 |

#### Figura 61 Producto devuelto.

### 10.7 Registro de pagos a los proyectos

Para el registro de pagos a un proyecto nos vamos a proyectos, registrar pagos, en esta opción se nos muestran los pagos que se han realizado por algún proyecto, en nuestro caso vamos a agregar el pago del proyecto que hemos venido trabajando, estos pagos se pueden realizar de manera parcial o total.

|                                                                                                    | 1000 |                                   |              |                 |                   |          |           |                                                                       |
|----------------------------------------------------------------------------------------------------|------|-----------------------------------|--------------|-----------------|-------------------|----------|-----------|-----------------------------------------------------------------------|
| Pagos Cargados desde Plar =                                                                                                    |      | grave of herms at                 | 1472         |                 | •                 |          |           |                                                                       |
| C Agregar                                                                                                    | Co   | dgo Carga 🔹                       |              |                 |                   |          |           |                                                                       |
| Hoddicar                                                                                                    | 1    | I Plantifia Pisipi                | Fecha Carga  | Pertia Salcitud | Fectus Processido | Prosects | Reference | Desitipcion                                                           |
|                                                                                                    |      |                                   |              |                 |                   |          |           |                                                                       |
| Consultar                                                                                                    |      | <ul> <li>Califyin Comp</li> </ul> | 224073803    |                 |                   |          |           |                                                                       |
|                                                                                                    |      | 10897                             | 18/7/2024    | 18/7/2004       | 18/7/3034         | +520     | 827       | PAGO NOR PROVECTO GENERAL                                             |
| and Anadar                                                                                                    |      | <ul> <li>Coolige Corp.</li> </ul> | 0.724071501  |                 |                   |          |           |                                                                       |
| 1 Contractor                                                                                                    |      | 10095                             | 16/7/2024    | 9/7/2024        | 30/7/2024         | 4585     | 4585      | PRLEBAS DE PAGOS                                                      |
|                                                                                                    |      | 10606                             | 14/7/20.24   | 24/7/2024       | 0/7/2020          | 4083     | 8.120496  | 4525                                                                  |
| - Cherchennen                                                                                                    | •    | <ul> <li>Codigo Cargo</li> </ul>  | a: P24062303 |                 |                   |          |           |                                                                       |
|                                                                                                    |      | 10894                             | 21/6/2024    | 20/0/2024       | 30/6/2024         |          | 30099     | SERVICIO DE TRANSPORTE CENTRIO ESCOLAR RUBEN DARIO HADRIZ             |
| and the second second se |      | 10093                             | 71/6/2034    | 20/6/2024       | 20/8/2024         |          | 30.023    | SERVICIO DE TRANSPORTE CENTRO ESCILAR PRIMERO DE 3UNIO ZELATA CENTRAL |

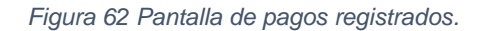

Para ello le damos en agregar, y en la ventana que se nos muestra ingresamos el tipo de pago, elegimos el proyecto al cual vamos a aplicarle e ingresamos el monto y le damos añadir y luego agregar, a lo que el sistema pregunta si vamos a proceder agregar el registro y le damos aceptar.

| artic second Page 11 | Experies of Society & Society                         |                        |                    |        |                       |                  |                  |                   |
|----------------------|-------------------------------------------------------|------------------------|--------------------|--------|-----------------------|------------------|------------------|-------------------|
| ngan                 | Outpu Cerge +                                         | Agerge Partila         | de Paga            |        |                       |                  |                  | - 0 ×             |
| tion .               | MittentilePage Petro Gega Petro Salititud             | Fel                    | A Recuberts        |        |                       |                  |                  |                   |
|                      | •                                                     |                        | GAUTO POR SOL CHEO | £      | Handsi                | CS - CONDIDA     | Peter Inicial    | - su///asa+ +1    |
| aller                | <ul> <li>Cadao-Cargo: #240,73801</li> </ul>           | Reference              | 1072357 No.        | (*)    | Parada:               | 00-078421        | Techa Pager      | 21/7/2024 +       |
| -                    | - Cadigo Cargo #34071403                              | Harten                 |                    | Calips | Description 4000 - 17 | NLIEBAG 21070004 | ALC: SOME        |                   |
|                      | 30895 30/7/2024 9/7/2024<br>30888 30/7/2024 24/7/2024 | 15                     | Legar X            |        | 4527 4527 -2          | ETALACIONICE     |                  |                   |
| Sector 1             |                                                       |                        |                    |        |                       |                  |                  |                   |
| ter.                 | 1000 214/3024 20/6/2024                               | The Description farmer | wi .               |        |                       |                  | Quiter selection | () interfact      |
|                      |                                                       | U a                    | Tipo Page Horeda   | Maar   |                       |                  | Febdi            | u. Fedahu. Oamal. |
|                      |                                                       | <u>.</u>               |                    | -      |                       | -                | + H              |                   |
|                      |                                                       |                        |                    |        |                       |                  |                  |                   |

Figura 63 Ingreso del tipo de gasto.

| Tipo Pago:<br>Referenciar |                | No. O |                      | <ul> <li>Moneda:</li> <li>X Partida:</li> </ul> | 1            | •1       | Pecha Sokotud:<br>Pecha Papo: |             | •        |
|---------------------------|----------------|-------|----------------------|-------------------------------------------------|--------------|----------|-------------------------------|-------------|----------|
| Monto:                    |                |       | 0.6                  | Concepto:                                       |              |          |                               |             | -        |
| 1                         | Unplay         | 2     | Añade                |                                                 |              |          |                               |             | -        |
|                           |                |       | 2                    | Confirm                                         | ar           |          |                               |             |          |
| escripción Gener          | alt            |       |                      |                                                 |              |          | elección                      | ())) b      | sportar  |
| ×                         | Tipo Pago Moni | eda   | ¿Proceder a registra | ir la plantilla                                 | con 1 regist | ros?     | FechaSol                      | FechaPro    | Observad |
|                           |                | _     |                      |                                                 |              |          | ×                             |             |          |
| S. Moonicat               | GASTO P CS -   | COR   |                      |                                                 | Aceptar      | Cancelar | × 21/7/202                    | 4 21/7/2024 |          |
|                           |                | 1     | 7,976.99             |                                                 |              |          |                               |             |          |
| bservaciones              | Generales      |       |                      |                                                 |              |          |                               |             | Actives  |
| RUEBAS DE SIST            | TEMAS 21072024 |       |                      |                                                 |              |          |                               |             |          |

Figura 64 Confirmación para agregar el tipo de pago.

Este pago al proyecto se agrega sin problemas en la lista de los pagos realizados a proyectos.

| 🔒 Pagas Cargadas deste Part | h i | x                               |               |               |                 |        |              |                         |             |        |            |   |
|-----------------------------|-----|---------------------------------|---------------|---------------|-----------------|--------|--------------|-------------------------|-------------|--------|------------|---|
| Ragos Cargados desde Pa     |     | rigense el texte a              | horan .       |               | •               |        |              |                         |             |        |            |   |
| 🙆 Agregar                   | 0   | sógi Carga 🔹                    |               |               |                 |        |              |                         |             |        |            |   |
| 2 Halficar                  | •   | ld Partille Page                | Fedra Carga   | Feche Soldtad | Fecha Procesado | Pojeta | Referencia   | Description             | Observacion | Monto  | Rattida    | 9 |
| Consultar                   | ľ   | <ul> <li>Codigo Carg</li> </ul> | pr; 724072201 |               |                 |        |              |                         |             |        |            |   |
| 4                           | ,   | 108                             | 2070224       | 21/0/0024     | 2/7/2024        | - 6    | 1. SEF 2. W7 | FIND TOTAL DEL PROFECTO |             | 155.98 | 0.02457852 |   |
| A taske                     |     | <ul> <li>Cadigo Carg</li> </ul> | pi: 924671801 |               |                 |        |              |                         |             |        |            |   |
|                             |     | <ul> <li>Cadgo Carg</li> </ul>  | pe.924071601  |               |                 |        |              |                         |             |        |            |   |
|                             |     | <ul> <li>Caligo Carg</li> </ul> | pe 1734052011 |               |                 |        |              |                         |             |        |            |   |
| B Datim :                   |     |                                 |               |               |                 |        |              |                         |             |        |            |   |
| 12                          |     |                                 |               |               |                 |        |              |                         |             |        |            |   |

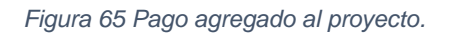

## 10.8 Liquidación y cierre del proyecto.

Una vez se realizaron los pagos del proyecto en su totalidad seleccionamos la opción de liquidación y cierre del proyecto y le damos en asociar pagos para indicar los pagos que se han realizado por el proyecto.

|                 | 1000           |             |                               |          |                        |                  |                                                 |                               |                            |
|-----------------|----------------|-------------|-------------------------------|----------|------------------------|------------------|-------------------------------------------------|-------------------------------|----------------------------|
| Signal Projects | Feste Skitu    | A 40000 111 | 2524                          | • 8 1    | -                      |                  | * X Calge Roketuat                              |                               | 9.1                        |
|                 | litado de la 1 | une :       |                               |          |                        |                  | * Châpele Roverter                              |                               | 9.6                        |
| Cervit Noyector |                |             |                               |          |                        |                  | Caldys Prospinito                               |                               | 9,1                        |
|                 | 200 m m m      | s/50        | Salis collectualizes are \$77 |          |                        |                  | Oew                                             |                               |                            |
| Canton Revision |                |             |                               |          |                        |                  |                                                 |                               |                            |
| -               | 218.917        | and a       | + 1                           | los les  |                        |                  |                                                 |                               |                            |
| A B Autor Game  | 4-10-10-1      |             |                               |          |                        |                  |                                                 |                               |                            |
| C. Marcana      |                | Securi      | Posedo tenter                 | Sectored | Galaxia Aplication Cal | Cartor Aphabor ( | tena                                            | moledar                       | Oete .                     |
| A case and      | 1              |             |                               |          |                        |                  |                                                 |                               |                            |
| (PRODUCT)       | + <b>V</b>     | \$150       | 4000 (RUESKE 1077004          |          |                        | t)               | Ó LINEN JOTERAADA DE MÉDER TENEDÓN              | ISTRUCTS CONSIGNATED          | CANNESSENT IN              |
| g terra         | E .            | 2346        | 4007 DIOTRIACIONCENEENA AREA  | 76       |                        | 6.               | 0 MIMQUEOBETO (DETRACIÓN)                       | KENY KOBEKTO SCHULEZ          | CANIOCREASUR SR            |
|                 | 12             | 2346        | HER PROFECTO CONTRACCOR (     |          |                        |                  | O MERNIQUE ESTRELIA GETA (INITALACIÓN)          | HEW KORENTO KONENEE           | CLAM NECHLAGUA SA          |
| A Reference     | 17             | 614         | AMERI HELMEMAN 2              | 5        |                        |                  | 1. MARANEUM CONVARIANCE IN MICLIPACIA (19/178-A | TOW) HTML REPORT AND A RECTAR | HIMPICID LA PROVIDENCIA LA |

Figura 66 Pantalla de los proyectos a cerrar.

Se nos abre ventana que por defecto aparece con el proyecto cargado y los pagos que se le han realizado, seleccionamos el pago y le damos añadir y le indicamos al sistema que realice la auto distribución.

| 1 | rpo de Pagol                                   |                     |            | LN, GRATUTU               | R SOL. ORQUE, | GAS *    | Proyecto:       | 4008           |               |                         |           |             | × Docrawa    |
|---|------------------------------------------------|---------------------|------------|---------------------------|---------------|----------|-----------------|----------------|---------------|-------------------------|-----------|-------------|--------------|
| 3 | Deside:                                        | 1/1/2024            |            | × Hete                    | 22/7/2024     | * X      | Tricluir docum  | entos sen aukā |               | NO                      |           |             |              |
|   | Selecconar                                     | Tipe                | Proyecto   | Referencia                | Tasa Cardio   | Monto C8 | Disponsible C\$ | Monto \$       | Disponible \$ | Descripcion             | Partida   | Observacion | Fecha Solutu |
| 1 | 10                                             | 121000              |            | and a state of the second |               | -        | 1               |                |               |                         |           | 1           |              |
| 1 | ×1                                             | Cheque              | 4500       | HEF2107 SIL               | 36.6243       | 7,976.99 | 7,876.99        | 217,81         | 217.81        | PAGO TOTAL DEL PROYECTO | 004578921 |             | 21/7/2024    |
|   |                                                |                     |            |                           |               |          |                 |                |               |                         |           |             |              |
|   | Aliadar S                                      | ieleoción<br>br     | 2 •        | iadir Todos               | Auto-Ostob    | ución    | <b>.</b>        |                |               |                         |           |             |              |
|   | Añade S<br>2 Dottbuce<br>R Associer Gar        | ieleocida<br>kr     | 👻 A        | lade Todos                | Auto-Directo  | ucións   | SI SI           |                |               |                         |           |             |              |
|   | Aliade S<br>2 Detribuce<br>B Ascor Ga<br>Organ | ielección<br>m<br>m | Restor Ass | Radie Todos<br>Iedos      | Auto-Cisted   | ución    | 51              | Desit          | şcian         |                         |           |             |              |

Figura 67 Ventana donde muestra el proyecto y sus pagos.

Asociamos los gastos y se nos muestra el gasto con el cheque que se agregó para el pago de ello se agrega el costo del gasto registrado dejando un disponible del cheque que se grabó previamente

| Presquedals | Peruberten | 1               | cóndosas         | S Gates Austra | Petersiterum<br>• III<br>• III                                                                                                    | 10 Referencio<br>10enet ADP2107                                         | A Marris Departure                                                                                                 |
|-------------|------------|-----------------|------------------|----------------|----------------------------------------------------------------------------------------------------|-------------------------------------------------------------------------|----------------------------------------------------------------------------------------------------|
|             | 300.06     | 990.05 <i>🔎</i> | 100.00           |                | Barriser Sele     Berriser Sele     Achemise     Achemise     Achemise     Achemise     Achemise     Achemise     Achemise     Achemise     Chammederine     Onerrise Intelle | NAP 2007<br>2401/0214<br>C8.1476.99<br>FAIGO TO TAL DEL 1<br>CD 8178121 | ar Talles (Recalled 5<br>M Cargos Partitizat<br>Meredit Organ (Caldos (C41)<br>Organistic (C47,476-99<br>PRO/PEC70 |
|             | 900.00     | 305.00          | 500.00           |                | <b>Bereficers</b>                                                                                                    |                                                                         |                                                                                                    |
|             |            | Soundar Dal     | tribución 🔯 Safe |                | Organ                                                                                                    |                                                                         | Tampolis                                                                                                    |

Figura 68 Pantalla para asociar gastos.

| Other Gestes Asicidada         Andre Sciences         Other Gestes Asicidada         Andre Sciences         Other Gestes Asicidada         Andre Sciences         Other Gestes Asicidada         Andre Sciences         Other Gestes Asicidada         Other Gestes Asicidada         Andre Sciences         Other Gestes Asicidada         Other Gestes Asicidada<                                                                                                    |                                |                       |            |                 |                    |                         |                         |            |                 |
|----------------------------------------------------------------------------------------------------|--------------------------------|-----------------------|------------|-----------------|--------------------|-------------------------|-------------------------|------------|-----------------|
| Editor Genders Assistations         Conder Sciencemanders         Differences         Differences <thdifferences< th="">         Differences         &lt;</thdifferences<>                                                                                                    |                                | a gatar salar         |            | Contar anima    | 13                 |                         |                         |            |                 |
| Harweisk Aplacels DOL<br>Condobase 21 ab 2029 GARTICS ADMENISTRIATIVES 200,00 11.04<br>U.050 0.03 0.044<br>U.050 0.00 0.0144<br>U.050 0.00 0.0144<br>U.050 0.00 0.0144<br>U.050 0.00 0.0144<br>U.050 0.00 0.0144<br>U.050 0.0100 0.0144<br>U.050 0.0100 0.0140<br>U.050 0.0100 0.0140<br>U.050 0.0100 0.0140<br>U.050 0.0140<br>U.050 0.01 | Mento Deponitie                | Referenço             | n (        | Gelikozzarter   | Ander Scherrenades | 🔾 båtar Geskes Asscados |                         |            |                 |
| Christiane         21:36/2029         GACTICS ADMENDETINATIVES         200.00         13.68         14.68         14.68         14.68         14.68         14.68         14.68         14.68         14.68         14.68         14.68         14.68         14.68         14.68         14.68         14.68         14.68         14.68         14.68         14.68         14.68         14.68         14.68         14.68         14.68         14.68         14.68         14.68         14.68         14.68         14.68         14.68         14.68         14.68         14.68         14.68         14.68         14.68         14.68         14.68         14.68         14.68         14.68         14.68         14.68         14.68         14.68         14.68         14.68         14.68         14.68         14.68         14.68         14.68         14.68         14.68         14.68         14.68         14.68         14.68         14.68         14.68         14.68         14.68         14.68         14.68         14.68         14.68         14.68         14.68         14.68         14.68         14.68         14.68         14.68         14.68         14.68         14.68         14.68         14.68         14.68         14.68         14.68                                                                                                    | 2,096.00                       | # HEP-2107            | 10090      | 0               | Aplicado DOL       | Norts Aplands CSR       | Teo de Garte            | Petra      | Hurweis ApRoada |
| 100.00         (3.48)         ())         104.00         307.207           Aptivenise         307.207         Aptivenise         307.207           Aptivenise         200.7000         Partitive         200.7000           Aptivenise         200.7000         Partitive         200.7000           Aptivenise         Constrained         Constrained         Constrained           Aptivenise         Constrained         Constrained         Constrained           Aptivenise         Constrained         Constrained         Constrained                                                                                                    | tale lacatule                  | 10) - Drote Bude Tada |            | 📋 Starthur Schu | 13.48              | 100.0                   | GAETIOS ADMENISTRATIVOS | 21 53 2024 | Circlebur       |
| Affreedoar A072-207<br>Racha A072-207<br>Racha A07                                                                                                    |                                |                       |            | 1000000         | 17.42              | 500.0                   |                         |            |                 |
| Nacha Salenadi. 24.03.00019<br>Morres: Ca 7.070.09<br>Description:<br>Page Issue<br>Description:<br>Description:<br>Descriptio                                                                                                    | M Cargan (PD-67020)            | 17. DA G              | A872107)   | Setteman        |                    |                         |                         |            |                 |
| Maress C.9.7, VPL IN<br>Descriptions<br>Particle<br>Descriptions<br>Descriptions<br>Descriptions<br>Descriptions                                                                                                    | Honeite Groper: Cormite [ Ca ] | 204 Plan              | 2107/202   | Nacha Solenum   |                    |                         |                         |            |                 |
| Descriptions Fraction Descriptions Chief Parlies Chief Parlies Chief Par                                                                                                    | Depurche: E3.7,475.39          | 76.49                 | C# 7,976.0 | Martes          |                    |                         |                         |            |                 |
| Partition CDAS Particip<br>Characteristic CDAS Particip<br>Characteristic CDAS Particip                                                                                                    | stephone -                     | IUTAL SEC PROTES      | PAGO:101   | Descripción     |                    |                         |                         |            |                 |
| Osser-sources<br>Decents Lines                                                                                                    |                                | run                   | (D45/852   | Parkin .        |                    |                         |                         |            |                 |
| Desce. Line                                                                                                    |                                |                       |            | (horrosare)     |                    |                         |                         |            |                 |
|                                                                                                    |                                |                       |            | Descrip. Livia  |                    |                         |                         |            |                 |
| 100.00 13.43 Beneficante                                                                                                    |                                |                       |            | Sevinore:       | 12-68              | 309.0                   |                         |            |                 |
| Orgen D                                                                                                    | Dettegorise                    | Critic                |            | Origen:         |                    | 10                      |                         |            |                 |

Luego de asociar el gasto este se mueve a la pestaña, gastos asociados

Figura 69 Gastos asociados.

Una vez agregada la distribución de los gastos del proyecto le damos en liquidación del proyecto que nos abre la siguiente ventana.

| Town of Land              |              |          |                 |                                                                                                    |                           |                                          |                                                                                                    |         |                |          |
|---------------------------|--------------|----------|-----------------|----------------------------------------------------------------------------------------------------|---------------------------|------------------------------------------|----------------------------------------------------------------------------------------------------|---------|----------------|----------|
| ( i )                     |              |          |                 |                                                                                                    | her haden                 | 4.010                                    |                                                                                                    |         | 12.00          | -        |
| and inter-                |              |          |                 |                                                                                                    | 5 mm                      | -                                        | il inner                                                                                                    |         | and the second |          |
|                           |              |          |                 |                                                                                                    | ( Past                    | 14,498.00                                | Page 1                                                                                                    | 144     | 125.0          | 1.00.005 |
| The local distance in the |              |          |                 |                                                                                                    | C Common                  | 4,895,99                                 | -                                                                                                    | 1444.00 | 1.0            | 1.8%     |
| Statement Distancements   |              |          |                 | And Address of the Owner of the Owner of the | Contraction (Contraction) | 10.00                                    | The bally                                                                                                    | 100-00  |                | 1.6%     |
| E-take                    |              |          |                 |                                                                                                    | April Southern            | 1,00,00                                  | the second                                                                                                    | 1.00.00 | 1.4            | 19.94    |
|                           |              |          |                 |                                                                                                    | 1000                      | (M.M.                                    | the second second second second second second second second second second second second second second second se |         | 44.44          | 10.05    |
|                           | The Property |          | <br>and the set |                                                                                                    | 1.0000                    | 1.00.00                                  | 1000                                                                                                    | 1.00.00 |                | 1.00     |
|                           | Parameter    |          | <br>            |                                                                                                    |                           | 19                                       | il topo de terrese.                                                                                             | _       | -              | - i caoa |
|                           | , pression   | New York | <br>            |                                                                                                    |                           | () () () () () () () () () () () () () ( | g tagat de tanan "<br>Carlan                                                                                    | -       |                |          |
|                           | Present      | ***      | <br>10          | a a a a                                                                                                    |                           | <u> </u>                                 | g tagan in summe<br>Tagan<br>Tagan                                                                              | -       |                |          |

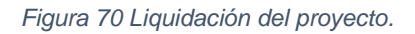

En ella tenemos diferentes opciones, si le damos en asociar gastos nos lleva a la ventana de asociación de gastos.

| to be been all frequence for     | 0.5560.0000                            |                    |                                                                                                    |             |                      |                           |                                                                                                    |            |        |            |                              |          |
|----------------------------------|----------------------------------------|--------------------|----------------------------------------------------------------------------------------------------|-------------|----------------------|---------------------------|----------------------------------------------------------------------------------------------------|------------|--------|------------|------------------------------|----------|
| 1.0000                           |                                        |                    |                                                                                                    |             |                      |                           |                                                                                                    |            |        |            |                              |          |
| with figure a sector with called | one among as negs as -                 | interest and       |                                                                                                    |             | 1200                 |                           |                                                                                                    | A. Deserie | -      |            |                              | SV E     |
| in literation                    | ** *********************************** | · loke many in a   | -                                                                                                    |             |                      |                           |                                                                                                    |            | E 12   | 1000       | A present of the             | -        |
| 10                               | cath listers Teslams                   | and the particular | a mean Jacobs                                                                                                    | Comment of  | the character fields | may beginerate in         | les .                                                                                                    |            |        |            |                              |          |
| -                                |                                        |                    |                                                                                                    |             |                      |                           |                                                                                                    |            |        |            |                              |          |
|                                  |                                        |                    |                                                                                                    |             |                      |                           |                                                                                                    |            |        |            |                              |          |
|                                  |                                        |                    |                                                                                                    |             |                      |                           |                                                                                                    |            |        |            |                              |          |
|                                  |                                        |                    |                                                                                                    |             |                      |                           |                                                                                                    |            |        |            |                              |          |
|                                  |                                        |                    |                                                                                                    |             |                      |                           |                                                                                                    |            |        |            |                              |          |
|                                  |                                        |                    |                                                                                                    |             |                      |                           |                                                                                                    |            |        |            |                              |          |
|                                  |                                        |                    |                                                                                                    |             |                      |                           |                                                                                                    |            |        |            |                              |          |
| Allach Salaran 😤                 | Made Spher                             | 1.34               |                                                                                                    |             |                      |                           |                                                                                                    |            |        |            |                              |          |
|                                  |                                        |                    |                                                                                                    |             |                      |                           |                                                                                                    |            |        |            |                              |          |
| Inchase                          |                                        |                    |                                                                                                    |             |                      |                           |                                                                                                    |            |        | -          | distantion of the local      |          |
| married Blanch                   |                                        |                    |                                                                                                    |             |                      |                           |                                                                                                    |            | 1. 100 | ** *       | Tanana Anto                  | (married |
|                                  |                                        |                    |                                                                                                    |             |                      | Contraction Stations Name | ate Q takes                                                                                                    | A COLOR    | 10.4   |            |                              |          |
| and interest                     | Second .                               | See Wilson         | The state of the state of the s | 1.744       | Terminer .           | Marrie Malatin (198)      |                                                                                                    | n          |        |            |                              |          |
| Warrish Strike                   |                                        |                    |                                                                                                    |             |                      |                           |                                                                                                    | _          |        |            |                              |          |
| 22 401441                        | INTERNAL PLANTER                       |                    | in 42 October                                                                                                    | ( ) A diama | INCOMPANY.           |                           | dar-at                                                                                                    | 10.00      | 10.00  |            | a manifest takes i de series |          |
|                                  |                                        |                    |                                                                                                    |             |                      |                           |                                                                                                    | 48.48      |        |            |                              |          |
|                                  |                                        |                    |                                                                                                    |             |                      |                           |                                                                                                    |            | 2.98   | -          |                              |          |
|                                  |                                        |                    |                                                                                                    |             |                      |                           |                                                                                                    |            | 1.00   | -          | M Dege                       |          |
|                                  |                                        |                    |                                                                                                    |             |                      |                           |                                                                                                    |            | 1 bank | a balantet | Manada Street                |          |
|                                  |                                        |                    |                                                                                                    |             |                      |                           |                                                                                                    | - 1        | 1.000  | •          | Sec. 1                       |          |
|                                  |                                        |                    |                                                                                                    |             |                      |                           |                                                                                                    | - 1        | 1.000  | 441        |                              |          |
|                                  |                                        |                    |                                                                                                    |             |                      |                           |                                                                                                    |            |        |            |                              |          |
|                                  |                                        |                    |                                                                                                    |             |                      |                           |                                                                                                    |            |        |            |                              |          |
|                                  |                                        |                    |                                                                                                    |             |                      |                           |                                                                                                    | - 1        | 1.00   |            |                              |          |
|                                  |                                        |                    |                                                                                                    |             |                      |                           |                                                                                                    |            |        | 2000       |                              | _        |
|                                  |                                        |                    |                                                                                                    |             |                      |                           |                                                                                                    |            | -      | er JANE    |                              |          |
|                                  |                                        |                    |                                                                                                    |             |                      |                           |                                                                                                    |            | 1      | -          |                              |          |
|                                  |                                        |                    |                                                                                                    |             |                      |                           | contract of the second second se | 44.00      |        |            |                              |          |
|                                  |                                        |                    |                                                                                                    |             |                      |                           | 04.94                                                                                                    | 4144       |        |            | 10000                        | _        |

Figura 71 Opciones de la pantalla de liquidación.

Al darle clic en la opción de remisiones y devoluciones nos muestra las remisiones realizadas y devoluciones de mercadería que se han realizado.

| ENHY    | FERRETER<br>Sopra & R<br>Velacional Ap | NA JENKY SJA<br>Rođen<br>Rođen |                                  |               |    |                |                  |                           |                      |                         |
|---------|----------------------------------------|--------------------------------|----------------------------------|---------------|----|----------------|------------------|---------------------------|----------------------|-------------------------|
| 100     | Loter.                                 | . tech                         | ( Net, give )                    | Induited open | -  | SAMAGE AN      | C INCOM          | њ <u>й</u>                |                      | Care, of the sec        |
| 111-000 | 529600 Am                              | 445                            | A DOUSE DI ANTRASTO E AULSOAGE I | 751.504       | 35 | e 10           | 310008 555-24100 | ROMOCIO DE HOUSTRAL SALEA | -Kolo, Rank Srin 346 | PERFORMANCE AND ADDRESS |
|         |                                        |                                |                                  |               |    | ani-myak       | 131-04           |                           |                      |                         |
|         |                                        |                                |                                  |               |    | Sectorality 1  |                  |                           |                      |                         |
|         |                                        |                                |                                  |               |    | •              | <b>BORNAGE</b>   |                           |                      |                         |
|         |                                        |                                |                                  |               |    | Epite at 18c   | 417.42           |                           |                      |                         |
|         |                                        |                                |                                  |               |    | Policitation . | 1120             |                           |                      |                         |

Figura 72 Reporte de remisiones y devoluciones.

Si le damos en la opción reporte de liquidación nos muestra el reporte de cómo va el proceso del proyecto.

| FERRET                                  | ERIA                        |                       | FERRE          | ETERIA JEN     | INY S.A       |                    | Consolidado Proyectos<br>21-07-2024 10 49:02 |
|-----------------------------------------|-----------------------------|-----------------------|----------------|----------------|---------------|--------------------|----------------------------------------------|
| JENI                                    | NY.                         | Ren                   | orte Detalla   | ado de Provec  | tos en Córdo  | ha                 | kgonzalez                                    |
|                                         |                             | Neb                   |                | auo ue rioyec  |               | ua -               |                                              |
|                                         |                             |                       | Liquidad       | cion de Proyec | 10 #4568      |                    |                                              |
| Proyecto: 4588 - P                      | RUEBAS 21072024             | i.                    |                |                | Cliente: OLAM | NICARAGUA SA       |                                              |
| Información Genera                      | al del Proyecto             |                       |                |                |               |                    |                                              |
| Fecha Inicio                            | Fecha Fin                   | Tasa Cambio           | Costo          | COR            | Precio COR    | Utilidad COR       | Margen %                                     |
| 21-07-2024                              | 20-08-2024                  | 36.62                 | 5,18           | 5.66           | 6,936.50      | 1,769.84           | 0.00 %                                       |
| Detalles de Pagos                       |                             |                       |                |                |               |                    |                                              |
| Tienda                                  | Factura                     | Fecha                 | Producto       | Factor de Ca   | umbio Su      | ıb-Total Iva P     | ago Total                                    |
|                                         |                             |                       |                | Total          |               |                    |                                              |
| Resumen de Costos<br>Total Costos Direc | s del Proyecto<br>tos Total | Costos Indirectos     | Tot            | al Mano Obra   | Total Mater   | rial Devuelto      | Total Costo Proyecto                         |
| 5,166.66                                |                             | 0.00                  |                | 0.00           | 0             | 00                 | 5,166.66                                     |
| <u>Costo Directo de Fa</u>              | bricación                   |                       |                |                |               |                    |                                              |
| Cod Remision C                          | odigo                       | Des                   | scripción      | 2011           | Cantidad      | Costo Unitario     | Total                                        |
| 2400                                    | LLARIA                      | 100/00K15 001 AB FRE3 | SYUNE ALL SEAS | Tota           | 200           | 2,333,33           | 4,000,00                                     |
|                                         |                             |                       |                | - Fou          | 1 2.00        | Episonal States    | 4,000.00                                     |
|                                         |                             |                       |                |                |               |                    |                                              |
|                                         |                             |                       |                |                |               |                    |                                              |
| Tipo Costo - F                          | Referencia M                | oeeda Monto A         | olicado        |                |               | Descripción        |                                              |
| ingo costo (                            | Doc                         | umento                | dauranoo.      |                |               | - Local of Grandin |                                              |
| COSTO DIRECTO                           | 5                           | ubtotal 500           | 0.00           |                |               |                    |                                              |
|                                         |                             | Total 500             | 1.00           |                |               |                    |                                              |
|                                         |                             |                       |                |                |               |                    | Página 1 de 1                                |

Figura 73 Reporte de liquidación del proyecto.

## 10.9 Opciones del catálogo

En el menú de catálogos las opciones habilitadas son: divisiones, servicios, preguntas, contactos, motivos de rechazo, plantillas de presupuesto y costos.

|             | 1.4.1     |                    |                |                       |                         |            |  |
|-------------|-----------|--------------------|----------------|-----------------------|-------------------------|------------|--|
| Solicitudes | Proyectos | Catalogos          | Configuradones |                       |                         |            |  |
|             | 2502      | 22                 | 22             |                       |                         | 1792       |  |
| Divisiones  | Servicios | Preguntas          | Contactos      | Motivos de<br>Rechazo | Plantila<br>Presupuesto | Costos     |  |
|             | 104       | tillogen Selicitur | É.             |                       | Cability on Pres        | nanieste . |  |

Figura 74 Catálogos del sistema.

 Catálogo divisiones: son los departamentos de la empresa en donde se ocupan diferentes actividades, actualmente dentro de la empresa existen 2;
 División de construcciones eléctricas y división departamento eléctrico, en ello tenemos habilitadas las opciones de agregar, modificar, refrescar y salir.

| Catálogo de Divisiones 44 | 1  | Ingrese el texto a  | buscar+++                         | - |
|---------------------------|----|---------------------|-----------------------------------|---|
| 💮 Agregar                 | Ar | rastre hasta aquí c | olumnas para agrupar los datos    |   |
| -                         |    | Codigo Division     | Divsion                           |   |
| Modificar                 |    |                     |                                   |   |
|                           |    | 1                   | División Contrucciones Eléctricas |   |
| Eliminar                  |    | 2                   | División Departamento Eléctrico   |   |

#### Figura 75 Divisiones del sistema

Agregamos una división de prueba para ello llenamos los datos necesarios que va a tener esta división.

| Católogo de Divisiones 🛛 🕸 | ingrase el text           | a e bucceriii                                                         | ~ |
|----------------------------|---------------------------|-----------------------------------------------------------------------|---|
| C Agregar                  | derivertine Director on p | piterikansserpesis ingenges herrbeter                                 |   |
| 🥕 Phalifa ar               |                           | s Environs                                                            |   |
| X Florinar                 | - [                       | Avviador Contractorier Lifetricat     División Departamento Diéctrico |   |
| Consultar                  |                           | 3 Division de prueba                                                  |   |

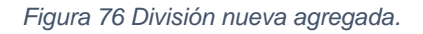

Catálogo de servicios: los servicios son los que se ofrecen a los clientes, sino existe un servicio tenemos la opción de agregar, modificar, eliminar, exportar y salir.

| te Hoyette C      | atiliegen | Certoxaares                        |                              |                       |                  |                                                     |           |
|-------------------|-----------|------------------------------------|------------------------------|-----------------------|------------------|-----------------------------------------------------|-----------|
| en Service        | Prepart   | an Contactos Presupuestes          | 8<br>■ Motivas da<br>Rechase | Facilia<br>Protocella | Costas           |                                                     |           |
| Cataloge Oeto N   | 120       | iantilas de presidenanto 🛛 🛪 🛛 🏂 t | ngikaži (ngene               | w x 🚜                 | atalogo Servicio | x                                                   |           |
| Catalogo Servicio |           | Departs of Sector & Sources-       |                              | 117                   | 1.               |                                                     |           |
| Agregar           |           | Amastre hasta aquí columnas para l | ignalier fois detos          |                       |                  |                                                     |           |
| 🐔 Modificar       |           | Driver<br>*                        | Tipe Service                 | Codigo                | United Medided   | Service                                             | Therepo 2 |
|                   |           | · Divador Departamento Eléctrico   | Braacible                    | 10                    |                  | ARRANQUE CON INVERSIÓN DE GIRO (EMGAMBLE)           |           |
| X Theissar        |           | División Departamento Eléctrico    | Instalación                  |                       |                  | ARRANQUE CON INVERSIÓN DE GIRO (INSTALACIÓN)        |           |
| a contract        |           | División Departemento Eléctrico    | Dreamine                     |                       |                  | ARRANQUE CON VARIADOR DE PRECUENCIA (ENRAMBLE)      |           |
| Consultar         |           | Durado Departamento Bléctrico      | protolación                  |                       |                  | ARRANQUE CON VARIADOR DE PRECLENICIA (TRITALACIÓN.) |           |
|                   |           | Okraidin Departiamento Electrico   | frantile                     |                       |                  | ARRANQUE ORBECTO (INICAPELE)                        |           |
| The Contractory   |           | Drimón Departamento Eléctrica      | Instalación                  |                       |                  | ARRANDUE GIRECTO (INSTALACIÓN)                      |           |
|                   |           | Ovisión Departamento Eléctrico     | Emeride                      |                       |                  | ARRANQUE ESTRELLA CELTA (ENSAMBLE )                 |           |
|                   |           | Ovvedin Departments Eléctrico      | Instalaction                 |                       |                  | ARRANQUE ESTRELLA CELTA (DISTALACIÓN)               |           |
| Exportan          |           | Dowin Departemento Silicitica      | Ermaniste                    | 1                     |                  | ARRANQUE SUAVE (ENGAMBLE)                           |           |
| 100               |           | Okrawin Departamento Etilizman     | pretalación                  | 1                     |                  | ARRANQUE SUAIR ( INSTALACIÓN )                      |           |
| C. Daharra        |           | División Departamento Eléctrico    | Ensantrie                    | 1                     |                  | SANCO DE COMPENSACIÓN AUTOMÁTICOS (ENSAMBLE)        |           |
| Call Income       |           | Oveide Departamento Eléctrico      | Instalación                  | 1                     |                  | SANCO DE COMPERGACIÓN AUTOMÁTICOS (INETALACIÓN)     |           |
| -                 |           | División Departamento Eléctrico    | Ersavple                     | 1                     |                  | BANCO DE COMPENSACIÓN FLIDIS (ENGANELE)             |           |
| <b>U</b>          |           | División Departamento Eléctrico    | Instalation                  | 34                    |                  | SANCE DE COMPENSACIÓN FEREL (INSTALACIÓN)           |           |

Figura 77 Pantalla de catálogo de servicios.

Agregamos un nuevo servicio, para ello indicamos la **división** (área encargada) a la que va a pertenecer, **indicamos el tipo de servicio, el tiempo, la unidad de medida del tiempo, Nombre del servicio y una descripción,** indicamos que está activo, lo agregamos y esta pasa a formar parte de la lista de servicios.

| HIVIOP                         |                                                                                          | Servicio                            |                                                                     |              | Terror                      | 4                     |
|--------------------------------|------------------------------------------------------------------------------------------|-------------------------------------|---------------------------------------------------------------------|--------------|-----------------------------|-----------------------|
|                                |                                                                                          | Orte                                | 0.0                                                                 |              | Unda Medida                 | DGAS                  |
| tipe Served a                  | Description                                                                              | Ovision                             | DOVESION CONTRUCCIONE                                               | S ELECTRICAS | Northre                     | Descripcion           |
| Tempo<br>Unda Padola<br>Hanove | ENTILON CONTRACCIONES ELECTRICO<br>ENTILOS CERVELANIENCO (LETTRICO<br>ENTILOS DE PRAERAS | Terspo<br>Virda Medida              | MEDIA TENSION<br>Descripcion<br>MEDIA TENSIÓN<br>SAJA TENSIÓN       |              | Descripción<br>Pruebas de s | DLAS<br>HORA<br>MESES |
| Denziadon<br>Pruebas de a      | x \$                                                                                     | Nontre<br>Descipade<br>Pruebas de s | DEFALACIÓN<br>DISEÑO E INSTALACIÓN<br>ENGAMILE<br>SERVICIO ESPECIAL | D            |                             |                       |

Figura 78 uso de catálogos al agregar servicio.

| Servicio      |                                   |
|---------------|-----------------------------------|
| Codigo        | 9                                 |
| Division      | DIVISIÓN CONTRUCCIONES ELÉCTRICAS |
| Tipo Servicio | MEDIA TENSIÓN                     |
| Tiempo        | 4                                 |
| Unida Medida  | DIAS                              |
| Nombre        | Servido de Pruebas                |
| Descripción   |                                   |
| Pruebas de s  | isternas                          |

### Figura 79 Datos agregados para guardar el servicio.

| Distor                            | Tipo Servico     | Cod. | · Unidad Medidad | Service                                                               | Tenpo Respuesta | Levartanierto | Descripcion              |
|-----------------------------------|------------------|------|------------------|-----------------------------------------------------------------------|-----------------|---------------|--------------------------|
|                                   |                  |      |                  |                                                                       |                 | Ē             |                          |
| Duisión Cantrucciones Eléctricas  | Neda Tersión     | 33   | 5 Dies           | Servico de Ruebas                                                     | 1 8             | ×.            | Pruebas de sistemas      |
| División Departamento Eléctrico   | Service Especial | 37   | 5 Meses          | SUMUESTRO DE TABLEKOS                                                 | 1               | 0.            | SUMINISTRO DE TRABLE     |
| División Departamento Eléctrico   | Media Tensión    | IJ   | 4 Des            | MEDICION FROMARIA SUKARINE                                            | I               | Ū             | Instalación de medicione |
| División Canthucciones Eléctricas | Neda Tensión     | IJ   | ) Dies           | RETRINQUED POSTES EN CANALETAS VERACRUZ - PALÍ                        | 15              | ū             | RETRANQUED DE POSTO      |
| Diristin Cantructiones Béchicas   | Neda Tension     | 37   | 2 Des            | REMOSIÓN POSTES MEDIA TELESIÓN, MEJORAMEDITO ENTRADA CHUNADESA - MECO | 3               | Ū.            | RETRANQUED DE LÍNEA      |
| División Canthucciones Béchicas   | Media Tersión    | 37   | 1 Des            | REMOSIÓN POSTES AGRENIC SECTOR INDUSTRIAL                             | 1               | 0             | RELETICACIÓN DE POST     |

Figura 80 Servicio agregado a la lista.

# ) Catálogo presupuestista

| Salation | Traverse Care                                                                                                    | Contraction according         |                                          |                 |              |                      |                 |
|----------|----------------------------------------------------------------------------------------------------|-------------------------------|------------------------------------------|-----------------|--------------|----------------------|-----------------|
|          | nes Servicias Pr                                                                                                 | Sporter Contacter Press       | Spectralia Reduces de Plantilia Costum   |                 |              |                      |                 |
|          | Cetalogo Costo 🛪                                                                                                 | Harrillas de presupuerto 🕺    | 😹 Engleszts Engenero 🛛 🛪                 |                 |              |                      |                 |
|          | Empleade Ingeniers                                                                                               | H Day two of history building |                                          |                 |              |                      |                 |
|          | G Agregar                                                                                                    | Arrentre heste aquí columnas  | para equiper les datos                   |                 |              |                      |                 |
|          | A                                                                                                    | Partit                        | Diploade                                 | Hargen Products | Hargen Cesto | Presupuents Activo - | Apentado Active |
|          | Piodemar                                                                                                    | •                             |                                          |                 |              | 18                   | 10              |
|          | and the second second second second second second second second second second second second second second second | PRESUPLESTEETA                | ATLEM APAGINE RESVAL INCLARA             | 20,0000         | 20.0030      |                      | 1               |
|          | No Chamate                                                                                                    | PRESIGNESTISTA                | 4506 - ROGER TVAN MIRANEA ESCOBAR        | 25.0000         | 28.0000      | 10                   | 100             |
|          |                                                                                                    | HADTER.                       | 2799 - KENY ROBERTO GONZALEZ             | 23.0000         | 25.0000      | R.                   | 120             |
|          | Consultar                                                                                                    | +945759                       | 700 - HOBERTO CARLOS LOPEZ LOPEZ         | 5-2000          | 1.0000       | 2                    | 2               |
|          | 12                                                                                                    | + GERENTE                     | 2485 - GERALD ANTOHID GONZALEZ RAMOS     | 14.0000         | 14.0000      | 2                    | 88              |
|          | Ma and a second second second                                                                                    | PRESUPARITEITA                | 2727 - XALID CESAR BARCEHALPUCKES        | 25.0000         | 25.0000      | × .                  | 60              |
|          | W                                                                                                    | ENCARGADO MATERIALE           | 5 3071 - ANGEL RAUL VILLALTA CHAMORING   |                 |              | 100                  | 1               |
|          |                                                                                                    | PRESIDNESTESTA                | 1299 - DELVIN ENRIQUE ANPIE ALTAMERAND   | 20.0000         | 20.0000      | 1                    | 100             |
|          | 100 tab                                                                                                    | PRESUPLESTISTA                | 3570 - CESAR ANTONIO DAVILA LOPEZ        | 20.0000         | 20.0000      | -                    | 10              |
|          | -                                                                                                    | PRESUPLESTOTA                 | 4596 - PRANCISCO DAVID CANALES HERMANDEZ | 25-2008         | 25.0000      | -                    | 10              |
|          |                                                                                                    | RESIDUCIDIA                   | 4220 - JAWER, ALEXANEVEL, SELVA TORREZ   | 20,0005         | 20.0000      |                      | 10              |

Figura 81 Catálogo presupuestistas

Catálogo motivos de rechazo

| Selid | ludes     | Proyectos       | Catélogos | Configuraciones        |                      |                            |                |                     |                                |   |
|-------|-----------|-----------------|-----------|------------------------|----------------------|----------------------------|----------------|---------------------|--------------------------------|---|
| Civis | iores     | Services        | Pregunta  | Contactos -            | 26<br>Presipuestista | B<br>Motivos de<br>Rechazo | Plar<br>Presus | ntila Cor<br>puesto | stor                           |   |
| 10    | ( UP C    | atalogo Casto   | *         | ntilias de presupuesto | x Store              | Reado Ingenier             | ю ж            | ≘ Catalogo de       | e Motivos de Rechazo Solicitud | × |
|       | Catalo    | go de Motivos d | le Re 🤟   | Togress el testo a b   | LINCH                |                            |                | •                   |                                |   |
|       | G Agregar |                 |           | Arrastre hasta aquí co | lumnas para agr      | uper los datos             |                |                     |                                |   |
|       |           | Hodificar       |           | PK_Tipo Rechazo        | Nonbre               | Description                | Estad          | 0                   |                                |   |
|       | -         | resultan        |           | *                      |                      |                            |                |                     |                                |   |
|       |           |                 |           | •                      | Nuevo Notivo         | Siii                       | Activo         |                     |                                |   |
|       | ~         | Ennousar        |           | 3                      | Οτο Μοένο            | +(+                        | Activo         | 1                   |                                |   |
|       | 0         | Consultar       |           | 1                      | Tercero              |                            | Activo         | β.                  |                                |   |

Figura 82 Catálogo motivos de rechazo.

Catálogo plantilla de presupuesto.

| -     |           | AAYT STORE      |           |                            |                          |                        |               |            | Application - accurate representation             |
|-------|-----------|-----------------|-----------|----------------------------|--------------------------|------------------------|---------------|------------|---------------------------------------------------|
| Solut | iiiifear. | Provective      | Catalogee | Certifique accentes        |                          |                        |               |            |                                                   |
| Drome |           | Services.       | Prepart   | as Cantactus P             | The puestata Matrix Rest | is de Pla<br>azo Preso | ntila Ca      | ectors     |                                                   |
| *     | 101       | Cetallogo Cesto | × 🐲       | lentifiae de presugueeto   | × 🏨 trakeada b           | ogenera ×              | 18 Catalogo d | le Matrice | de Rechaza Sakuthal 🛪                             |
|       | e ante    | Agregar         |           | Arrective heiste equí colu | mas para agrupar la      | s datos                |               |            |                                                   |
|       | 0         | Hodificar       |           | Nombre Mantila             | Decumento Estado         | Description            | Productos     | Cosfice    | Servida                                           |
|       | 10.00     |                 |           | + PRESUPLESTO heat 3       | Plantific activa         | Activa                 |               | 4          | ARRANQUE DIRECTO ( INSTALACIÓN )                  |
|       | 0         | Consultar       |           | Plantifa A                 | Plantifie activé         | Active                 | 10            | 10         | ARRANQUE CON VAIDADOR DE PRECUENCIA (INSTALACIÓN) |

Figura 83 Catálogo de plantillas.

## Catálogo de costos

| an-cost             | 2<br>Pregumas | Cartain<br>Ann ann | e Preverantere        | il<br>Voti-se de<br>Notiven | Partis<br>Partis<br>Conservation | Cartes                                  |                                          |         |              |          |        |         |
|---------------------|---------------|--------------------|-----------------------|-----------------------------|----------------------------------|-----------------------------------------|------------------------------------------|---------|--------------|----------|--------|---------|
| Catalogo costo i te | 1000          | Red Street         | eran a littere        | 65300 Bayrowin              | * 1554r                          | number Phartowerski Phortogen Raist and | *                                        |         |              |          |        |         |
| Dick Califo         | - 44          | the state of the   | disk instant pro-     |                             |                                  |                                         |                                          |         |              |          |        |         |
| dura-               | i.            |                    | يو معلو هذه على اليده | igen turriteinn'            |                                  |                                         |                                          |         |              |          |        |         |
| Parateria           |               | Cod Costo          | lipo Casto            |                             | bibe® bebing                     | andres.                                 | Depolation                               | 20400   | Harper USIda | Arudana. | Dotes. | Catalo  |
|                     |               | 1                  | MANO OMIA             |                             |                                  | COSTOS MAND DE CEDA                     | COTTOS MANO DE CREA                      | 1.0000  | W.0000       | 10 100   | - OF   | Artur   |
| Plasman-            |               | -                  | 1210012-0158-01701    |                             |                                  | CONTROL NUMERONDIA                      | CONTRACTOR CONTRACTOR                    | 1 CHERT | 20.700       |          | 10     | dakor.  |
|                     | 110           |                    | DUSIDDIALUG           |                             |                                  | WATES AUPERISTICATIONS                  | WARDER ADDRESS HATSTON                   | 5.0000  | 00,0000      |          | 127    | ACKING. |
| Cenular             |               |                    | COSTO DERDCTO         |                             |                                  | COSTOS SUPERIZSION Y TRANSPO            | RTE.                                     | 3.0000  | 28.0900      |          | 10-    | Act+0   |
|                     |               |                    | COSTO NOTRACTO        | of Partitica cool           | H-                               | COSTOS FIEIRETO DE PARENCAC             | This - contain biothermoline Passanacion | 1.0000  | 70.0991      |          | 10.    | Artise  |
| Intelligence of     |               |                    | TISSUES DAMAGE        |                             |                                  | DeMC                                    | (1944)                                   | 0.5000  | 1.3931       |          |        | de Dese |

Figura 84 Catálogo de Costos.

# 11 DESARROLLO DE PRUEBAS FUNCIONALES.

Se realizaron casos de pruebas para los diferentes escenarios de ellos agregamos dos con detalle en este documento y una lista de los casos de pruebas realizados.

| Caso de Pru              | ueba N° 2: Agregar solicitud de proyecto.                                                                                                    |  |  |  |  |  |
|--------------------------|----------------------------------------------------------------------------------------------------|--|--|--|--|--|
| Identificador            | CP_RegSolicitud                                                                                                    |  |  |  |  |  |
| Función a probar         | Registrar Solicitudes                                                                                                    |  |  |  |  |  |
| Objetivo                 | Verificar que los usuarios puedan registrar las solicitudes                                                                                                    |  |  |  |  |  |
| Descripción              | Se realiza la prueba de registrar una solicitud para detectar errores al momento de realizar el proceso                                                                                                    |  |  |  |  |  |
| Criterios de Éxito       | El sistema envía mensaje de éxito al guardar o mensaje de validación indicando cualquier error la lista de las solicitudes se debe de actualizar con la nueva.                                                                                                    |  |  |  |  |  |
| criterios de Falla       | El sistema no retorna mensaje de validación ni de guardado,<br>tampoco actualiza la pantalla mostrando la nueva<br>información digitada.                                                                                                    |  |  |  |  |  |
| Pre Condiciones          | <ul> <li>) El usuario debe autentificarse en el sistema.</li> <li>) Accede a la opción Gestión de proyecto</li> <li>) Seleccionamos la opción Solicitudes y presupuestos</li> <li>) Ingresar los datos de la solicitud</li> <li>) Presionar el botón guardar.</li> </ul>     |  |  |  |  |  |
| Perfil de Usuario        | Presupuestista y administrador                                                                                                    |  |  |  |  |  |
| Flujo del Caso de Prueba | <ul> <li>/ Iniciar sesión dentro del sistema</li> <li>/ Seleccionamos gestión de proyectos</li> <li>/ Pulsamos en solicitudes y presupuestos</li> <li>/ Damos click en nuevo</li> <li>/ Digitamos la información a registrar</li> <li>/ Pulsamos el botón guardar</li> </ul> |  |  |  |  |  |
| Fecha                    | Viernes 5 de enero de 2024                                                                                                    |  |  |  |  |  |
| Resultados Obtenidos     | Registros guardados correctamente                                                                                                    |  |  |  |  |  |

Tabla 35 Caso de prueba para agregar solicitud de proyecto.

| Caso de Prueba Nº 5: Agregar | presupuesto a una solicitud.                                    |
|------------------------------|-----------------------------------------------------------------|
| Identificador                | CP_RegPresupuesto                                               |
| Función a probar             | Agregar presupuesto                                             |
| Objetivo                     | Verificar que los usuarios agreguen presupuestos a una las      |
|                              | solicitud                                                       |
| Descripción                  | Se realiza la prueba de registrar presupuestos a una solicitud  |
|                              | para detectar errores al momento de realizar el proceso         |
| Criterios de Éxito           | El sistema envía mensaje de éxito al guardar y que se agregue a |
|                              | la solicitud.                                                   |
| criterios de Falla           | El sistema no retorna mensaje de validación del guardado ni     |
|                              | actualiza la pantalla mostrando la nueva información digitada.  |
| PreCondiciones               | El usuario debe autentificarse en el sistema.                   |
|                              | Accede a la opción Gestión de proyecto                          |
|                              | Seleccionamos la opción Solicitudes y presupuestos.             |
|                              | Seleccionar solicitud de la lista y abrir                       |
|                              | Le damos click en opción nuevo.                                 |
|                              | Ingresar los datos del presupuesto, códigos de productos y      |
|                              | gastos,                                                         |
|                              | Presionar el botón guardar.                                     |
| Perfil de Usuario            | Presupuestista y administrador                                  |
| Flujo del Caso de Prueba     | Iniciar sesión dentro del sistema                               |
|                              | Seleccionamos gestión de proyectos                              |
|                              | Seleccionamos Potreros                                          |
|                              | Pulsamos en solicitudes y presupuestos                          |
|                              | Damos click en una solicitud de la lista                        |
|                              | Damos click en nuevo, para agregar nuevo presupuesto            |
|                              | Digitamos la información, agregamos los gastos y productos      |
|                              | Pulsamos el botón guardar                                       |
| Fecha                        | Viernes 5 de enero de 2024                                      |
| Resultados Obtenidos         | Registros guardados correctamente en base de datos              |

Tabla 36 Caso de prueba para agregar presupuesto.

# ) Casos de pruebas registrados

| Nombre de la prueba                                           | Resultado     |
|---------------------------------------------------------------|---------------|
| Caso de Prueba Nº 1: Acceder a sistema con usuario y clave.   | Satisfactorio |
| Caso de Prueba Nº 2: Agregar solicitud de proyecto.           | Satisfactorio |
| Caso de Prueba Nº 3: Editar solicitud de proyecto.            | Satisfactorio |
| Caso de Prueba Nº 4: Eliminar solicitud de<br>proyecto        | Satisfactorio |
| Caso de Prueba Nº 5: Agregar presupuesto a una solicitud.     | Satisfactorio |
| Caso de Prueba Nº 6: : Editar presupuesto de proyectos.       | Satisfactorio |
| Caso de Prueba N° 7: Eliminar presupuesto de un proyecto.     | Satisfactorio |
| Caso de Prueba Nº 8: Actualizar presupuesto de un proyecto.   | Satisfactorio |
| Caso de Prueba Nº 9: Agregar gastos a un presupuesto.         | Satisfactorio |
| Caso de Prueba N° 10: Agregar los productos a un presupuesto. | Satisfactorio |
| Caso de Prueba Nº 11: Autorizar presupuesto.                  | Satisfactorio |
| Caso de Prueba Nº 12: Generar apartado                        | Satisfactorio |

| Caso de Prueba Nº 13: Generar remisiones           | Satisfactorio |
|----------------------------------------------------|---------------|
| Caso de Prueba Nº 14: Autorizar remisiones         | Satisfactorio |
| Caso de Prueba Nº 15: Entrega de remisiones        | Satisfactorio |
| Caso de Prueba Nº 16: Devolución de<br>proyecto    | Satisfactorio |
| Caso de Prueba Nº 17: Agregar pagos a un proyecto. | Satisfactorio |
| Caso de Prueba Nº 19: Registrar catálogos.         | Satisfactorio |

Tabla 37 Lista de casos de pruebas.

# 12 CONCLUSIONES

El desarrollo e implementación del sistema informático analizado en este proyecto es una solución efectiva para abordar las necesidades específicas planteadas al inicio. A lo largo del proceso, se logró cumplir con los principales objetivos, proporcionando una herramienta que optimiza los procesos en la elaboración de proyectos.

En términos generales, el proyecto contribuye al campo de los sistemas informáticos al demostrar en la empresa cómo un diseño adecuado y como una correcta elección de tecnologías pueden facilitar la resolución de problemas específicos en un contexto organizacional.

De este modo también se alcanzó el objetivo general el cual fue de implantar y Desarrollar el sistema de gestión de proyectos para la empresa "Ferretería Jenny" para la automatización de los procesos con respecto a la oferta de sus proyectos para las diferentes empresas que buscan alternativas para los mismos, superando de esta manera las expectativas de los usuarios y mejorando efectivamente la presentación y calidad en sus servicios.

# 13 RECOMENDACIONES

Luego de haber cumplido con todas las fases de desarrollo y puesto en funcionamiento el sistema de gestión de proyectos para la empresa "Ferretería Jenny" es necesario seguir algunas recomendaciones propuestas por los con el fin de alcanzar mejores beneficios durante el manejo del mismo por lo cual se recomienda:

- Realizar respaldos periódicos: utilizando almacenamiento local o en la nube de acuerdo a las políticas de respaldo de datos que tenga la empresa.
- J Tambien pueden realizar copias de seguridad en un disco duro externo, guardarlo en una ubicación diferente de su computadora, para evitar que la información sea extraída por personal no autorizado.
- Modificar de forma periódica las claves para acceso al sistema de forma que el mismo se sienta seguro de usuarios ajenos al mismo.
- J Es necesario mantener los equipos en constante supervisión, haciendo mantenimientos preventivos y correctivos, sobre todo aquel en el cual está implantado el sistema.
- Considerar que la inversión en tecnología moderna les ayudara a tener mejores resultados dentro de su empresa, esto hablando en costos de hardware y software siempre y cuando la empresa lo amerite.
- Finalmente se recomienda capacitar al personal que utilizara al sistema para minimizar errores de entrada de datos por la mala utilización del mismo y que esto pueda provocar un decaimiento funcional en el Sistema.

## 14 BIBLIOGRAFIA

Materiales de construcción, Cerámica, Ferretería Managua, Pisos y azulejos, Jenny Cerámica, Hogar y limpieza, Electricidad, Ferretería Jenny - Ferreteria Jenny. (n.d.). <u>https://www.ferreteriajenny.com/</u>

*Métodos de cifrado de datos: protege tu información*. (2024b, July 5). Euroinnova Business School. <u>https://www.euroinnova.com/blog/que-son-las-herramientas-</u> <u>informaticas-y-para-que-sirven</u>

Mendo, J. (2014b). "Sistema de Base de Datos para una Ferretería." *Upd*. <u>https://www.academia.edu/9585919/\_Sistema\_de\_Base\_de\_Datos\_</u> <u>para\_una\_Ferreter%C3%ADa\_</u>

Helena. (2020, September 11). *El Modelo base de datos: Definición y tipos*. Ayuda Ley Protección Datos. <u>https://ayudaleyprotecciondatos.es/bases-de-datos/modelos/</u>

Mendo, J. (2014). "Sistema de Base de Datos para una Ferretería." *Upd*. <u>https://www.academia.edu/9585919/\_Sistema\_de\_Base\_de\_Datos\_</u> para\_una\_Ferreter%C3%ADa\_

Qué es el lenguaje unificado de modelado (UML). (n.d.). Lucidchart. <u>https://www.lucidchart.com/pages/es/que-es-el-lenguaje-unificado-de-modelado-uml</u> Ingeniería, V. (2023, April 10). *Estudio de factibilidad: ¿por qué es importante para un proyecto?* <u>https://www.vqingenieria.com/los-siete-pasos-para-realizar-un-estudio-de-factibilidad-con-exito</u>

Udc, S. (2013, May 10). *Factibilidad Tecnica, Operativa y Economica*. SlideShare. <u>https://www.slideshare.net/slideshow/factibilidad-tecnica-operativa-y-</u>economica-20908957/20908957#5

BillWagner. (2024, April 11). *Conceptos de programación (C#)*. Microsoft Learn. <u>https://learn.microsoft.com/es-es/dotnet/csharp/programming-guide/concepts/</u>

De Imagina, E. (2024, July 24). *Tutorial de C#: Guía esencial para Principiantes*. Imagina Formación. <u>https://imaginaformacion.com/tutoriales/aprende-c-sharp-tutorial-</u> <u>de-primeros-pasos</u>

*C# | Lenguaje de programación moderno y de código abierto para .NET*. (n.d.). Microsoft. https://dotnet.microsoft.com/es-es/languages/csharp

Odena, M. (2023, April 28). ¿Qué es el modelado de una aplicación informática? -Blog de Marcel Odena. Blog De Marcel Odena. <u>https://www.marcelodena.com/que-</u> es-el-modelado-de-una-aplicacion-informatica/

SERVIDOR DELL T150 XEON 8GB 2TB. (n.d.). SEVASA. <u>https://www.sevasaonline.com/Product/Detail/3219</u>

¿Qué es el desarrollo en una investigación? (2024, July 5). Euroinnova Business School. <u>https://www.euroinnova.com/blog/analisis-de-un-sistema</u> ¿Qué es un diagrama de flujo? Tipos, símbolos y ejemplos | Miro. (n.d.). https://miro.com/. <u>https://miro.com/es/diagrama-de-flujo/que-es-diagrama-de-flujo/</u>

draw.io - free flowchart maker and diagrams online. (n.d.). https://app.diagrams.net/

*draw.io*. (n.d.). Google Workspace Marketplace. <u>https://workspace.google.com/marketplace/app/drawio/671128082532?</u> <u>hl=es</u>

*Guía de Usuario de Enterprise Architect.* (n.d.). <u>http://www.sparxsystems.com.ar/EAUserGuide/</u>

Luis Joyanes Aguilar, *Fundamentos de programación. algoritmos y estructuras de datos*, Ed. Mc Graw-Hill.

H.M. Deitel, J.P. Deitel, *Cómo programar en C/C++*, 2da. Ed., Prentice Hall, México, 1995

) Cerrada Somolinos, José y Collado Machuca, Manuel (2015). *Fundamentos De Programación*. Madrid: Editorial Universitaria Ramón Arec

- ) Martínez López, Pablo (2013). Las bases conceptuales de la Programación: una nueva forma de aprender a programar. La Plata: Editorial de la Universidad Nacional de Quilmes.
- ) SALGADO, Raúl "Una metodología para el análisis de sistemas", Macchi, 1977.
- ) MARTIN, J. "Organización de Bases de Datos", Prentice Hall, 1984.
- ) DAVID W BESKEEN, LISA FRIEDRICHSEN, ELIZABETH EISNER REDING, MARIE L.SWANSON, JUNE JAMRICH PARSON Y DAN OJA. Administración y Seguridad de Proyectos de Informática, Grupo Adneti. 2006.
- ) MARIO PIATTINI, JOSE VILLALBA, FRANCISCO RUIZ. Mantenimiento del Software, Editorial Alfaomega Ra-Ma, 2001 México, ISBN: 970-15-0730-4
- ) JOYANES, L.; RODRIGUEZ, L; FERNANDEZ, M. (2003). Fundamentos de programación Libro de problemas. 2ª Edición. Madrid: McGraw-Hill.
## **15 ANEXOS**

## 15.1 Sesión de trabajo número uno.

| Sesión 1      | Presentación de propuesta de proyecto.                          |
|---------------|-----------------------------------------------------------------|
| Lugar         | Sala de Reuniones                                               |
| Objetivo:     | Presentar Propuesta de Proyecto                                 |
| Fecha         | 20 de marzo de 2023                                             |
| Participantes | Keny Roberto Gonzalez                                           |
|               | Amalia Del Carmen Sánchez Lara                                  |
|               | Ing. Maykel Aburto (responsable -DTI)                           |
| Presentadores | Keny Roberto Gonzalez                                           |
|               | Amalia Sánchez Lara                                             |
| Desarrollo    | Se nos explicó el proceso de que es lo que se quiere en la      |
|               | empresa para brindar una atención de calidad a los Clientes.    |
|               |                                                                 |
|               | Los puntos en general fueron:                                   |
|               | 1. Realizar propuesta para implementar un sistema de gestión    |
|               | de Proyectos para la empresa.                                   |
|               | 2.El responsable de TI se le presenta la idea y la llevará como |
|               | propuesta al comité de la empresa, para darnos una respuesta    |
|               | de la posible aprobación de dicho proyecto.                     |
|               | 3.Dentro de la propuesta a presentar el responsable de TI       |
|               | indicará al comité cuáles serán los gastos futuros de la        |
|               | empresa en caso de que el proyecto sea aprobado los cuales      |
|               | serían:                                                         |
|               | ) Compra de Servidor de base de Datos y de                      |
|               | Aplicación                                                      |
|               | J Gastos de Mantenimiento del Sistema                           |
|               | J Beneficios al aprobar el desarrollo de este módulo.           |
|               | J Acuerdos de la Reunión.                                       |
|               |                                                                 |

| El Ing. Maykel Aburto se compromete a contactarnos     |
|--------------------------------------------------------|
| una vez se haya reunido con los dueños del negocio y   |
| posteriormente con los responsables del comité.        |
|                                                        |
| Los presentadores del proyecto brindan los contactos   |
| a través de correos y números telefónicos para esperar |
| respuesta y programar una nueva reunión en caso de     |
| que el proyecto fuera aprobado.                        |
|                                                        |

Tabla 38 Sesión de trabajo número 1.

## 15.2 Sesión de trabajo número dos.

| Primera Reunión de levantamiento de Procesos        |
|-----------------------------------------------------|
| Sala de Reuniones                                   |
| Levantamiento de procesos y requerimientos.         |
| 28 de marzo de 2023                                 |
| Keny Roberto Gonzalez                               |
| Amalia Del Carmen Sánchez Lara                      |
| Ing. Maykel Aburto (responsable -DTI)               |
| Ing. de Proyecto Edwin Paniagua.                    |
| Keny Roberto Gonzalez                               |
| Amalia Sánchez Lara                                 |
| Los puntos en general fueron:                       |
| 1. Levantamiento de procesos                        |
| 2. Acuerdos para tercera sesión de trabajo, para la |
| continuidad de levantamiento de procesos y          |
| revisar requerimientos del sistema.                 |
|                                                     |

Tabla 39 Sesión de trabajo número 2.

15.3 Sesión de trabajo número tres.

| Sesión 3      | Segunda Reunión de levantamiento de Procesos y<br>requerimientos del sistema |
|---------------|------------------------------------------------------------------------------|
| Lugar         | Sala de Reuniones                                                            |
| Objetivo:     | Levantamiento de los procesos de la Empresa                                  |
| Fecha         | 30 de marzo de 2023                                                          |
| Participantes | Keny Roberto Gonzalez                                                        |
|               | Amalia Del Carmen Sánchez Lara                                               |
|               | Ing. Maykel Aburto (responsable -DTI)                                        |
|               | Ing. de Proyecto Edwin Paniagua.                                             |
| Presentadores | Keny Roberto Gonzalez                                                        |
|               | Amalia Sánchez Lara                                                          |
| Desarrollo    | Los puntos en general fueron:                                                |
|               | 1. Levantamiento de procesos del área de proyectos.                          |
|               | 2. Levantamiento de requerimientos del sistema.                              |
|               | 3. Acuerdos para la cuarta sesión de trabajo, para la                        |
|               | continuidad de levantamiento de procesos y revisar                           |
|               | requerimientos del sistema.                                                  |

Tabla 40 Sesión de trabajo número 3.

15.4 Sesión de trabajo número cuatro.

| Sesión 4      | Presentación de prototipos y levantamiento de requerimientos.                                                             |
|---------------|----------------------------------------------------------------------------------------------------|
| Lugar         | Sala de Reuniones                                                                                                    |
| Objetivo:     | Presentación de prototipos del sistema y levantar requerimientos.                                                         |
| Fecha         | 14 de abril de 2023                                                                                                    |
| Participantes | Keny Roberto Gonzalez                                                                                                    |
|               | Amalia Del Carmen Sánchez Lara                                                                                            |
|               | Ing. Maykel Aburto (responsable -DTI)                                                                                     |
|               | Ing. de Proyecto Edwin Paniagua.                                                                                          |
| Presentadores | Keny Roberto Gonzalez                                                                                                    |
|               | Amalia Sánchez Lara                                                                                                    |
| Desarrollo    | Los puntos en general fueron:                                                                                             |
|               | 1. Presentación y modificación de prototipos.                                                                             |
|               | <ol> <li>Levantamiento de requerimientos.</li> <li>Acuardos para la guista cosión de trabaia</li> </ol>                   |
|               | <ol> <li>Acuerdos para la quinta sesión de trabajo,<br/>programada para el día viernes 19 de mayo de<br/>2023.</li> </ol> |

Tabla 41 Sesión de trabajo número 4

15.5 Sesión de trabajo número cinco.

| Sesión 5      | Presentación de prototipos y levantamiento de                     |
|---------------|-------------------------------------------------------------------|
|               | requerimientos.                                                   |
| Lugar         | Sala de Reuniones                                                 |
| Objetivo:     | Presentación de prototipos del sistema y levantar requerimientos. |
| Fecha         | 18 de julio de 2023                                               |
| Participantes | Keny Roberto Gonzalez                                             |
|               | Amalia Del Carmen Sánchez Lara                                    |
|               | Ing. Maykel Aburto (responsable -DTI)                             |
|               | Ing. de Proyecto Edwin Paniagua.                                  |
| Presentadores | Keny Roberto Gonzalez                                             |
|               | Amalia Sánchez Lara                                               |
| Desarrollo    | Los puntos en general fueron:                                     |
|               | 1. Funcionalidad de las opciones del sistema                      |
|               | 2. Agregar solicitud de proyecto.                                 |
|               | 3. Agregar presupuestos a la solicitud: agregar                   |
|               | productos y gastos en los presupuestos.                           |
|               | 4. Revisar la autorización de los presupuestos y que              |
|               | 5 Una vez los presupuestos sean autorizados se pos                |
|               | generará el código de provecto.                                   |
|               | <ol> <li>Levantamiento de modificaciones en pantalla.</li> </ol>  |
|               | 7. Levantamiento de nuevos requerimientos.                        |
|               | Acuerdos en reunión                                               |

| ) Se realizarán modificaciones en pantalla y se    |
|----------------------------------------------------|
| trabajarán en las opciones de: realizar apartados  |
| y remisiones.                                      |
| J Próxima sesión de trabajo el día 20 de noviembre |
| 2023.                                              |
|                                                    |

Tabla 42 Sesión de trabajo número 5.

## 15.6 Sesión de trabajo número seis.

| Sesión 6      | Presentación de cambios en pantalla y avances de proyecto.                                                                           |
|---------------|----------------------------------------------------------------------------------------------------|
| Lugar         | Sala de Reuniones                                                                                                    |
| Objetivo:     | Presentación de los cambios solicitados en reunión anterior.                                                                         |
| Fecha         | 10 de noviembre de 2023                                                                                                    |
| Participantes | Keny Roberto Gonzalez<br>Amalia Del Carmen Sánchez Lara<br>Ing. Maykel Aburto (responsable -DTI)<br>Ing. de Proyecto Edwin Paniagua. |
| Presentadores | Keny Roberto Gonzalez<br>Amalia Sánchez Lara                                                                                         |

| Desarrollo | Se realizó la presentación de:                                                                                                    |
|------------|----------------------------------------------------------------------------------------------------|
|            | <ol> <li>Catálogo: servicios, preguntas, contacto del<br/>cliente, motivos de rechazo, plantillas de<br/>presupuestos y costos.</li> <li>Flujo completo del sistema</li> <li>Muestre de las configuraciones de empleades</li> </ol> |
|            | <ol> <li>Muestra de las configuraciones de empleados<br/>y documentos.</li> </ol>                                                                                                    |
|            | Acuerdos en reunión                                                                                                    |
|            | ) Se realizarán levantamiento de requerimientos para modificar pantalla:                                                                                                    |
|            | ) Devoluciones de proyecto                                                                                                    |
|            | ) Registro de pagos                                                                                                    |
| 7          | Tabla 43 Sesión de trabaio número 6                                                                                                    |

15.7 Sesión de trabajo número siete.

| Sesión 7      | Presentación de cambios en pantalla y avances de proyecto.                                                                                                    |
|---------------|----------------------------------------------------------------------------------------------------|
| Lugar         | Sala de Reuniones                                                                                                    |
| Objetivo:     | Presentación de los cambios solicitados en reunión anterior.                                                                                                    |
| Fecha         | 18 de febrero de 2024                                                                                                    |
| Participantes | Keny Roberto Gonzalez<br>Amalia Del Carmen Sánchez Lara<br>Ing. Maykel Aburto (responsable -DTI)                                                                                                    |
|               | Ing. de Proyecto Edwin Paniagua.                                                                                                    |
| Presentadores | Keny Roberto Gonzalez<br>Amalia Sánchez Lara                                                                                                    |
| Desarrollo    | <ul> <li>Los puntos en general fueron:</li> <li>1. Presentación del flujo del sistema.</li> <li>2. Revisión de catálogos del sistema</li> <li>3. Configuración de presupuestista</li> <li>Acuerdos en reunión <ul> <li>Se realizarán modificaciones en pantalla y se trabajarán en las opciones de: realizar apartados y remisiones.</li> <li>Próxima sesión de trabajo el día 20 de noviembre 2023.</li> </ul> </li> </ul> |

Tabla 44 Sesión de trabajo número 7.

15.8 Sesión de trabajo número ocho.

| Sesión 8      | Presentación de cambios en pantalla y avances de proyecto.                                                                                                    |
|---------------|----------------------------------------------------------------------------------------------------|
| Lugar         | Sala de Reuniones                                                                                                    |
| Objetivo:     | Presentación de los cambios solicitados en reunión anterior.                                                                                                    |
| Fecha         | 20 de noviembre de 2024                                                                                                    |
| Participantes | Keny Roberto Gonzalez                                                                                                    |
|               | Amalia Del Carmen Sánchez Lara                                                                                                    |
|               | Ing. Maykel Aburto (responsable -DTI)                                                                                                    |
|               | Ing. de Proyecto Edwin Paniagua.                                                                                                    |
| Presentadores | Keny Roberto Gonzalez                                                                                                    |
|               | Amalia Sánchez Lara                                                                                                    |
| Desarrollo    | Los puntos en general fueron:                                                                                                    |
|               | 1. Presentación del funcionamiento para generar                                                                                                    |
|               | apartado.<br>2. Presentación del funcionamiento para generar                                                                                                    |
|               | remisiones.                                                                                                    |
|               | Acuerdos en reunión                                                                                                    |
|               | <ul> <li>J Se realizarán algunas Modificaciones en pantalla de las opciones, apartado y remisiones solicitadas.</li> <li>J Entrega y acompañamiento del montaje del sistema.</li> <li>J Proceso de prueba y capacitación para el personal del área de proyecto.</li> <li>J Próxima sesión de trabajo el día 16 de febrero 2024.</li> </ul> |

Tabla 45 Sesión de trabajo número 8.

15.9 Sesión de trabajo número nueve.

| Sesión 9      | Presentación de cambios en pantalla y entrega de proyecto.                                                                                                    |
|---------------|----------------------------------------------------------------------------------------------------|
| Lugar         | Sala de Reuniones                                                                                                    |
| Objetivo:     | Presentación de los cambios solicitados en reunión anterior y entrega de proyecto.                                                                                                    |
| Fecha         | 16 de febrero de 2024                                                                                                    |
| Participantes | Keny Roberto Gonzalez<br>Amalia Del Carmen Sánchez Lara<br>Ing. Maykel Aburto (responsable -DTI)<br>Ing. de Proyecto Edwin Paniagua.                                                                                                    |
| Presentadores | Keny Roberto Gonzalez<br>Amalia Sánchez Lara                                                                                                    |
| Desarrollo    | <ul> <li>Los puntos en general fueron:</li> <li>1. Presentación de los cambios solicitados en reunión anterior.</li> <li>2. Entrega de proyecto, bajo el nombre "Sistema gestión de Proyecto"</li> <li>Acuerdos en reunión <ul> <li>J Los presentadores quedamos atentos a cualquier duda que pueda surgir con respecto al sistema.</li> </ul> </li> </ul> |

Tabla 46 Sesión de trabajo número 9